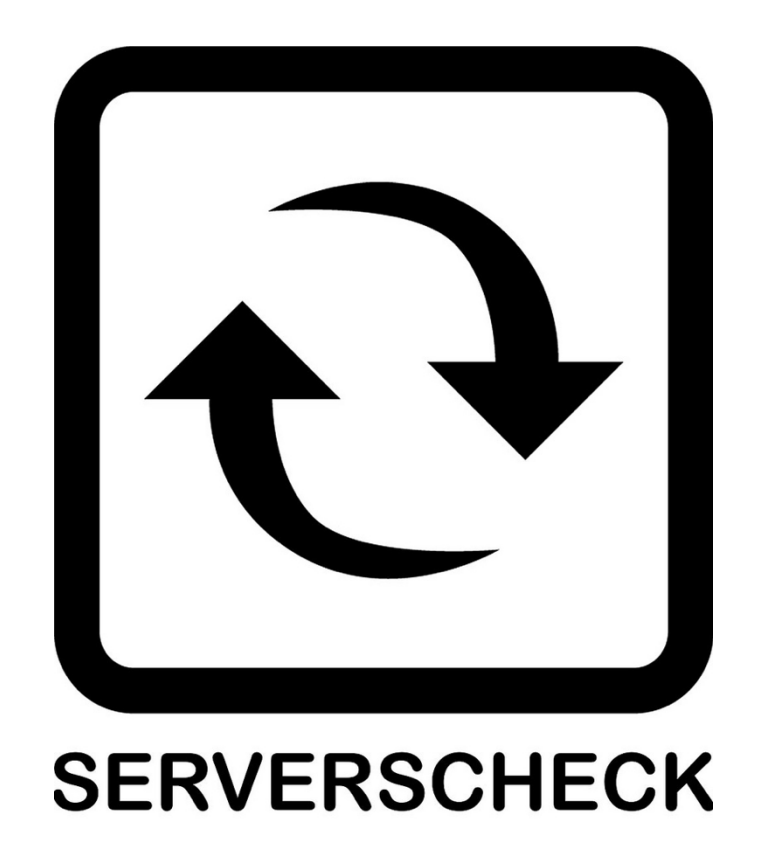

www.serverscheck.com

# ServersCheck Monitoring Software And Monitoring Appliance User Manual

#### Copyright:

Copyright © 2023 InfraSensing BV All rights reserved. Reproduction without permission is prohibited.

#### Software:

The software described in this manual is furnished under a license agreement and may be used only in accordance with the terms of that agreement.

#### **Trademarks:**

ServersCheck is a trademark of InfraSensing . All other trademarks or registered marks in this manual belong to their respective manufacturers.

#### **Disclaimer:**

Information in this document is subject to change without notice and does not represent a commitment on the part of InfraSensing.

InfraSensing provides this document "as is," without warranty of any kind, either expressed or implied, including, but not limited to, its particular purpose. InfraSensing reserves the right to make improvements and/or changes to this manual, or to the products and/or the programs described in this manual, at any time.

InfraSensing has made this document to the best of its abilities. However InfraSensing assumes no responsibility for its use, or for any infringements on the rights of third parties that may result from its use.

This product might include unintentional technical or typographical errors. Changes are periodically made to the information herein to correct such errors, and these changes are incorporated into new editions of the publication.

#### Warranty:

For the warranty on this product please visit https:// InfraSensing.com/ OPENING SENSORGATEWAY OR EXTERNAL SENSOR PROBE VOIDS THE WARRANTY

### **Table of Content**

| 6                  | Introduction                                                             | <b>1</b> . |
|--------------------|--------------------------------------------------------------------------|------------|
| 6                  | . ServersCheck Monitoring Software                                       | 1.1.       |
| 6                  | 2. What's New on version 14+                                             | 1.2.       |
| 7                  | 8. ServersCheck Monitoring Appliance                                     | 1.3.       |
| 7                  | l. Overview of the Appliance                                             | 1.4.       |
| 7                  | 5. Technical Specifications                                              | 1.5.       |
| 8                  | b. Image and Parts of the Appliance                                      | 1.6.       |
| 8                  | 7. Powering the Appliance                                                | 1.7.       |
| 9                  | 8. Other Pre-installed software                                          | 1.8.       |
| 9                  | <ol> <li>Installation Requirements of The Monitoring Software</li> </ol> | 1.9.       |
| 10                 | Getting Started                                                          | 2.         |
|                    | . Installing the Software on Windows                                     | 2.1.       |
|                    | 2. Things to Check before Accessing the Software                         | 2.2.       |
|                    | <ol> <li>Upgrading the Monitoring Software</li> </ol>                    | 2.3.       |
|                    | Accessing the Monitoring Software                                        | 2.4.       |
|                    | . Default View for your Monitoring checks                                | 2.5.       |
|                    | Choosing the Network adapter to use                                      | 2.6.       |
| 22                 | / Setting un Email Alerts                                                | 27         |
|                    | 2.7.1. Using The Built-In Mail Server                                    | 2.7.       |
|                    | 2.7.2. Using Your ISP's Mail Server or Open SMTP Server                  |            |
|                    | 2.7.3. Using SMTP Server                                                 |            |
|                    | 2.7.4. Using IMAP Server                                                 |            |
|                    | 2.7.5. Using GMAIL                                                       |            |
|                    | B. Configuring SMS                                                       | 2.8.       |
|                    | P. Setting Slack Alerts                                                  | 2.9.       |
|                    | .0. Setting up Username and Password                                     | 2.10.      |
|                    | 1. Activating the License of your Software                               | 2.11.      |
| 46                 | Setting up Your First Checks                                             | 3.         |
| rial) & Controls46 | . Adding ServersCheck Sensors (Environment, Power, Security, Industrial) | 3.1.       |
|                    | 2. Editing a Sensor/Check                                                | 3.2.       |
|                    | -                                                                        |            |

| 3.3. | Editi  | ng a Device and Adding Location                             |     |
|------|--------|-------------------------------------------------------------|-----|
| 3.4. | Addi   | ng a Floor Plan                                             |     |
| 3.5. | Addi   | ng a Thermal Image                                          | 64  |
| 3.6. | Cont   | rolling Outputs and Relays                                  |     |
| 4.   | Setti  | ng up Other Check Types                                     | 67  |
| 4.1. | Addi   | ng Checks for 3rd Party Sensors (SNMP)                      | 67  |
| 42   | ibbA   | ng Checks for Network Connections                           | 69  |
| 1.2. | 42.1   | Adding Ping Check                                           |     |
|      | 4.2.2. | Adding Internet Speed test Check                            |     |
|      | 4.2.3. | Adding Domain Name Resolution Check                         |     |
|      | 4.2.4. | Adding Domain Name Expiry Check                             | 75  |
|      | 4.2.5. | Adding TCP Port Check                                       |     |
| 4.3. | Addi   | ng Checks for Network Devices (Routers, Switches, Printers) |     |
|      | 4.3.1. | Adding Network Devices via Ping Check                       |     |
|      | 4.3.2. | Adding Network Devices via TCP Port Check                   |     |
|      | 4.3.3. | Adding Network Devices via SNMP Check                       |     |
| 4.4. | Addi   | ng Checks for Servers (Windows & Linux)                     |     |
|      | 4.4.1. | Adding Checks for Windows Servers                           |     |
|      | 4.4.2. | Adding Checks for Linux Servers                             |     |
|      | 4.4.3. | Adding Checks for System Uptime (SNMP)                      |     |
|      | 4.4.4. | Adding Checks for SNMP Numeric                              |     |
| 4.5. | Addi   | ng Checks for Websites                                      |     |
|      | 4.5.1. | Adding SSL Certificate Validity Check                       |     |
|      | 4.5.2. | Adding HTTP Status Code Check                               |     |
|      | 4.5.3. | Adding HTTP Header Check                                    |     |
|      | 4.5.4. | Adding URL Contains Check                                   |     |
|      | 4.5.5. | Adding URL Contains Check                                   | 103 |
| 5.   | Gene   | erating Reports                                             | 105 |
| 5.1. | Gene   | erating By Sensor Names                                     | 105 |
| 5.2. | Gene   | erating By Sensor Types                                     | 108 |
| 6.   | Alert  | s History                                                   | 111 |
| 7.   | Addi   | ng Security to your Monitoring Software                     | 112 |
| 7.1. | NGI    | NX (reverse proxy server)                                   | 116 |
|      | 7.1.1. | Configuring NGINX.                                          |     |

| 7.2. Running the software on HTTPS mode |     |
|-----------------------------------------|-----|
| 8. Running on Debug Mode                | 117 |
| 8.1. Steps to run in Debug Mode         |     |
| 9. Support Forum                        | 118 |

### 1. Introduction

### 1.1. ServersCheck Monitoring Software

The ServersCheck software is a browser-based tool for monitoring, reporting and alerting on system availability.

It enables you to:

- Monitor Infrastructure Sensors monitor our very own set of sensors <u>https://ServersCheck.com/sensors/</u> and any other 3rd party sensors.
- Network Monitoring perform monitoring checks of your own network and also your ISP network.
   <u>https://ServersCheck.com/monitoring-software/network-monitoring.asp</u>
- Systems and Server Monitoring able to monitor infrastructure and network layers in a server room. And also the systems running in your data center environment: physical, virtual or cloud based <a href="https://ServersCheck.com/monitoring-software/server-monitoring.asp">https://ServersCheck.com/monitoring-software/server-monitoring.asp</a>
- Web Applications Monitoring ability to monitor the availability and performance of applications running on your environment. <u>https://ServersCheck.com/monitoring-software/application-monitoring.asp</u>

### 1.2. What's New on version 14+

This is the new version of the ServerCheck Monitoring Software.

- Responsive interface working on any platform: desktop, smart phone or tablet.
- Complete redesign of the software's back-end engine for performance.
- New graphing engine (client based)
- HTML5 powered
- Support for all sensors
- Control capabilities (for IO controls on Sensorhub)
- Desktop notifications via Chrome and Firefox including badge notifications
- Thermal and humidity heat maps redesigned
- Leak maps showing location of water leaks
- Support for 3rd party SNMP sensors

1.3. ServersCheck Monitoring Touch Appliance

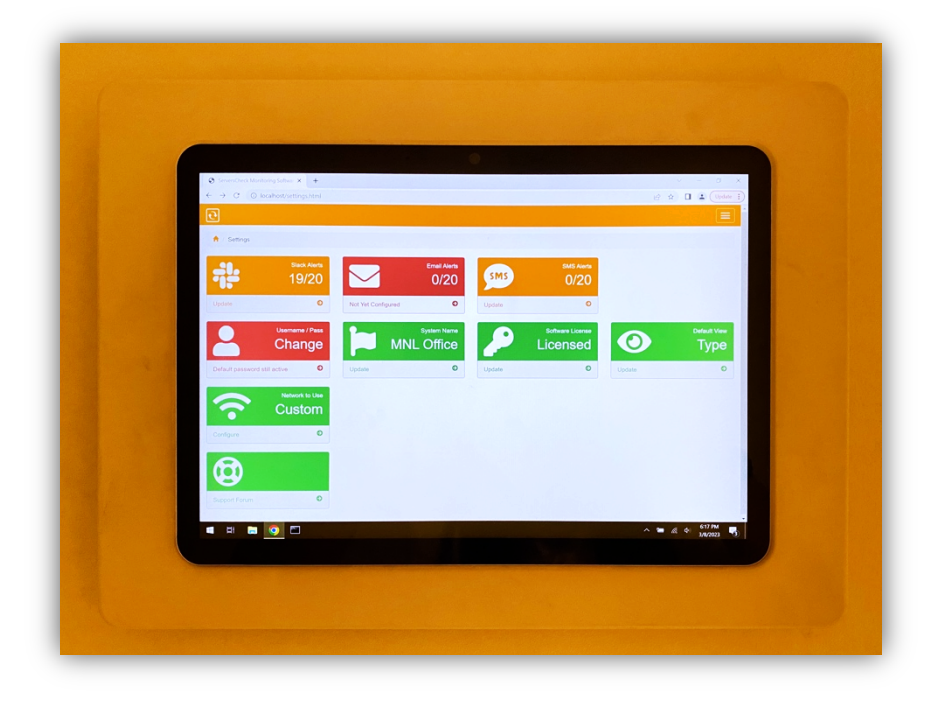

### 1.4. Overview of the Appliance

The Appliance is a small IOT device with the award winning ServersCheck Monitoring software preloaded and optimized. This award winning software and appliance enables you to centrally monitor, report and alert on your ServersCheck sensors and additional checks. With its innovative design, you can also monitor 3rd party sensors, your network and servers.

### 1.5. Technical Specifications

- Operating System: Windows 10 Enterprise IoT
- Processor (CPU) : Intel® Pentium® Gold Processor 4425Y / Intel Core M with the optional MON-TOUCH2-LTE
- Memory (RAM): 4 GB DDR3L / 8GB with the optional MON-TOUCH2-LTE
- GPU : Intel® UHD Graphics 615
- Default Storage : 64 GB / 128 GB with the optional MON-TOUCH2-LTE (can be expanded up to 1TB via SD card)
- Network : Wifi 2.4 and 5 Ghz
- Software : ServersCheck Monitoring Software

### 1.6. Image and Parts of the Appliance

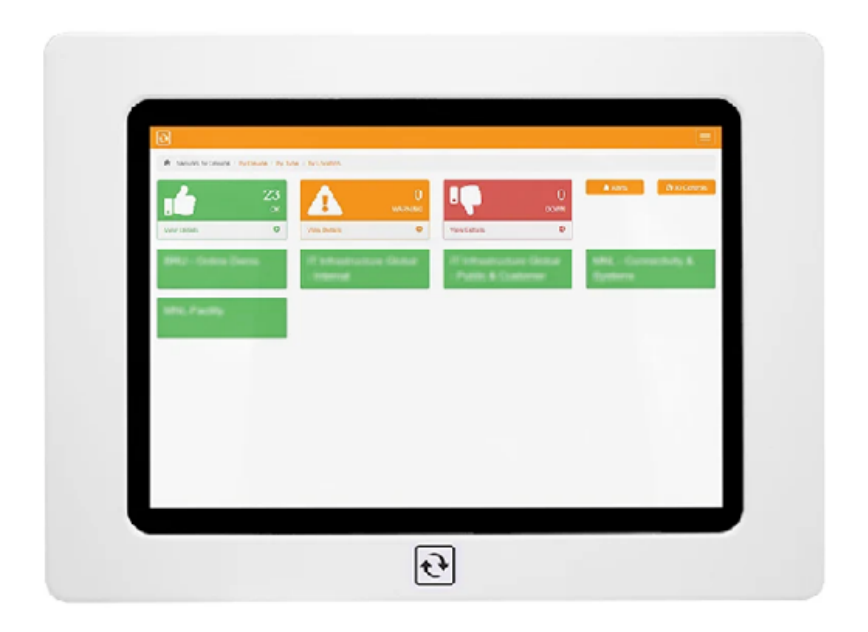

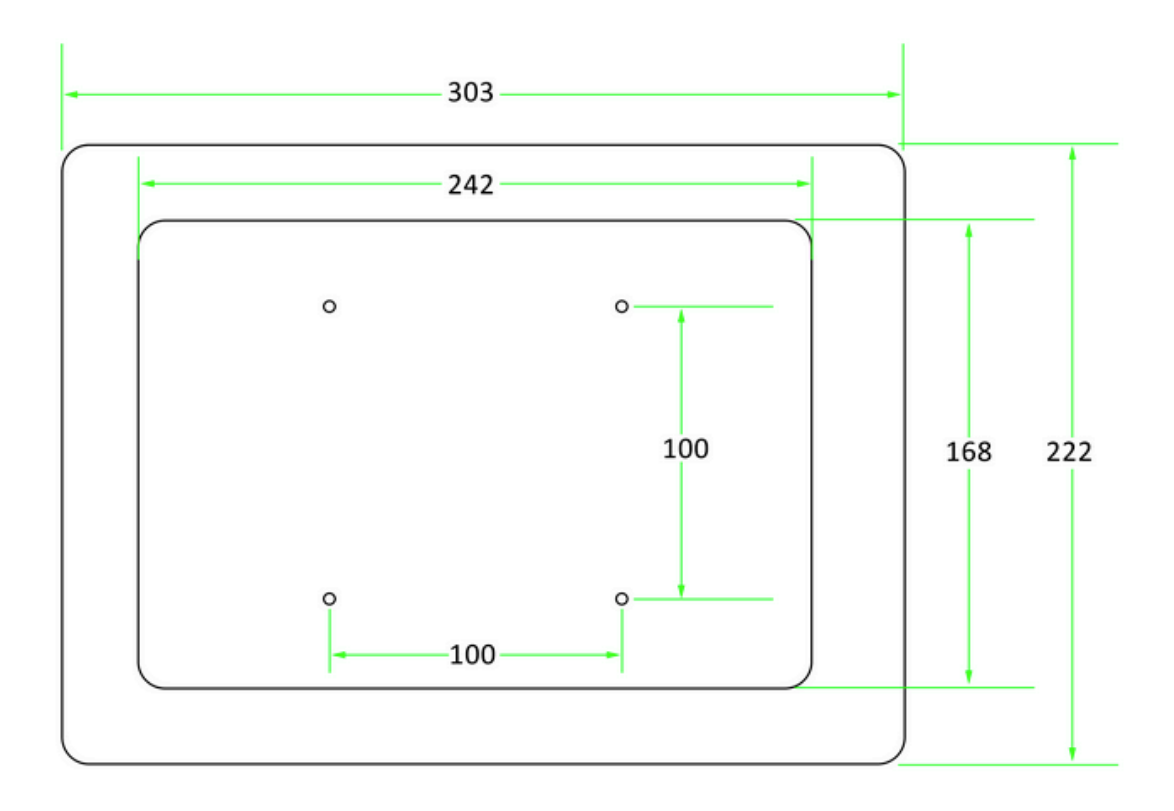

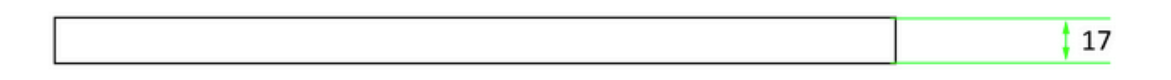

### 1.7. Powering the Appliance

- 1. Connect the following for the initial setup:
  - a. USB keyboard and mouse to any of the USB ports
  - b. HDMI cable for monitor capability
  - c. Using a Micro USB adapter, power the device on (you should see a red light)

2. Press and hold the power button for 10-15 seconds or until the initial image is shown on your screen.

3. Log in using the password "admin" (all in lower-case) under the username ServersCheck.

**Note:** Any standard USB adapter (such as a cell phone wall charger) with **at least 2A of current** can be used as a power supply. A standard PoE connection can be used as well.

#### 1.8. Other Pre-installed software

In addition to the Monitoring Software, the ff. comes pre-configured on the device:

- Device drivers for Display, Network Adapter, sound, USB, Wifi and Bluetooth
- Optimized Operating System with additional software as needed by ServersCheck

The appliance firewall and network configuration are already optimized to work with the ServersCheck Monitoring Software.

The appliance is made out of the box and start adding checks on your monitoring platform simply by knowing the IP address assigned to your Appliance. (See Section 2.3)

### **1.9. Installation Requirements of The Monitoring Software**

**Minimum System Requirements:** 

\* Processor: Intel Cherry Trail Z8300 Quad Core 1.8GHz
\* Operating System: Pre-installed full edition of Windows 10
\* RAM: 2GB DDR3L
\* Storage Capability: 32GB
\* GPU: Intel HD Graphics, 12 EUs @200-500 Mhz, single-channel memory
\* Windows 7, 8, 10 - Windows Server 2008, 2012 and 2016 (32 bit)
\* Browser: Internet Explorer 10+, Firefox 4+ (Recommended),
 Safari 6+, Google Chrome 32.0.1700+
\* A TCP/IP protocol stack.

Windows System Requirements:

```
* PORT 1272 -- ServersCheck operates by using port 1272. You must ensure that there is no proxy client, such as ISA, running that could prevent Serv ersCheck from starting its internal webserver.
* SMS Alerting -- In order to receive alerts through SMS we recommend fo r you to Purchase Premium Credits.
* Requires Administrative privilege on the computer
* with software version 15 and above you can also access the software on port 80 by default
```

### 2. Getting Started

#### 2.1. Installing the Software on Windows

1. Double click the installation file (setup.exe) to start the installation program. Make sure to be logged in as an Administrator on the system on which you will install the software.

- 2. Follow the on-screen instructions.
- 3. You will be prompted to accept the terms of the license agreement before you

| 15 | Setup - ServersCheck Monitoring Software 🛛 – 🗖 🛛 🗙                                                                                                    |
|----|----------------------------------------------------------------------------------------------------|
|    | License Agreement Please read the following important information before continuing.                                                                                                    |
|    | Please read the following License Agreement. You must accept the terms of this agreement before continuing with the installation.                                                                                                    |
|    | This document is a legal agreement between you (either an individual or a single entity), the "END USER," and ServersCheck BVBA, the "AUTHOR". By installing, copying or otherwise using the enclosed SOFTWARE you agree to be bound by the terms of this license agreement. As used in this License agreement, the term "SOFTWARE" means the SOFTWARE included on the CD, disk media, or otherwise electronically supplied SOFTWARE provided with this License Agreement. The term "SOFTWARE" does not include any SOFTWARE that is covered by a separate license offered or granted by a person other than the AUTHOR. This SOFTWARE product is licensed not sold. |
|    | This license agreement applies to versions 14.0.1 or higher of the SOFTWARE                                                                                                    |
|    | ○ I accept the agreement                                                                                                    |
|    | ● I do not accept the agreement                                                                                                    |
|    | Next > Cancel                                                                                                    |

4. Next is to specify the target directory to which the application needs to be installed.

| 🚯 Setup - ServersCheck Monitoring Software 🗧 🗆                                          | x |
|-----------------------------------------------------------------------------------------|---|
| Select Destination Location Where should ServersCheck Monitoring Software be installed? |   |
| Setup will install ServersCheck Monitoring Software into the following folder.          |   |
| To continue, click Next. If you would like to select a different folder, click Browse.  |   |
| C:\Program Files (x86)\ServersCheck_Monitoring Browse                                   |   |
| At least 45.3 MB of free disk space is required.                                        |   |
| < <u>B</u> ack <u>N</u> ext > Cancel                                                    |   |

5. Start menu items are created on this step. Most users will not need to change this.

| B                  | Setup - ServersCheck Monitoring Software 🛛 – 🗖 🗙                                 |
|--------------------|----------------------------------------------------------------------------------|
| Select St<br>Where | should Setup place the program's shortcuts?                                      |
| <b>∑</b>           | Setup will create the program's shortcuts in the following Start Menu folder.    |
| To con             | tinue, click Next. If you would like to select a different folder, click Browse. |
| Server             | rsCheck\Monitoring Browse                                                        |
|                    | < Back Next > Cancel                                                             |

6. Additional options can be configured in this step.

| 13 | Setup - ServersCheck Monitoring Software                                                                                                    | - | □ ×    |
|----|----------------------------------------------------------------------------------------------------|---|--------|
|    | Select Additional Tasks<br>Which additional tasks should be performed?                                                                                                    |   | Ð      |
|    | Select the additional tasks you would like Setup to perform while installing<br>ServersCheck Monitoring Software, then click Next.<br>Additional icons:<br>Create a desktop icon<br>Create a Quick Launch icon |   |        |
|    | < <u>B</u> ack <u>N</u> ext >                                                                                                    |   | Cancel |

7. An installation summary is then displayed before installation begins.

| 6 | Setup - ServersCheck Monitoring Software -                                                                               | ×      |
|---|----------------------------------------------------------------------------------------------------|--------|
|   | Ready to Install<br>Setup is now ready to begin installing ServersCheck Monitoring Software on your<br>computer.         | Ð      |
|   | Click Install to continue with the installation, or click Back if you want to review or change any settings.             |        |
|   | Destination location:<br>C:\Program Files (x86)\ServersCheck_Monitoring<br>Start Menu folder:<br>ServersCheck\Monitoring | ^      |
|   | Additional tasks:<br>Additional icons:<br>Create a desktop icon                                                          |        |
|   | < >                                                                                                    | ×      |
|   | < <u>B</u> ack Install                                                                                                   | Cancel |

8. The Files are then copied to the specified target directory and the ServersCheck service will automatically be installed as a service.

| 6 | Setup - ServersCheck Monitoring Software                                                             | •   | ×     |
|---|----------------------------------------------------------------------------------------------------|-----|-------|
|   | Installing<br>Please wait while Setup installs ServersCheck Monitoring Software on your<br>computer. |     | e     |
|   | Extracting files<br>C:\Program Files (x86)\ServersCheck_Monitoring\static\css\metisMenu.min.cs       | 3   |       |
|   |                                                                                                    |     |       |
|   |                                                                                                    |     |       |
|   |                                                                                                    |     |       |
|   |                                                                                                    | Can | cel . |

9. Installation is completed and the Monitoring Software is ready for use.

| 13 | Setup - ServersCheck Monitoring Software 🗧 🗖 🔀                                                                                                    |
|----|----------------------------------------------------------------------------------------------------|
|    | Completing the ServersCheck<br>Monitoring Software Setup<br>Wizard           Setup has finished installing ServersCheck Monitoring Software<br>on your computer. The application may be launched by<br>selecting the installed shortcuts.           Click Finish to exit Setup. |
|    | Finish                                                                                                    |

### 2.2. Things to Check before Accessing the Software

Make sure that the ServersCheck Web Server is allowed on your Windows Firewall.

1. Access Control Panel - All Control Panel Items - Windows Firewall

| Control Panel Home                                  | Help protect your PC with Windo                                     | Help protect your PC with Windows Firewall                                |  |  |  |
|-----------------------------------------------------|---------------------------------------------------------------------|---------------------------------------------------------------------------|--|--|--|
| Allow an app or feature<br>through Windows Firewall | Windows Firewall can help prevent hackers<br>Internet or a network. | s or malicious software from gaining access to your PC through the        |  |  |  |
| 🛞 Change notification settings                      | 🛛 🧭 Private networks                                                | Not connected 🕑                                                           |  |  |  |
| Turn Windows Firewall on or<br>off                  | Guest or public network                                             | s Connected 🔿                                                             |  |  |  |
| 🚱 Restore defaults                                  | Naturala in public plana such as simul                              | Networks in public places such as airports or coffee shops                |  |  |  |
| 😌 Advanced settings                                 | Networks in public places such as airports                          |                                                                           |  |  |  |
| Troubleshoot my network                             | Windows Firewall state:                                             | On                                                                        |  |  |  |
|                                                     | Incoming connections:                                               | Block all connections to apps that are not on the list<br>of allowed apps |  |  |  |
|                                                     | Active public networks:                                             | PLDTHOMEDSLLINEARLINK                                                     |  |  |  |
|                                                     | Notification state:                                                 | Notify me when Windows Firewall blocks a new app                          |  |  |  |

2. Click Allow an app or feature through Windows Firewall on the left hand side and see if ServersCheck Web Server is allowed. If it is not allowed, proceed to Number 3.

| at are the risks of allowing an app to communicate? | 😚 Cha        | inge settir | ngs |
|-----------------------------------------------------|--------------|-------------|-----|
| llowed apps and features:                           |              |             |     |
| Name                                                | Private      | Public      | 1   |
| Samsung Universal Print Driver 2 Installer          | $\checkmark$ |             |     |
| Samsung Universal Print Driver 2 Installer          |              | ✓           |     |
| Secure Socket Tunneling Protocol                    |              |             |     |
| Secure World Wide Web Services (HTTPS)              |              |             |     |
| ServersCheck Web Server                             |              |             |     |
| 🗹 Skype                                             | $\checkmark$ | ✓           |     |
| 🗹 Skype                                             | $\checkmark$ | ✓           | J.  |
| SNMP Trap                                           |              |             | T   |
| SOLIDWORKS Distributed Task Scheduler               |              | ✓           |     |
| SOLIDWORKS Electrical 2017 SP0                      |              | ✓           |     |
| ✓ SolidWorks PhotoView 360                          |              | ✓           |     |
| SOLIDWORKS Visualize Boost 8990                     |              | ✓           | •   |
|                                                     | Details      | Remov       | /e  |

3. Click Change Settings, then Allow another app...

| hat are the risks of allowing an app to communicate? | 😗 Cha        | <u>nge settir</u> | ngs |
|------------------------------------------------------|--------------|-------------------|-----|
| Allowed apps and features:                           |              |                   |     |
| Name                                                 | Private      | Public            | ^   |
| Samsung Universal Print Driver 2 Installer           |              |                   |     |
| Samsung Universal Print Driver 2 Installer           |              | ✓                 |     |
| Secure Socket Tunneling Protocol                     |              |                   |     |
| Secure World Wide Web Services (HTTPS)               |              |                   |     |
| ✓ Skype                                              | $\checkmark$ | $\checkmark$      |     |
| ✓ Skype                                              | $\checkmark$ | ✓                 |     |
| SNMP Trap                                            |              |                   | i.  |
| SOLIDWORKS Distributed Task Scheduler                |              | ✓                 | 1   |
| SOLIDWORKS Electrical 2017 SP0                       |              | ✓                 |     |
| ✓ SolidWorks PhotoView 360                           |              | ✓                 |     |
| SOLIDWORKS Visualize Boost 8990                      |              | ✓                 |     |
| SOLIDWORKS Visualize Boost 8991                      |              | ✓                 | 4   |
|                                                      | Details      | Remov             | e   |

4. Browse through the folders where you saved the software. And select **s**-**server.exe** from the list and add it up. And click OK.

| o add, change, o<br>/hat are the risks                                                                                                    | remove allowed apps and ports, click Change settings.<br>of allowing an app to communicate?                                                                                                    | 🛞 Cha <u>n</u> ge settings |
|----------------------------------------------------------------------------------------------------|----------------------------------------------------------------------------------------------------|----------------------------|
| Allowed apps a                                                                                                    | Add an app                                                                                                    | ×                          |
| Name<br>Samsung L<br>Samsung L<br>Secure Soc<br>Secure Wo<br>Skype<br>Skype<br>Skype<br>SNMP Trap<br>SOLIDWOF<br>SOLIDWOF<br>SOLIDWOF<br>SOLIDWOF<br>SOLIDWOF | Select the app you want to add, or click Browse to find one that is not<br>listed, and then click OK. Apps: ServersCheck Web Server                                                                                                | Public  Public             |
|                                                                                                    | Path:       C:\Program Files (x86)\ServersCheck_Monitor       Browse.         What are the risks of unblocking an app?         You can choose which network types to add this app to.         Network types       Add       Cancel | Remove                     |

### 2.3. Upgrading the Monitoring Software

When a new version is available we advise to always upgrade your software and below are the instructions how.

First is to click on the start menu and look for the ServersCheck folder, click on the dropdown menu and choose Upgrade ServersCheck

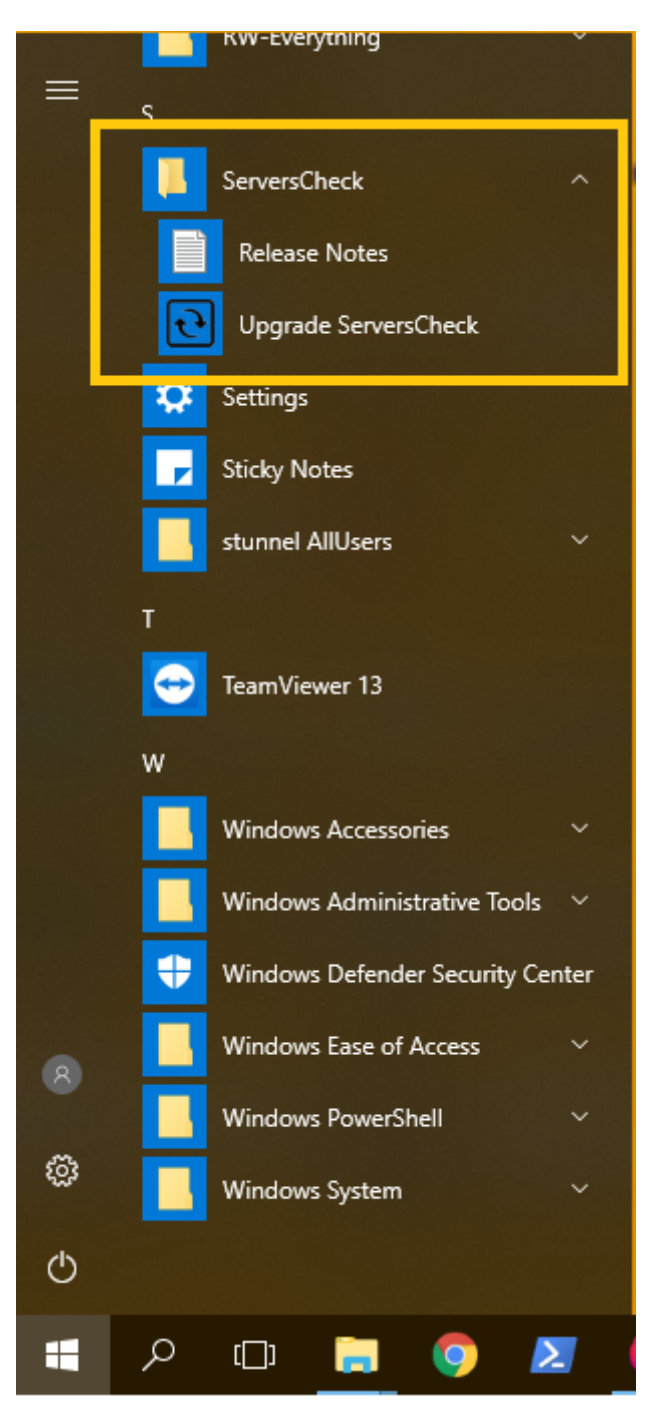

| ServersCheck Monitoring So | oftware Update                                                                                                    | $\times$ |
|----------------------------|----------------------------------------------------------------------------------------------------|----------|
| <b>t</b>                   | Welcome to the ServersCheck Monitoring Software updater.<br>This program will connect to the Internet to find out if a new<br>version of ServersCheck Monitoring Software is available.<br>Please make sure that you are connected to the Internet and<br>then click Next to continue. |          |
|                            | <u>N</u> ext > <u>C</u> ancel                                                                                                    |          |

Proceed by clicking next until the installation finishes

| O Upgrade Available                                                                                        | Х                    |
|----------------------------------------------------------------------------------------------------|----------------------|
| <b>Update Available</b><br>Click Next to update ServersCheck Monitoring Software.                          | TrueUpdate           |
| There is a newer version of the ServersCheck Monitoring Software available th<br>installed on your system. | an the one currently |
| It is >30MB in size.                                                                                       |                      |
| Click Next to proceed with the upgrade or Cancel to quit.                                                  |                      |
|                                                                                                    |                      |
|                                                                                                    |                      |
|                                                                                                    |                      |
|                                                                                                    |                      |
|                                                                                                    |                      |
|                                                                                                    |                      |
| Next >                                                                                                    | Cancel               |

If you have the free version or the licensed one, you need to click on YES when a pop up box appears.

|                       | ×                                                                   |
|-----------------------|---------------------------------------------------------------------|
| latest release<br>re. | e of the                                                            |
| LE FOR THIS           | VERSION                                                             |
| ient and do j<br>ss?  | you want to                                                         |
|                       |                                                                     |
| Yes                   | No                                                                  |
|                       |                                                                     |
|                       | ×                                                                   |
|                       | <b>True</b> Update                                                  |
|                       |                                                                     |
|                       |                                                                     |
|                       | <u>C</u> ancel                                                      |
|                       | Cancel                                                              |
|                       | <u>C</u> ancel                                                      |
|                       | <u>C</u> ancel<br>×                                                 |
|                       | <u>Cancel</u><br>×                                                  |
|                       | <u>C</u> ancel<br>×<br>TrueUpdate                                   |
|                       | <u>C</u> ancel<br>×<br>TrueUpdate                                   |
| :d.                   | <u>C</u> ancel<br>×                                                 |
|                       | <u>Cancel</u><br>×                                                  |
|                       | <u>Cancel</u><br>×                                                  |
| .d.                   | <u>Cancel</u><br>×<br>TrueUpdate                                    |
| .d.                   | <u>Cancel</u><br>×<br>TrueUpdate                                    |
|                       | latest release<br>re.<br>ILE FOR THIS<br>hent and do<br>iss?<br>Yes |

### 2.4. Accessing the Monitoring Software

To connect, open up a web browser on the computer where you installed the software. Type in the URL <u>http://localhost:1272</u> as the software runs on port 1272.

\* You may logon locally to the server using the pre-installed web browser. By default it will open the url <u>http://localhost:1272</u>. When the webserver is accessed locally, then no credentials are required.

\* You can also access the monitoring software through your network by typing in the IP address of the computer/appliance and add :1272. Example: http://192.168.1.1:1272.

With software version 15+ you may access the webserver via <u>http://localhost</u> as by default, port 80 is now supported, additional configuration is needed should you want to access the webserver via https, which will be explained on section 6

You will be prompted with a username and password once you made a connection.

Default Username : admin Default Password : admin

This image below shows the dashboard upon installing the software. This is the default screen of the software.

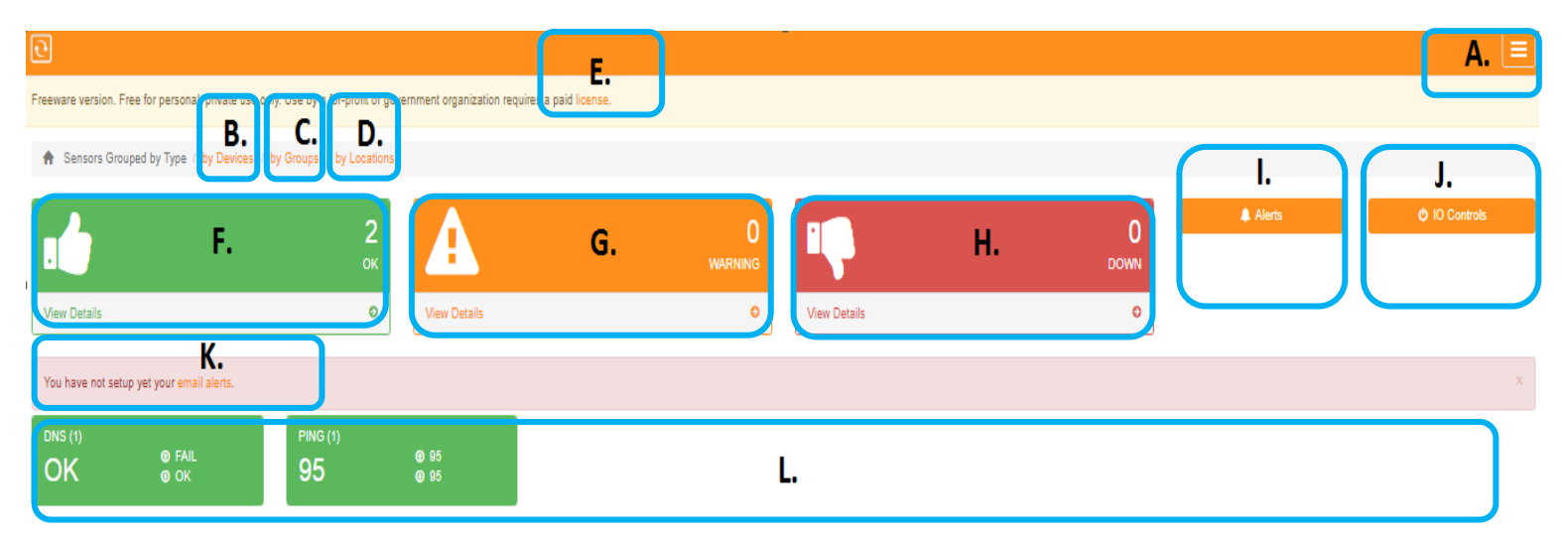

- A. Menu options shows you the set of options to configure the software.
- B. Sensors Grouped by Devices gives you option to group sensors by devices, e.g. Sensorgateway, Ping, DNS, etc.
- C. Sensors Grouped by Groups gives you option to group sensors by groups.

**D.** Sensors Grouped by Location - gives you option to group sensors by location on certain address around the world you set for the particular device. If you do have multiple addresses or locations to monitor.

**E.** License - Freeware versions are free for personal and private use only. For profit and government organization, you need to purchase a license. Clicking would be forwarded to <u>https://store.ServersCheck.com/</u> should you need to purchase a license.

F. Devices with OK status - lists all sensors that are monitoring fine.

**G.** Devices with Warning status - lists all sensors that has a warning status based on the threshold you set.

H. Devices with Down status - lists all sensors that has a down status based on the thresholds you set.

I. Alerts - shows the alerts history of all the checks you are monitoring.

J. IO Controls - shows a list of Sensorgateway devices that has the IO controls and to manually override Input/Outputs.

K. Email Alerts - For initial installation, you can immediately setup email alerts on the software.

L. Sensors Field - shows the lists of sensors/devices including their current values and status.

#### 2.5. Default View for your Monitoring checks

Click Settings and then Default View

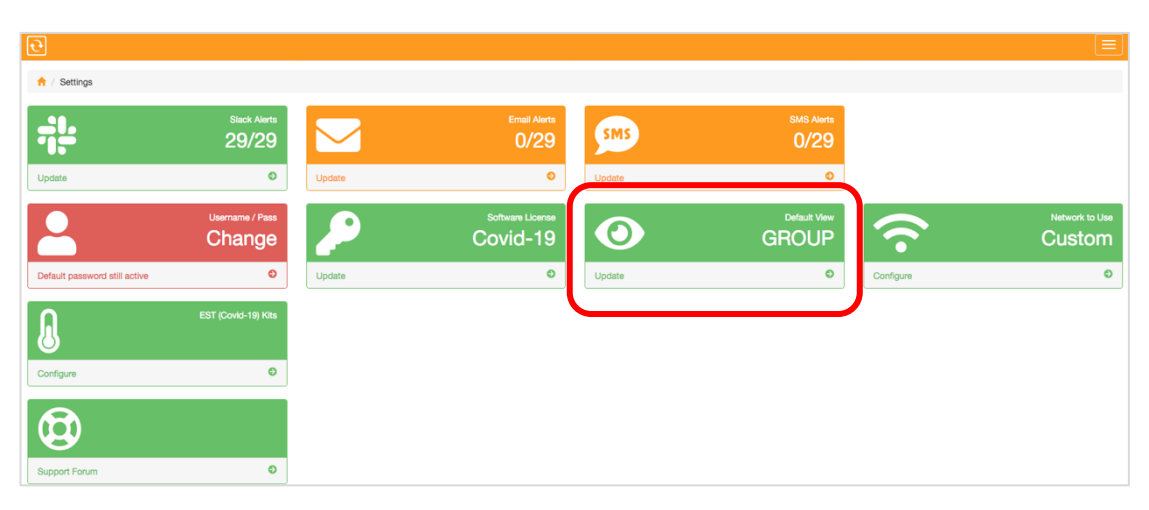

You can then have the option to set the default view on the home page of your monitoring software.

| Back |
|------|
|      |

### 2.6. Choosing the Network adapter to use

Under settings click on Network to Use

| Ð                             |                           |        |                              |        |                       |                            |                |
|-------------------------------|---------------------------|--------|------------------------------|--------|-----------------------|----------------------------|----------------|
| 🕇 / Settings                  |                           |        |                              |        |                       |                            |                |
| -; <u> </u> -                 | Slack Alerts<br>29/29     |        | Email Alerts 0/29            | SMS    | SMS Alerts<br>0/29    |                            |                |
| Update                        | ٥                         | Update | ٥                            | Update | ٥                     |                            |                |
| 2                             | Username / Pass<br>Change | 2      | Software License<br>Covid-19 | 0      | Default View<br>GROUP | $\widehat{\mathbf{\cdot}}$ | Network to Use |
| Default password still active | ٥                         | Update | ٥                            | Update | ø                     | Configure                  | Ð              |
| ß                             | EST (Covid-19) Kits       |        |                              |        |                       |                            |                |
| Configure                     | Ð                         |        |                              |        |                       |                            |                |
|                               |                           |        |                              |        |                       |                            |                |
| Support Forum                 | ٥                         |        |                              |        |                       |                            |                |

| f Settings / Network Use       Settings - Network Use       Settings - Network Adapter to use     Intel(F) WI-FI 6 AX200 160MHz     Intel(F) WI-FI 6 AX200 160MHz     Intel(F) WI-FI 6 AX20 |                                                                                                    |   |
|----------------------------------------------------------------------------------------------------|----------------------------------------------------------------------------------------------------|---|
| Settings - Network Adapter to use         Ihis option enables you to run the monitoring and alerting processes on specific network adapters. For example you can configure it to run all alerting through your LTE connection and the monitoring hrough your Ethernet connection. This allows you to receive alerts even when your power or office internet connection is down.         For the monitoring, the system is configured to use this adapter: Intel(R) WI-FI 6 AX200 160MHz         the alerting is configured to use this adapter: a per Windows priority.         Monitoring - Network adapter to use         Intel(R) WI-FI 6 AX200 160MHz         Areting - Network adapter to use         Intel(R) WI-FI 6 AX200 160MHz         Ary adapter         Save Settings                                                                                                    | A / Settings / Network Use                                                                                                    |   |
| his option enables you to run the monitoring and alerting processes on specific network adapters. For example you can configure it to run all alerting through your LTE connection and the monitoring mough your Ethernet connection. This allows you to receive alerts even when your power or office internet connection is down. or the monitoring, the system is configured to use this adapter: Intel(R) WI-FI 6 AX200 160MHz te alerting is configured to use any available network adapter as per Windows priority.  Monitoring - Network adapter to use Intel(R) WI-FI 6 AX200 160MHz  Airy adapter Save Settings Back                                                                                                    | ettings - Network Adapter to use                                                                                                    |   |
| br the monitoring, the system is configured to use this adapter: Intel(R) WI-FI 6 AX200 160MHz  Monitoring - Network adapter to use Intel(R) WI-FI 6 AX200 160MHz  Alerting - Network adapter to use  Save Settings Back                                                                                                    | soption enables you to run the monitoring and alerting processes on specific network adapters. For example you can configure it to run all alerting through your LTE connection and the monitoring<br>ough your Ethernet connection. This allows you to receive alerts even when your power or office internet connection is down. |   |
| Monitoring - Network adapter to use Intel(F) WI-F1 6 AX200 160/MHz Aferting - Network adapter to use Any adapter Save Settings Back                                                                                                    | : the monitoring, the system is configured to use this adapter: Intel(R) WI-FI 6 AX200 160MHz<br>a alertino is configured to use any available network adapter as ner Windows micrity.                                                                                                    |   |
| Monitoring - Network adapter to use Intel(R) WI-Fi 6 AX200 160MHz  Alerting - Network adapter to use Any adapter  Save Settings Back                                                                                                    |                                                                                                    |   |
| Intel(R) WI-Fi 6 AX200 160MHz     •       Alerting - Network adapter to use     •       Arry adapter     •       Save Settings     Back                                                                                                    | Vonitoring - Network adapter to use                                                                                                    | _ |
| Alerting - Network adapter to use Any adapter Seve Settings Back                                                                                                    | Intel(R) Wi-Fi 6 AX200 160MHz                                                                                                    | - |
| Any adapter  Save Settings Back                                                                                                    | Alerting - Network adapter to use                                                                                                    |   |
| Save Settings Back                                                                                                    | Any adapter                                                                                                    | • |
| Save Settings Back                                                                                                    |                                                                                                    |   |
|                                                                                                    | Save Settings                                                                                                    |   |
|                                                                                                    |                                                                                                    |   |

This option enables you to run the monitoring and alerting processes on specific network adapters. For example you can configure it to run all alerting through your LTE connection and the monitoring through your Ethernet connection. This allows you to receive alerts even when your power or office internet connection is down.

### 2.7. Setting up Email Alerts

ServersCheck Monitoring Software has the capability to escalate an alert based on user driven configurations.

Note: If you are running an anti-virus software in your computer, make sure that you allow the s-alerts.exe to send out emails as AV software may block it. s-alerts.exe is located in the folder where your monitoring software is installed.

There are 2 ways to setup email from the Monitoring Software:

1. From the main Dashboard screen, click **Email Alerts** as shown in the image below.

| <b>e</b>               |                                     |                    |                                     |                           |      |
|------------------------|-------------------------------------|--------------------|-------------------------------------|---------------------------|------|
| Freeware version. Free | for personal, private us            | e only. Use by a f | for-profit or government organizati | ion requires a paid licer | ise. |
| Sensors Groupe         | d by Type / by Devices              | / by Location      |                                     |                           |      |
|                        |                                     | <b>2</b><br>ок     | A                                   | 0<br>warning              | •    |
| View Details           |                                     | 0                  | View Details                        | Ð                         | Vie  |
| You have not setup y   | et your <mark>email alert</mark> s. |                    |                                     |                           |      |
| OK o                   | FAIL<br>OK 94                       | G(1)<br>4 ●        | 94<br>94                            |                           |      |

2. Or access Menu - Settings - Email Alerts

Ð

| Dashboard      |                                  |                                     |                   |                                                           |                          |                        |                                                  |
|----------------|----------------------------------|-------------------------------------|-------------------|-----------------------------------------------------------|--------------------------|------------------------|--------------------------------------------------|
| a Sensors      | _                                |                                     |                   | _                                                         |                          |                        |                                                  |
| Reports        | Slack Alerts 28/29               | $\checkmark$                        | Email Alerts 0/29 | SMS                                                       | SMS Alerts 0/29          |                        |                                                  |
| * Settings     | <b>O</b> U                       | Jpdate                              | Ð                 | Not Yet Configured                                        | Ð                        |                        |                                                  |
| Add New Sensor | Username / Pass<br>Change        | 2                                   | Software License  | 0                                                         |                          | $\widehat{\mathbf{r}}$ | Network to U<br>Custon                           |
|                | <b>O</b> U                       | Jpdate                              | ٥                 | Update                                                    | ٥                        | Configure              | (                                                |
|                |                                  |                                     |                   |                                                           |                          |                        |                                                  |
| -i:-           | Slack<br>28/                     | k Alerts<br>/29                     |                   | Email Alerts 0/29                                         | SMS                      |                        | SMS Alerts 0/29                                  |
| Update         | Slack<br>28/                     | k Alerts<br>/29<br>I                | Update            | Email Alerts<br>0/29<br>⊙                                 | SMS<br>Not Yet Config    | lured                  | SMS Alerts<br>0/29                               |
| Update         | stack<br>28/<br>Username<br>Char | k Alerts<br>/29<br>©/Pass<br>nge    | Update            | Email Alerts<br>0/29<br>©<br>Software License<br>Covid-19 | Not Yet Config           | lured                  | SMS Alerts<br>0/29<br>©<br>Default View<br>GROUP |
| Update         | Stack<br>28/<br>Username<br>Char | k Alerts<br>/29<br>e) / Pass<br>nge | Update            | Email Alerts<br>0/29<br>©<br>Software License<br>Covid-19 | Not Yet Config<br>Update | ured                   | SMS Alerts<br>0/29<br>©<br>Default View<br>GROUP |

ServersCheck Monitoring Software has several ways of sending emails from different server options:

- Built-in Mail Server
- Your ISP's Mail Server or Open SMTP Server
- SMTP Mail Server
- IMAP Mail Server
- Gmail

After configuring your email settings you have the option to apply the alert to all your sensors

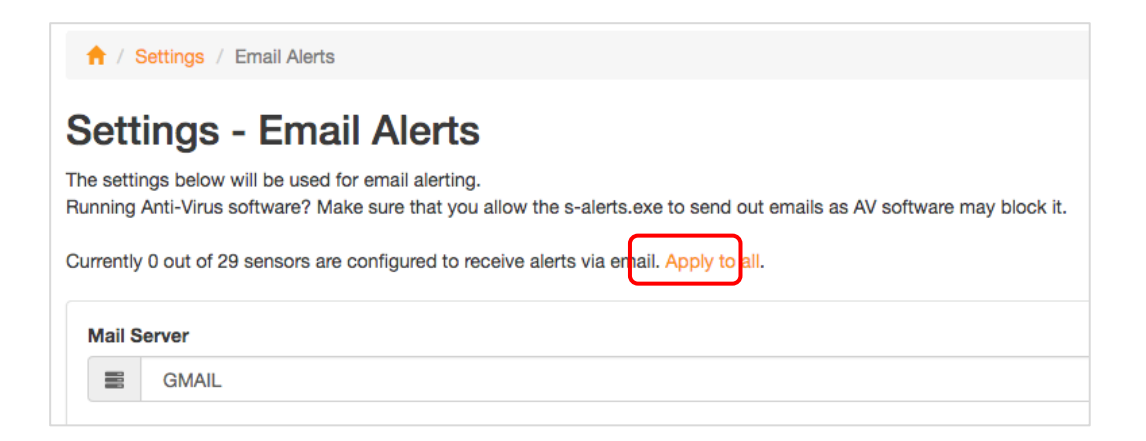

#### 2.7.1. Using The Built-In Mail Server

This uses ServersCheck's free mail server to send out alerts.

1. Select Built-In Mail Server.

| ↑ Settings / Email Alerts                                                                                              |
|----------------------------------------------------------------------------------------------------|
|                                                                                                    |
|                                                                                                    |
| The email settings have been saved.                                                                                    |
|                                                                                                    |
| Settings - Email Alerts                                                                                                |
| Octungs - Email Alerts                                                                                                 |
| The settings below will be used for email alerting.                                                                    |
|                                                                                                    |
| Running Anti-Virus software? Make sure that you allow the s-alerts.exe to send out emails as AV software may block it. |
|                                                                                                    |
| Mail Contor                                                                                                    |
| Mail Server                                                                                                    |
| Built-In                                                                                                    |
|                                                                                                    |
| From Email Address                                                                                                    |
|                                                                                                    |
|                                                                                                    |
|                                                                                                    |
|                                                                                                    |
| Send Email Alert by default to                                                                                         |
|                                                                                                    |
| -                                                                                                    |
|                                                                                                    |
|                                                                                                    |
| Save Settings Send Test Email Back                                                                                     |
|                                                                                                    |

**From Email Address** - This is the email address used to send the alert emails from. **Send Email Alert by default to** - email of the recipient.

2. Sending a Test Email.

| A / Settings / Email Alerts                                                                                            |
|----------------------------------------------------------------------------------------------------|
| Settings - Email Alerts<br>The settings below will be used for email alerting.                                         |
| Running Anti-Virus software? Make sure that you allow the s-alerts.exe to send out emails as AV software may block it. |
| Mail Server                                                                                                    |
| 😆 Built-In                                                                                                    |
| From Email Address                                                                                                    |
|                                                                                                    |
| Send Email Alert by default to                                                                                         |
|                                                                                                    |
|                                                                                                    |
| Save Settings Send Test Email Back                                                                                     |

Type in an email address to which you want to send the test email.

|   | Send a test email alert  | ×               |   |
|---|--------------------------|-----------------|---|
|   | Type in an email address |                 |   |
|   |                          | Send Test Email | ł |
| h |                          |                 | d |

#### 2.7.2. Using Your ISP's Mail Server or Open SMTP Server

Here uses an open SMTP server or ISP Mail server that doesn't require authentication.

1. Select ISP Mail Server or Open SMTP Server.

| Collins / Dellars / Devel Alada                                                                                        |
|----------------------------------------------------------------------------------------------------|
| T / Settings / Email Alerts                                                                                            |
| Settings - Email Alerts<br>The settings below will be used for email alerting.                                         |
| Running Anti-Virus software? Make sure that you allow the s-alerts exe to send out emails as AV software may block it. |
| Mail Server                                                                                                    |
| ISP ISP                                                                                                    |
| From Email Address                                                                                                    |
|                                                                                                    |
| SMTP Server                                                                                                    |
|                                                                                                    |
| Server Port                                                                                                    |
| 25                                                                                                    |
| Send Email Alert by default to                                                                                         |
|                                                                                                    |
| Use a comma when entering multiple email addresses. No spaces are allowed                                              |
| Save Settings Send Test Email Back                                                                                     |

From Email Address - This is the email address used to send the alert emails from.

**SMTP Server** - Input the IP address or the Domain name of the SMTP Server.

Server Port - Port number of your SMTP Server.

Send Email Alert by default to - Email address to where the email will be sent.

#### 2.7.3. Using SMTP Server

This option uses a specific SMTP Server that requires standard username and password for authentication.

1. Select SMTP Mail Server.

| Settings - Email Alerts                                                                                                |
|----------------------------------------------------------------------------------------------------|
| The settings below will be used for email alerting.                                                                    |
| Running Anti-Virus software? Make sure that you allow the s-alerts.exe to send out emails as AV software may block it. |
| Mail Server                                                                                                    |
| SMTP                                                                                                    |
| From Email Address                                                                                                    |
|                                                                                                    |
|                                                                                                    |
| SMTP Server                                                                                                    |
|                                                                                                    |
| Server Port                                                                                                    |
| 25                                                                                                    |
| User Name                                                                                                    |
|                                                                                                    |
| Password                                                                                                    |
|                                                                                                    |
| Uses TLS                                                                                                    |
| OFF                                                                                                    |
|                                                                                                    |
| Send Email Alert by default to                                                                                         |
|                                                                                                    |
|                                                                                                    |
| Save Settings Send Test Email Back                                                                                     |

From Email Address - This is the email address used to send the alert emails from.

**SMTP Server** - Input the IP address or the Domain name of the SMTP Server. **Server Port** - Port number of your SMTP Server.

**Username** - The username of the email account you want to send from. **Password** - The password of the email account you want to send from.

Uses TLS - can be turned on/off.

Send Email Alert by default to - Email address to where the email will be sent.

#### 2.7.4. Using IMAP Server

IMAP stands for Internet Messaging Access Protocol, is an internet standard protocol used by email clients to retrieve email messages from a mail server over TCP/IP.

1. Select IMAP Mail Server

#### Settings - Email Alerts

The settings below will be used for email alerting.

Running Anti-Virus software? Make sure that you allow the s-alerts.exe to send out emails as AV software may block it.

| Mail Server                        |
|------------------------------------|
| IMAP                               |
|                                    |
| From Email Address                 |
|                                    |
| IMAP Server                        |
|                                    |
| IMAP Port                          |
| 25                                 |
| User Name                          |
|                                    |
| Password                           |
|                                    |
| Uses TLS                           |
| OFF                                |
| Send Email Alert by default to     |
|                                    |
|                                    |
| Save Settings Send Test Email Back |

From Email Address - This is the email address used to send the alert emails from.

IMAP Server - IP address or Domain name of your IMAP Server.

IMAP Port - Port number of the IMAP. Typically uses port 143.

Username - The username of the Email account you want to send from.

Password - The password of the Email account you want to send from.

Uses TLS - Can be turned on/off.

Send Email Alert by default to - Email address to where the email will be sent.

#### 2.7.5. Using GMAIL

Here is an example of a configuration in Gmail to allow less secured apps to send emails or to connect to their SMTP Server.

To use Gmail as a mail server, you need to have a Gmail account. You may sign up for one at <u>https://mail.google.com</u> and port 25 should not be blocked by your ISP.

#### THINGS TO SET UP FOR GMAIL

Below are the instructions on how to set it up.

1. Log in to your Gmail Account and access "Manage your Google Account."

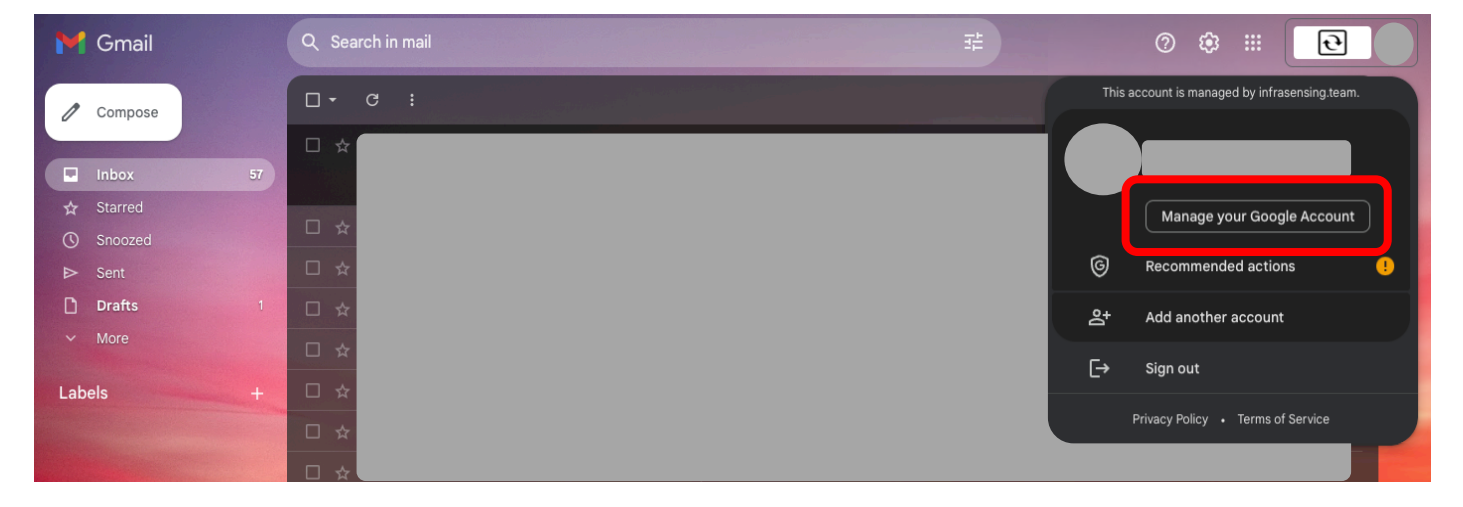

2. On the search bar type in "App Passwords."

Note : Make sure that your 2-factor authenticator is enabled so that you can access the "App Passwords"

| Google Account          | <b>Q</b> Search                          | Google Account                                                                                                    |                                                                         |                 |  |
|-------------------------|------------------------------------------|----------------------------------------------------------------------------------------------------|-------------------------------------------------------------------------|-----------------|--|
|                         | Q app pa                                 |                                                                                                    |                                                                         |                 |  |
| Home                    | 2 RESULTS                                |                                                                                                    |                                                                         |                 |  |
| E Personal info         | Personal info  App passwords Security    |                                                                                                    |                                                                         |                 |  |
| Data & privacy          | Web & A                                  | App Activity                                                                                                    |                                                                         |                 |  |
| Security                | Data & p                                 | invocy                                                                                                    |                                                                         |                 |  |
| People & sharing        | Q Search Help Center for "app passwords" |                                                                                                    |                                                                         | you. Learn more |  |
| Payments & subscription | IS                                       | Privacy &                                                                                                    | You have secur                                                          | ity             |  |
| i About                 |                                          | personalization<br>See the data in your Google Account<br>and choose what activity is saved to<br>personalize your Google experience | recommendations<br>Recommended actions found in the<br>Security Checkup |                 |  |
|                         |                                          | Manage your data & privacy                                                                                                    | Protect your account                                                    |                 |  |

3. Once you click **"App Passwords"** you will see this pop up message. Just click **"Select App"** and choose **"Other"** 

| Verification. Y | ls let you sign in<br>ou'll only need to | o your Google Account from apps on<br>enter it once so you don't need to rem | devices that don't support 2-Ste<br>ember it. <mark>Learn more</mark> |
|-----------------|------------------------------------------|------------------------------------------------------------------------------|-----------------------------------------------------------------------|
| You don't       | have any app pa                          | swords.                                                                      |                                                                       |
| Select the      | app and device                           | you want to generate the app passwor                                         | d for.                                                                |
| Select          | ipp ¬                                    | Select device 👻                                                              |                                                                       |
| Select a        | рр                                       |                                                                              | CENEDATE                                                              |
| Mail            |                                          |                                                                              | GENERATE                                                              |
| Calenda         | r                                        |                                                                              |                                                                       |
|                 |                                          |                                                                              |                                                                       |

4. After you choose "Other" you may type in the name of your device or any name you desire.

5. Once you put in the name of your device, you may now click "Generate" so that it will generate you a password that you need to save for later.

| App passwords let you sign in to<br>Verification. You'll only need to e | your Google Account from apps on devices that don't support 2-Ste<br>enter it once so you don't need to remember it. Learn more |
|-------------------------------------------------------------------------|----------------------------------------------------------------------------------------------------|
|                                                                         |                                                                                                    |
| You don't have any app passw                                            | vords.                                                                                                    |
| Select the app and device you                                           | u want to generate the app password for.                                                                                        |
| SensorGateway                                                           | ×                                                                                                    |
| SensorGateway                                                           | <u>×</u>                                                                                                    |

5. After you click "Generate" a pop message will appear. This is now your app password for your device.

Important: Make sure to copy and securely store this password in your notes for future reference. Once you close this pop-up message, the password will not be retrievable. In case you lose it, you will need to follow the same steps again to generate a new password.

| Generated app password  |                                                                                       |  |  |  |  |  |
|-------------------------|---------------------------------------------------------------------------------------|--|--|--|--|--|
|                         | Your app password for your device                                                     |  |  |  |  |  |
|                         | tezy gpyj eohp aauc                                                                   |  |  |  |  |  |
|                         | How to use it                                                                         |  |  |  |  |  |
| Email                   | Go to the settings for your Google Account i                                          |  |  |  |  |  |
| securesally@gmail.com   | the application or device you are trying to set                                       |  |  |  |  |  |
| Password                | up. Replace your password with the 16-<br>character password shown above.             |  |  |  |  |  |
| • • • • • • • • • • • • | Just like your normal password, this app                                              |  |  |  |  |  |
|                         | password grants complete access to your<br>Google Account. You won't need to remember |  |  |  |  |  |
|                         | it, so don't write it down or share it with                                           |  |  |  |  |  |
|                         | anyone.                                                                               |  |  |  |  |  |
|                         | DONE                                                                                  |  |  |  |  |  |

You are now ready to configure the monitoring software using your Gmail account.

1. Select GMAIL.

| A / Settings / Email Alerts                                                                                            |
|----------------------------------------------------------------------------------------------------|
|                                                                                                    |
| The email settings have been saved.                                                                                    |
| Settings - Email Alerts                                                                                                |
| The settings below will be used for email alerting.                                                                    |
| Running Anti-Virus software? Make sure that you allow the s-alerts.exe to send out emails as AV software may block it. |
| Mail Server                                                                                                    |
| E GMAIL                                                                                                    |
| Gmail Username                                                                                                    |
|                                                                                                    |
| Gmail Password                                                                                                    |
|                                                                                                    |
| Make sure that 2 factor authentication is NOT enabled for this Gmail account.                                          |
| Send Email Alert by default to                                                                                         |
|                                                                                                    |
|                                                                                                    |
| Save Settings Send Test Email Back                                                                                     |

Gmail Username - Username of your Gmail Account

**Gmail Password** - In the "Gmail Password" field, kindly retrieve and input the password that was previously saved and paste it into the designated space provided.

Send Email Alert by default to - Email address to where the email will be sent.

Note: To put multiple email addresses, it needs to be separated with a comma (,) and no spaces are allowed.

Note: Make sure that the 2 factor authentication is NOT enabled for your Gmail account.

### 2.8. Configuring SMS

ServersCheck Monitoring Appliance and Software can send SMS Alerts using this option:

<u>ServersCheck Premium Alerts</u> - to be purchased with options of 100 credits or 500 credits.

#### Using ServersCheck Premium Alerts (SMS & Voice Call Alerts)

ServersCheck Premium Alerts is an alerting service provided by ServersCheck for SMS and Voice Calls. It can be purchased from our webstore after you have created an account with <u>https://my.infrasensing.com/</u> with options of 100 or 500 credits.

Here is also an instructional video on how our Premium Credits work. <u>https://serverscheck.infrasensing.com/sensors/how-it-works.asp?item=SMS</u>

1. To use this following feature, you are required to have a my.ServersCheck.com account. If you do not have one yet, you may create an account via this URL <a href="https://my.infrasensing.com/">https://my.infrasensing.com/</a>

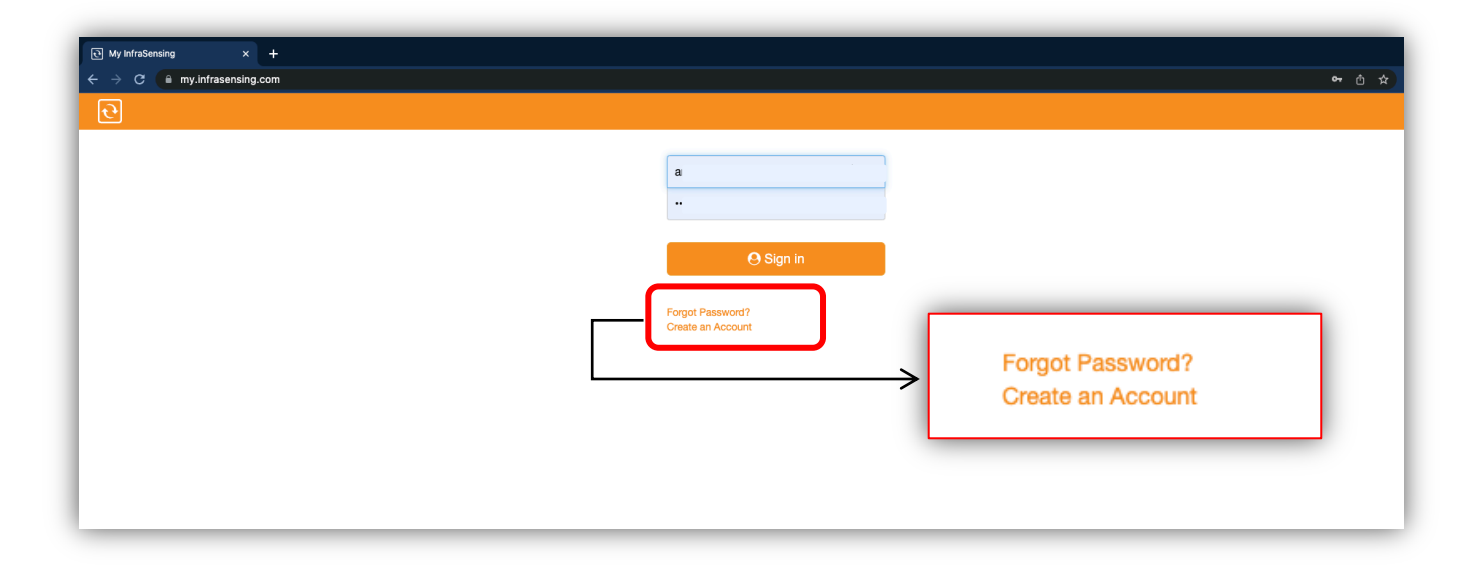

2. After logging in, click ALERTS.

| Sensor Cloud                  |   | News                          |   | Help               |   | Products                         |   |
|-------------------------------|---|-------------------------------|---|--------------------|---|----------------------------------|---|
| Sensor Cloud login            | > | latest news from InfraSensing | > | Support & warranty | > | no products registered           | : |
| Alerts                        |   | Calibrations                  |   | Orders             |   | Account                          |   |
| 100 SMS credits & mail alerts | , | 0 active calibrations         | > | 2 orders found     | > | angelie.tuazon@infrasensing.team | ( |

3. From this page, you have an option to **Buy Credits**.

| ★ / Alerts History                 |         |                                  |                  | ¢ |
|------------------------------------|---------|----------------------------------|------------------|---|
|                                    |         |                                  |                  |   |
| SMS History                        |         |                                  | Email Alerts     |   |
| П                                  |         |                                  | $\bigcirc$       |   |
|                                    |         |                                  | Ľ                |   |
| view SMS history                   | >       | free email server for base units |                  | 3 |
| <b>2 1 2 3 1</b>                   |         |                                  | 0.40             |   |
| SMS Settings                       |         |                                  | SMS credits      |   |
| UID: 6AEFB009BD97454<br>PIN: 80725 | _       |                                  | 100 credits left |   |
|                                    |         |                                  |                  |   |
| configure SMS & phone numbers      | · · · · | buy credits                      |                  | ; |
|                                    |         |                                  |                  |   |
|                                    |         |                                  |                  |   |

4. You can purchase option of 100 credits (valid for 1 year) or 500 credits (valid for 3 years). 1 credit per SMS, 3 credits per voice call.

| ↑ / Store / ¥Shopping Cart | • Pack of 100 SMS credits (valid 1 year)          |
|----------------------------|---------------------------------------------------|
|                            | • Pack of 500 SMS credits (valid 3 years)<br>0 \$ |
|                            | Buy now                                           |

5. Once you now have available credits, go back Alerts to configure SMS & phone

#### numbers

| Alerts History                                     |   |                  |  |
|----------------------------------------------------|---|------------------|--|
| SMS History                                        | > | Email Alerts     |  |
| SMS Settings<br>UID: 6AEFB009BD97454<br>PIN: 80725 |   | SMS credits      |  |
| UID: 6AEFB009BD97454<br>PIN: 80725                 |   | 100 credits left |  |

| Alerts / SMS                                                                                                    |                                                                                                    |                                                               |                                                             |                                                                                                    |                                                                                                    |         |   |
|----------------------------------------------------------------------------------------------------|----------------------------------------------------------------------------------------------------|---------------------------------------------------------------|-------------------------------------------------------------|----------------------------------------------------------------------------------------------------|----------------------------------------------------------------------------------------------------|---------|---|
| Purchase Credits                                                                                                    |                                                                                                    |                                                               |                                                             |                                                                                                    |                                                                                                    |         |   |
| Alerts UID: SAEFB009BD97454 Credits balance PIN: 80725 100                                                                                                    |                                                                                                    | Registered number(s)<br>+639609102542                         |                                                             |                                                                                                    |                                                                                                    |         |   |
| generate new alert uid                                                                                                    | >                                                                                                    | buy credits                                                   |                                                             | >                                                                                                    | nanage numbers                                                                                                    |         | > |
| Date                                                                                                    | ↓ <del>≣</del> Sent To                                                                                                    | ↓∲                                                            | Type ↓∲                                                     | Message Cor                                                                                                    | stont                                                                                                    | oearon. |   |
|                                                                                                    |                                                                                                    |                                                               |                                                             |                                                                                                    | nem                                                                                                    |         |   |
| 2022-11-04 14:05:57                                                                                                    | 639176203877                                                                                                    |                                                               | SMS                                                         | Resending PIN                                                                                                    | code validation SMS                                                                                                    |         |   |
| 2022-11-04 14:05:57<br>2022-11-04 14:05:34                                                                                                    | 639176203877<br>639176203877                                                                                                    |                                                               | SMS<br>SMS                                                  | Resending PIN<br>Resending PIN                                                                                                    | code validation SMS                                                                                                    |         |   |
| 2022-11-04 14:05:57<br>2022-11-04 14:05:34<br>2022-11-04 13:58:38                                                                                                    | 639176203877<br>639176203877<br>+63917620387                                                                                                    | .7                                                            | SMS<br>SMS<br>SMS                                           | Resending PIN<br>Resending PIN<br>PIN code valida                                                                                                    | code validation SMS<br>code validation SMS<br>ation SMS                                                                                            |         |   |
| 2022-11-04 14:05:57<br>2022-11-04 14:05:34<br>2022-11-04 13:58:38<br>2022-11-04 13:37:56                                                                                                    | 639176203877<br>639176203877<br>+63917620387<br>+63917620387                                                                                                    |                                                               | SMS<br>SMS<br>SMS<br>SMS                                    | Resending PIN<br>Resending PIN<br>PIN code valida<br>PIN code valida                                                                                                | code validation SMS<br>code validation SMS<br>ation SMS<br>ation SMS                                                                               |         |   |
| 2022-11-04 14:05:57<br>2022-11-04 14:05:34<br>2022-11-04 13:58:38<br>2022-11-04 13:37:56<br>2022-11-04 13:37:56                                                                                             | 639176203877<br>639176203877<br>+63917620387<br>+63917620387<br>+63917620387                                                                                                    |                                                               | SMS<br>SMS<br>SMS<br>SMS<br>SMS                             | Resending PIN<br>Resending PIN<br>PIN code valida<br>PIN code valida                                                                                                | code validation SMS<br>code validation SMS<br>ation SMS<br>ation SMS                                                                               |         |   |
| 2022-11-04 14:05:57<br>2022-11-04 14:05:34<br>2022-11-04 13:58:38<br>2022-11-04 13:37:56<br>2022-11-04 13:35:25<br>2022-11-04 13:34:34                                                                      | 639176203877<br>639176203877<br>+63917620387<br>+63917620387<br>+63917620387<br>+63960910254<br>+63960910254                                                                                                    |                                                               | SMS<br>SMS<br>SMS<br>SMS<br>SMS<br>SMS                      | Resending PIN<br>Resending PIN<br>PIN code valida<br>PIN code valida<br>PIN code valida                                                                             | code validation SMS<br>code validation SMS<br>ation SMS<br>ation SMS<br>ation SMS<br>ation SMS                                                     |         |   |
| 2022-11-04 14:05:57<br>2022-11-04 14:05:34<br>2022-11-04 13:58:38<br>2022-11-04 13:37:56<br>2022-11-04 13:35:25<br>2022-11-04 13:33:25                                                                      | 639176203877           639176203877           +63917620387           +63917620387           +63917620387           +63917620387           +63917620387           +63960910254           +63091762038           +63917620387           +63917620387                                              |                                                               | SMS<br>SMS<br>SMS<br>SMS<br>SMS<br>SMS<br>SMS               | Resending PIN<br>Resending PIN<br>PIN code valida<br>PIN code valida<br>PIN code valida<br>PIN code valida<br>PIN code valida                                       | code validation SMS<br>code validation SMS<br>ation SMS<br>ation SMS<br>ation SMS<br>ation SMS<br>ation SMS                                        |         |   |
| 2022-11-04 14:05:57<br>2022-11-04 14:05:34<br>2022-11-04 13:55:38<br>2022-11-04 13:37:56<br>2022-11-04 13:35:25<br>2022-11-04 13:34:34<br>2022-11-04 13:33:25<br>2022-11-04 13:33:25                        | 639176203877           63917620387           +63917620387           +63917620387           +63917620387           +63917620387           +63917620387           +63917620387           +63917620387           +63917620387           +63917620387           +63917620387           +63917620387 | 7<br>7<br>12<br>17<br>7<br>7<br>7                             | SMS<br>SMS<br>SMS<br>SMS<br>SMS<br>SMS<br>SMS<br>SMS        | Resending PIN<br>Resending PIN<br>PIN code valida<br>PIN code valida<br>PIN code valida<br>PIN code valida<br>PIN code valida<br>PIN code valida                    | code validation SMS<br>code validation SMS<br>ation SMS<br>ation SMS<br>ation SMS<br>ation SMS<br>ation SMS<br>ation SMS                           |         |   |
| 2022-11-04 14:05:57<br>2022-11-04 14:05:34<br>2022-11-04 13:58:38<br>2022-11-04 13:37:56<br>2022-11-04 13:35:25<br>2022-11-04 13:34:34<br>2022-11-04 13:33:25<br>2022-11-04 12:41:42<br>2022-11-04 12:40:41 | 639176203877<br>639176203877<br>+63917620387<br>+63917620387<br>+63960910254<br>+639017620387<br>+639017620387<br>+63917620387<br>+63917620387                                                                                                    | 7<br>7<br>8<br>8<br>8<br>7<br>7<br>7<br>7<br>7<br>7<br>7<br>7 | SMS<br>SMS<br>SMS<br>SMS<br>SMS<br>SMS<br>SMS<br>SMS<br>SMS | Resending PIN<br>Resending PIN<br>PIN code valida<br>PIN code valida<br>PIN code valida<br>PIN code valida<br>PIN code valida<br>PIN code valida<br>PIN code valida | code validation SMS<br>code validation SMS<br>atton SMS<br>atton SMS<br>atton SMS<br>atton SMS<br>atton SMS<br>atton SMS<br>atton SMS<br>atton SMS |         |   |

#### 6. Select a Notification Type and the Phone Number.

You may choose from the list of options:

- SMS only
- Voice only
- SMS + Voice

| Notification type          |   |                   |  |
|----------------------------|---|-------------------|--|
| Select a notification type |   |                   |  |
| Phone Number               |   |                   |  |
| Select a country           | T | Your phone number |  |
| Description                |   |                   |  |
| Example: Mike Phone        |   |                   |  |

7. By now, you should be receiving a text message to the number you inputted and you need to simply go to the link provided on the text message to confirm and authenticate the phone number.

| Add Recipient             |            |                |                    |         |
|---------------------------|------------|----------------|--------------------|---------|
| Show 10 • entries         |            |                | Search:            |         |
| Number 45                 | Alert Type | Description 10 | Status 10          | Actions |
| +353432224424253546575777 | SMS        | On Call        | Activation Pending | 6       |

## 8. After adding and authenticating the phone number as your recipient. Copy the **Alerts UID** and **PIN**.

| Purchase Ci            | redits |                        |   |                      |  |
|------------------------|--------|------------------------|---|----------------------|--|
|                        |        |                        |   |                      |  |
| Alerts UID:<br>PIN:    |        | Credits balance<br>690 |   | Registered number(s) |  |
| generate new alert uid | >      | buy credits            | > | manage numbers       |  |
|                        |        |                        |   |                      |  |
|                        |        |                        |   | Search:              |  |

9. Now on the Monitoring Software, click Menu - Settings - SMS Alerts. Then select Use the ServersCheck Premium Alert Service.

| 🕇 / S     | Settings / SMS Alerts                                                                    |
|-----------|------------------------------------------------------------------------------------------|
| Setti     | ings - SMS Alerts                                                                        |
| 5011      |                                                                                          |
| SMS aler  | ts can be sent either via a GSM Modem or using the ServersCheck Premium Alerting Service |
|           |                                                                                          |
| Currently | 0 out of 20 sensors are configured to receive alerts via SMS. Apply to all.              |
|           |                                                                                          |
| SMS C     | Dption                                                                                   |
|           | Premium Alerts                                                                           |
|           | Select an SMS alerting option                                                            |
| Alert I   | Premium Alerts                                                                           |
|           | Alert using a connected GSM Modem                                                        |
|           | Use the ServersCheck Premium Alert Service                                               |
| PIN       |                                                                                          |
|           |                                                                                          |
|           |                                                                                          |
|           |                                                                                          |
|           |                                                                                          |
| Save      | Back                                                                                     |
| Curr      |                                                                                          |
|           |                                                                                          |

10. Paste the **Alerts UID** and **PIN** you copied from your Premium Account under Alert UID and PIN on SMS alerts option of the Monitoring Software. Then Save Settings.

11. Send Test SMS.

| n / Settings / SMS Alerts                                                                        |
|--------------------------------------------------------------------------------------------------|
| Settings - SMS Alerts                                                                            |
| SMS alerts can be sent either via a GSM Modem or using the ServersCheck Premium Alerting Service |
| SMS Option                                                                                       |
| Premium Alerts                                                                                   |
| Alert UID                                                                                        |
|                                                                                                  |
| PIN                                                                                              |
|                                                                                                  |
|                                                                                                  |
| Save Settings Send Test SMS Back                                                                 |

12. You may opt to apply the settings to all your sensor by clicking on apply to all

| ↑ / Settings / SMS Alerts                                                                        |
|--------------------------------------------------------------------------------------------------|
| The sms settings have been saved.                                                                |
| Settings - SMS Alerts                                                                            |
| 3MS alerts can be sent either via a GSM Modem or using the ServersCheck Premium Alerting Service |
| Currently 0 out of 29 sensors are configured to receive alerts via SMS. Apply to all.            |
| SMS Option                                                                                       |
| Premium Alerts                                                                                   |
| Alert UID                                                                                        |
## 2.9. Setting Slack Alerts

These settings will be used for sending out alert notifications to your Slack channels.

1. Go to the <u>Slack Incoming Webhooks App</u> and Click Sign in to Install. You will be redirected to <u>https://slack.com/apps/AOF7XDUAZ-incoming-webhooks?page=1</u>

| Slack App Directory | Q Search App Directory                                                                                       | Browse     | Manage | Build | Sign in |
|---------------------|----------------------------------------------------------------------------------------------------|------------|--------|-------|---------|
| < Browse Apps       |                                                                                                    |            |        |       |         |
|                     | Incoming WebHooks                                                                                            |            |        |       |         |
|                     | App Info Settings                                                                                            |            |        |       |         |
| ර                   | This app was made by Slack.<br>It only uses data Slack already has access to (view our Privacy Policy to lea | arn more). |        |       |         |
| Sign in to install  |                                                                                                    |            |        |       |         |
| App help            | -                                                                                                    |            |        |       |         |
| Terms               |                                                                                                    |            |        |       |         |
| Categories:         |                                                                                                    |            |        |       |         |

2. If you already have a Slack account, enter the name of your Slack URL. If you do not have an account yet, click Create a new workspace.

| 5          | lign in to your workspa                              | ace        |
|------------|------------------------------------------------------|------------|
|            | Enter your workspace's Slack URL.                    |            |
|            | your-workspace-url .slack.                           | .com       |
|            | Continue →                                           |            |
|            | Don't know your workspace URL? Find you<br>workspace | ur         |
|            |                                                      |            |
| Need to ge | et your group started on Slack? Create a ne          | ew workspa |

3. Click Add Configuration.

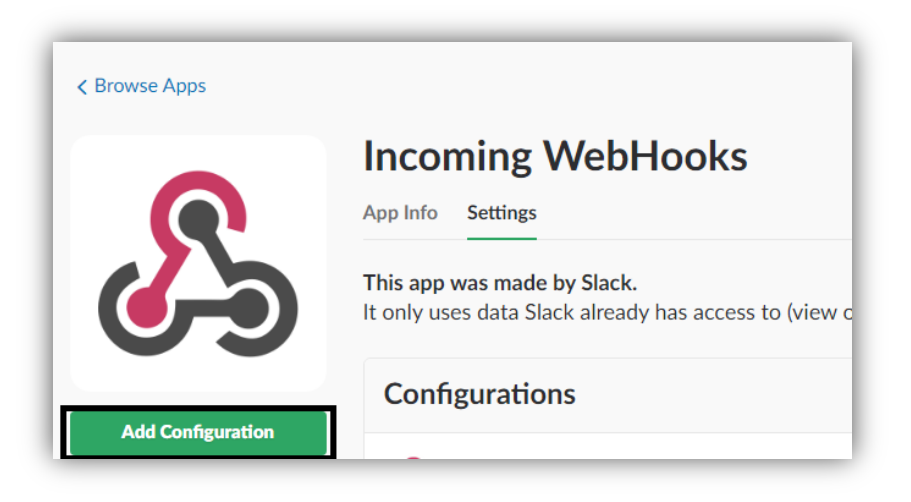

4. Select the Channel you want to send the alerts into from the drop down list. And click **Add Incoming Webhooks Integration**.

| mind while building your own. You o<br>updates to our APIs.                          | an also register as a developer to let us know what you're working on, and to receive futur |
|--------------------------------------------------------------------------------------|---------------------------------------------------------------------------------------------|
| Post to Channel                                                                      |                                                                                             |
| Start by choosing a channel where<br>your Incoming Webhook will post<br>messages to. | Choose a channel                                                                            |
|                                                                                      | Add Incoming WebHooks integration                                                           |
|                                                                                      | By creating an incoming webbook, you agree to the Slack API Terms of Service.               |

5. From the setup screen, copy the Webhook URL

| Setup Instructions<br>We'll guide you through the step | os necessary to configure an Incoming Webhook so you can start sending data to Slack.                                                                                                    | close |
|--------------------------------------------------------|----------------------------------------------------------------------------------------------------|-------|
| Webhook URL                                            | https://hooks.slack.com/services/                                                                                                    |       |
| Sending Messages                                       | You have two options for sending data to the Webhook URL above: <ul> <li>Send a JSON string as the payload parameter in a POST request</li> <li>Send a JSON string as the body of a POST request</li> </ul> |       |
|                                                        | For a simple message, your JSON payload could contain a text property at minimum. This is the text that will be posted to the channel. A simple example:                                                    |       |

6. On the Monitoring Software, Click Menu then go to Settings - Slack Alerts.

| Ð            |                    |        |                   |                    |                 |
|--------------|--------------------|--------|-------------------|--------------------|-----------------|
| 1 / Settings |                    |        |                   |                    |                 |
|              | Slack Alerts 28/29 |        | Email Alerts 0/29 | SMS                | SMS Alerts 0/29 |
| Update       | 0                  | Update | Ð                 | Not Yet Configured | Ð               |

7. Paste the **Webhook URL** in the Settings - Slack Alerts Page of the Monitoring Software.

| 🔶 / Set                     | ttings / Slack Alerts                                                                                                    |
|-----------------------------|----------------------------------------------------------------------------------------------------|
| A test S                    | lack message was sent to the alerting module                                                                                                    |
| Settir                      | ngs - Slack Alerts                                                                                                    |
| The setting<br>To receive a | is below will be used for sending out alert notifications to your Slack channels.<br>alerts into Slack, you need to enable the Slack Incoming Webhooks apps (). |
| Slack W                     | /ebhook URL                                                                                                    |
| <b>#</b> h                  | https://hooks.slack.com/services/                                                                                                    |
| Save                        | Settings Send Test Slack Message Back                                                                                                    |

8. Save Setting and do a Send Test Slack Message. If successful, you should be receiving a similar message from your Slack account.

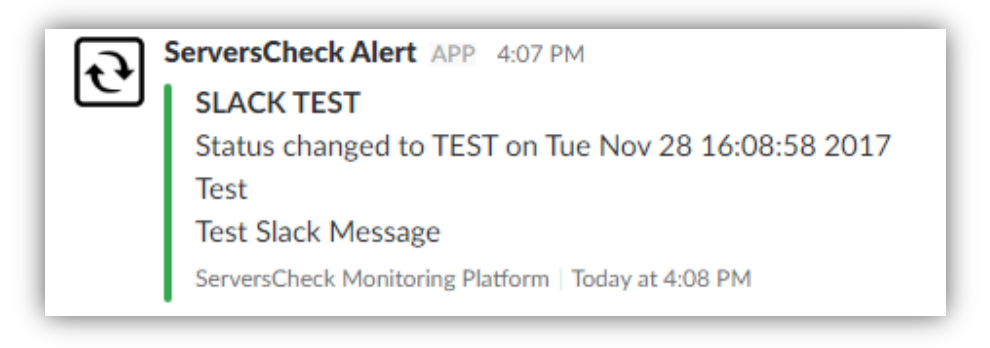

9. You may opt to apply your settings to all the sensors in your software

| Settings - Slack Alerts                                                                                                    |
|----------------------------------------------------------------------------------------------------|
| The settings below will be used for sending out alert notifications to your Slack channels.<br>To receive alerts into Slack, you need to enable the Slack Incoming Webhooks apps 1. |
| Currently 28 out of 29 sensors are configured to receive alerts via Slack Apply to all.                                                                                             |
| Slack Webhook URL                                                                                                    |

## 2.10. Setting up Username and Password

You need to setup a login Username and Password for the security of your Monitoring Software as it will be your credentials when you access the software on a separate computer. Note: If accessing the software on a local host, it will not prompt for a Username and Password.

1. Click Menu and go to Settings - Username & Password.

Default Username - admin Default Password - admin

| ਦੇ                            |                           |                    |                   |            |                     |             |              |
|-------------------------------|---------------------------|--------------------|-------------------|------------|---------------------|-------------|--------------|
| ↑ Settings                    |                           |                    |                   |            |                     |             |              |
|                               | Slack Alerts              |                    | Email Alerts 0/20 | SMS        | SMS Alerts 0/20     |             |              |
| Update                        | Ð                         | Not Yet Configured | Ð                 | Update     | 0                   |             |              |
| 2                             | Username / Pass<br>Change |                    | System Name       | 2          | Software License    | 0           | Default View |
| Default password still active | e <b>O</b>                | Update             | Ð                 | Update     | ٥                   | Update      | 0            |
| Configure                     | Network to Use            |                    |                   | 2          | Use<br>Cl           | mame / Pass |              |
| A                             |                           |                    |                   | Default pa | ssword still active | Ð           |              |

2. Provide your new Username and Password and save settings.

| eeware version. Free for personal, private use only. Use by a for-profit or government organization requires a paid licer | Së.     |
|----------------------------------------------------------------------------------------------------|---------|
| ✿ / Settings / User Name & Password                                                                                       |         |
| Settings - User Name & Password                                                                                           |         |
| is is the username and password used for logging into this application.                                                   |         |
| User Name                                                                                                    |         |
| admin                                                                                                    |         |
| Current Password Enler the current password                                                                               |         |
| New Password                                                                                                    |         |
| Password                                                                                                    | Confirm |
| Minimum of 6 characters                                                                                                   |         |
| Save Settings Back                                                                                                    |         |
|                                                                                                    |         |

**Username** - use alphanumeric characters only **Password** - minimum of 6 characters

## 2.11. Activating the License of your Software

Freeware will be for personal and non-commercial use. For profit and government use, then you need to purchase a license. License is required per system on which the software is installed. You may contact any of our resellers or send an email to hello@ServersCheck.com for pricing.

1. Once you have purchased the license, you may activate it by clicking the **Menu - Settings - License**.

| <b>ਦ</b>      |                  |          |                           |        |                   |
|---------------|------------------|----------|---------------------------|--------|-------------------|
| 🕇 / Settings  |                  |          |                           |        |                   |
|               | Slack Alerts 8/8 |          | Email Alerts 8/8          | SMS    | SMS Alerts<br>8/8 |
| Update        | ٥                | Update   | O                         | Update | ٥                 |
| 2             | Username / Pass  | <b>P</b> | Software License<br>Trial | 0      | Default View      |
| Update        | ٥                | Update   | 0                         | Update | O                 |
| ര             |                  |          |                           |        |                   |
| Support Forum | 0                |          |                           |        |                   |
|               |                  |          |                           |        |                   |

2. Click **Show/Change License Info**. A **System ID** will be generated with a unique identifier based on a specific Windows computer the software is installed.

Note: The License Key only works on the computer it was issued for. Changing the installation of the software in another computer, requires a new license key.

| ↑ / Settings / License                                                                                                    |
|----------------------------------------------------------------------------------------------------|
| Settings - License                                                                                                    |
| You are running the Monitoring Software v14.4.0 (Build 2019011901)                                                                                   |
| When the software is used by a for-profit or government organisation, then a paid license is required per system on which the software is installed. |
| Show / Change License Info                                                                                                    |
| System ID                                                                                                    |
|                                                                                                    |
| License Key                                                                                                    |
|                                                                                                    |
| Get license key                                                                                                    |
| Free Upgrades expire on                                                                                                    |
|                                                                                                    |
|                                                                                                    |
| Change/Update License Back                                                                                                    |
|                                                                                                    |

3. Clicking **Get License Key**, will redirect you to <u>https://my.infrasensing.com/</u> page. You need to Create an Account first if you do not have one yet, otherwise log in with your registered Email Address and Password.

| <b>e</b> |                                       |
|----------|---------------------------------------|
|          | Email address<br>Password             |
|          | O Sign in                             |
|          | Forgot Password?<br>Create an Account |

4. Go to **Products** and register your purchases.

| Sensor Cloud       | News                          | Care                     | Products                            |  |  |
|--------------------|-------------------------------|--------------------------|-------------------------------------|--|--|
| Sensor Cloud login | latest news from ServersCheck | Care: support & warranty | 4 software & 148 sensors registered |  |  |
| Alerts             | Calibrations                  | Orders                   | Account                             |  |  |

5. Register the software. You need to input the InfraSensing Order Number if you purchased directly from InfraSensing or from a Reseller.

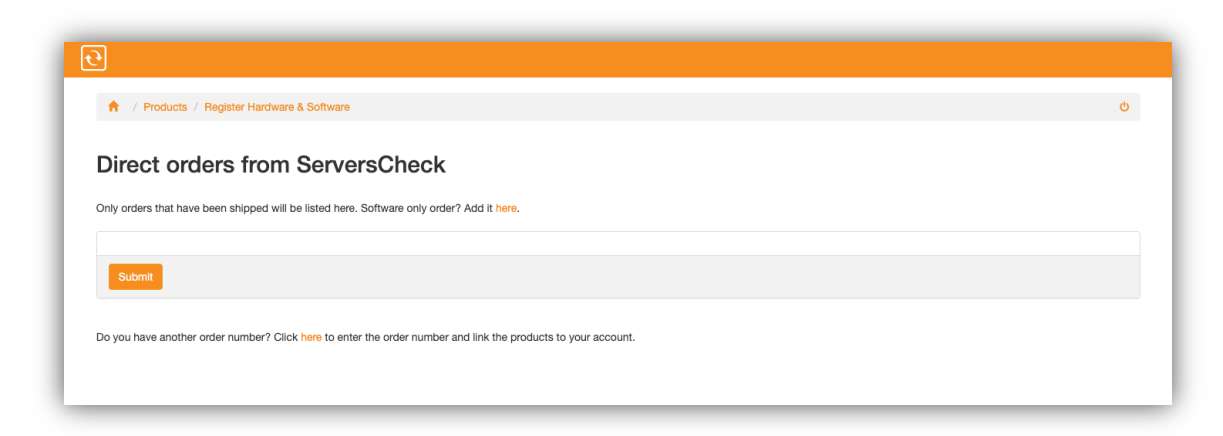

6. After registering your Order, you need to Register your System ID to obtain an activation key. The System ID can be found in the Software's License Page.

| Register System ID                                                                                                    | ×    |
|----------------------------------------------------------------------------------------------------|------|
| As of version 14.4 a System ID is required to obtain a software activation key. The System ID can be found on the software's license page. |      |
| SKU<br>MON-APPLIANCE                                                                                                    |      |
| System ID System ID as can be found on the software's license page                                                                         |      |
| Only alpha numeric characters and a dash character are allowed for the System ID. Ler is 36 characters. System Name                        | igth |
| Optional. You can provide a name to this installation so that you can easily identify                                                      |      |
| Close Save System                                                                                                    | ID   |

7. A license key will be generated in which you can copy and paste on the Software's License Page.

| Product ↓         | Name 🎼            | System ID | J. | License Key | Support<br>Until 🏼 | Upgrades<br>Until J | Purchase<br>Date ↓1 |
|-------------------|-------------------|-----------|----|-------------|--------------------|---------------------|---------------------|
| MON-<br>APPLIANCE | Demo<br>Appliance | BA304D    | C  | 397c9a      | 019-09-21          | 2019-09-21          | 2017-10-19          |

Note: Once the license is activated, you need to restart the software or the PC to apply the new license settings.

Additional Note: License Key can also be generated from your Order Page.

## 2.7.1. License Agreement

This document is a legal agreement between you (either an individual or a single entity), the "END USER," and ServersCheck BVBA, the "AUTHOR". By installing, copying or otherwise using the enclosed SOFTWARE you agree to be bound by the terms of this license agreement. As used in this License agreement, the term "SOFTWARE" means the SOFTWARE included on the CD, disk media, or otherwise electronically supplied SOFTWARE provided with this License Agreement. The term "SOFTWARE" does not include any SOFTWARE that is covered by a separate license offered or granted by a person other than the AUTHOR. This SOFTWARE product is licensed not sold.

This license agreement applies to versions 14.0.1 or higher of the SOFTWARE until replaced by another license.

IF YOU DO NOT AGREE TO THESE TERMS AND CONDITIONS, BEFORE INSTALLING OR EXECUTING, COPYING, OR OTHERWISE USING THE SOFTWARE, EITHER DESTROY OR RETURN, INTACT, THE SOFTWARE, CONTAINING THE CD OR DISK MEDIA, TOGETHER WITH THE OTHER COMPONENTS OF THE PRODUCT TO THE PLACE OF PURCHASE.

1. PROPRIETARY RIGHTS. The SOFTWARE and any accompanying documentation are proprietary products of ServersCheck BVBA and are protected under European and U.S. copyright laws and international treaty provisions. You obtain no rights, title or other interests in or to the enclosed SOFTWARE or related documentation, including any copyright, patent, trade secret, trademark or other proprietary rights therein. Ownership of the SOFTWARE and all copies, modifications, and merged portions thereof shall at all times remain with ServersCheck BVBA. All copies of the enclosed SOFTWARE, in whole, or in part remain the intellectual property of SeversCheck BVBA unless otherwise specified.

2. GRANT OF LICENSE FOR SERVERSCHECK MONITORING SOFTWARE. The SOFTWARE is licensed to you, which means you have the right to use the SOFTWARE only in accordance with this License Agreement. The SOFTWARE is considered in use on a computer when it is loaded into temporary memory, or installed into permanent memory. You may not sell, license, sublicense, transfer, assign, lease or rent (including via a timeshare arrangement) the SOFTWARE or the license granted by this Agreement.

3. NON PERMITTED USES. Without the express permission of the AUTHOR, END USER may not (a) use, copy, modify, alter, or transfer, electronically or otherwise, the SOFTWARE or documentation except as expressly permitted in this License Agreement, or (b) translate, reverse program, disassemble, decompile, or otherwise reverse engineer the SOFTWARE, or (c) use, bundle or ship it as part of a service or a product for which the END USER receives a financial compensation.

4. TERM. This license is effective from your date of purchase and shall remain in force until terminated. You may terminate the license and this License Agreement at any time by destroying the SOFTWARE and the accompanying documentation, together with all copies in any form. You agree to cease any and all further use of the SOFTWARE. This Agreement will terminate automatically if you breach any provision of this license agreement. Termination will have no effect on your obligation to safeguard proprietary rights of the AUTHOR under Section 1, or disclaimers under Section 8.

5. WARRANTIES AND LIABILITY. The AUTHOR disclaims all warranties relating to this SOFTWARE. This SOFTWARE is distributed on an "AS IS" basis without warranties of any kind, whether expressed or implied, including without limitation any implied warranties of merchantability or fitness for any particular purpose. The AUTHOR or his suppliers assumes no liability for any damages, including but not limited to, special, incidental, consequential, indirect, loss of data, loss of profit, use of SOFTWARE or similar claims, or for any other reason. Even if the AUTHOR has specifically advised you of the possibility of such damage regardless of the form of the claim. The END USER bears all risk as to the quality and performance of the SOFTWARE. Should any other warranties be found to exist, such warranties shall be limited in duration to (90) days following the date of delivery to you. In no event will the AUTHOR's or his

suppliers' liability for any damages to you or any other person exceed the amount paid for the license to use the SOFTWARE.

6. HIGH RISK ACTIVITIES. The SOFTWARE is not fault-tolerant and is not designed, manufactured or intended for use or resale as on-line control equipment in hazardous environments requiring fail-safe performance, such as in the operation of nuclear facilities, aircraft navigation or communication systems, air traffic control, direct life support machines, or weapons systems, in which the failure of the Software could lead directly to death, personal injury, or severe physical or environmental damage ("High Risk Activities"). ServersCheck BVBA and its suppliers specifically disclaim any express or implied warranty of fitness for High Risk Activities.

7. DISTRIBUTION & BUNDLING. The bundling of the SOFTWARE with other product(s) or service(s), or the distribution of the SOFTWARE in any form requires the purchase of Distribution and Bundling Agreement. Contact sales@ServersCheck.com for pricing information.

8. MARKETING. Unless END USER submits to the AUTHOR a written request that END USER's company and/or END USER's Web site cannot be used for marketing purposes, END USER hereby grants to AUTHOR the right to mention END USER's company and/or END USER's Web site as a customer site in its marketing materials, such as on AUTHOR's Web sites, in product brochures, or in other media. Such usage may include listing END USER's Web site, linking to END USER's Web site, and/or displaying END USER's company's logo as part of such listings or links.

9. FREE VERSION. The use of the free version of the SOFTWARE is only allowed when in use for personal, private use. Use by for profit organizations & government agencies requires a paid license.

10. This License Agreement constitutes the entire agreement between you and the AUTHOR pertaining to its subject matter. This License Agreement is governed by the laws of Belgium, and shall benefit the AUTHOR, his Successors and assigns. Any litigation arising from this license will be pursued only in the courts located in Leuven, Belgium.

No responsibility is assumed by ServersCheck BVBA for the use or reliability of software.

For further information: Should you have any questions concerning this Agreement, or if you desire to contact the AUTHOR for any reason, please e-mail: hello@ServersCheck.com

Copyright 2003-2017 ServersCheck BVBA and 3rd parties. All rights reserved.

# **3. Setting up Your First Checks**

Upon installation of the software, it comes in with a default PING and DNS checks

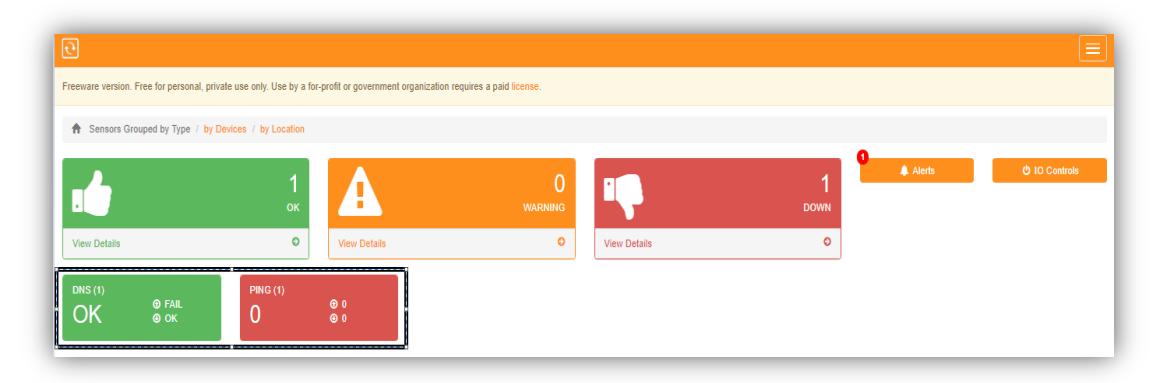

# 3.1. Adding ServersCheck Sensors (Environment, Power, Security, Industrial) & Controls

1. Click Menu and select Add New Sensor.

| 0                |                                                                  |                          |
|------------------|------------------------------------------------------------------|--------------------------|
| Bashboard        | private use only. Use by a for-profit or government organization | requires a paid license. |
| I Sensors        | u Daviese ( hu Lessie                                            |                          |
| In Reports       |                                                                  |                          |
| Alerts History   | 1                                                                | 0                        |
| ℱ Settings       | ок                                                               | WARNING                  |
| + Add New Sensor | View Details                                                     | 0                        |
|                  | PING (1)<br>O ⊕ 0<br>⊕ 0                                         |                          |

2. Select InfraSensing Sensors

| 7 / Add New Sensor              |                           |                          |                     |  |  |  |  |  |  |
|---------------------------------|---------------------------|--------------------------|---------------------|--|--|--|--|--|--|
| What would you like to monitor? |                           |                          |                     |  |  |  |  |  |  |
|                                 | • •<br>2                  |                          | 윰                   |  |  |  |  |  |  |
| InfraSensing Sensors            | EST (Covid-19) kits       | 3rd Party Sensors (SNMP) | Network Connections |  |  |  |  |  |  |
| Routers, Switches, Printers,    |                           | •                        |                     |  |  |  |  |  |  |
| Network Devices                 | Servers (Windows & Linux) | Websites O               |                     |  |  |  |  |  |  |

3. Input the IP address of the SensorGateway as shown on the OLED display.

| Add New Sensor / Physical Sensor                                                                                       |
|----------------------------------------------------------------------------------------------------|
| Add New Physical Sensor                                                                                                |
| The system will scan your SensorGateway and detect any connected sensor to it.                                         |
| SensorGateway IP Address as shown on the OLED display                                                                  |
| 192.168.9.33                                                                                                    |
| Use Default SNMP Connection Settings                                                                                   |
| Control outputs on Sensorhub, IO Dry Contact or Multi-Sensor & Hub? Or do you have a Thermal Imaging Camera connected? |
| 🖲 yes 🔘 no                                                                                                    |
| SensorGateway's Username & Password                                                                                    |
| admin                                                                                                    |
| ••••                                                                                                    |
| Submit Back                                                                                                    |

#### Use Default SNMP Connection Settings

If Yes, default Community String - **public** default Port - **161** 

lf No,

Use the Community String set under SNMP Settings of the Sensorgateway.

If your SensorGateway is connected to a Sensorhub, IO or Multisensor, select Yes. Then it prompts for the SensorGateway Username and Password.

#### Sensorgateway's Username & Password

Default Username - **admin** Default Password - **admin** 

If the Username and Password was changed on the Sensorgateway, input the new Username and Password to access the Sensorgateway.

4. The following sensors connected to the Sensorgateway should automatically be detected, and you can also modify Sensor Name and the Sensor Type. By default, all are selected. But you can only select which sensors you wish to monitor.

| Note: If there are dry contacts connected, it will have to be monitored via SNMPTRAPS and | d |
|-------------------------------------------------------------------------------------------|---|
| will not show on the list                                                                 |   |

| ensor List |              |               |        |
|------------|--------------|---------------|--------|
| Chaor Elat |              |               |        |
| Monitor    | Sensor Name  | Sensor Type   | Value  |
| •          | Int. Temp1   | TEMPERATURE   | 29.92  |
| •          | Int. Ping1   | PING <b>v</b> | 215.00 |
| •          | Airflow1     | AIRFLOW       | 0.00   |
| •          | Dust Sensor1 | DUST          | 0.02   |
| •          | Airflow1     | AIRFLOW       | 0.00   |
| ×          | PowerFail1   | POWER FAILURE | PWR F/ |
| •          | Airflow1     | AIRFLOW       | 0.00   |
| v          | Sound Meter1 | SOUND         | 43.07  |
| •          | Dew Point1   | DEW           | -20.00 |
| ×          | Ext. Temp1   | TEMPERATURE   | 26.06  |
| 2          | Humidity1    | HUMIDITY      | 48.02  |
| ×          | Dew Point1   | DEW           | 15.67  |
| •          | Ext. Temp2   | TEMPERATURE   | 26.81  |
| 2          | Humidity2    | HUMIDITY •    | 64.31  |
| 2          | Deve Delet2  | DEW           | 10.67  |

5. Next screen should appear if you have Output controls selected. You can modify the Control Name also.

| Add New Sensor / Physical Sensor                                                      | / Remote Controls                                                                                                    |
|---------------------------------------------------------------------------------------|----------------------------------------------------------------------------------------------------|
| dd Remote Control                                                                     |                                                                                                    |
| tput controls can be found on the SensorH<br>u can change the name of the remote cont | ub, IO Dry Contact sensor and the Multi-Sensor & Hub. While scanning your SensorGateway, we found following remote controls.<br>rols in this form or change it in the SensorGateway and then re-run this wizard. |
| Control ID                                                                            | Control Name                                                                                                    |
| 0                                                                                     | Output1                                                                                                    |
| 1                                                                                     | Output2                                                                                                    |
| 2                                                                                     | Output3                                                                                                    |
| 3                                                                                     | Output4                                                                                                    |
| 4                                                                                     | Relay1                                                                                                    |
| 5                                                                                     | Relay2                                                                                                    |
|                                                                                       |                                                                                                    |
| Submit Back                                                                           |                                                                                                    |

6. If successful, the device/sensors will then be added to the database.

| Freeware version. Free for personal, private use only. Use by a for-profit or government organization requires a paid license. |
|----------------------------------------------------------------------------------------------------|
| Add New Sensor / Saving Physical Sensor                                                                                        |
| Device with IP 192.168.9.33 added to the database.                                                                             |
| SNMP credentials stored for this device                                                                                        |
| Web credentials stored for this device                                                                                         |

7. After adding up the device and the sensors, you should be able to see it on the Dashboard.

| D                | ee for personal, private              | e use only. Use by a fo | r-profit or government                    | organization requires | a paid license.             |              |                  |                      |                                                         |          |                     |
|------------------|---------------------------------------|-------------------------|-------------------------------------------|-----------------------|-----------------------------|--------------|------------------|----------------------|---------------------------------------------------------|----------|---------------------|
| A Sensors Group  | ped by Type / by Dev                  | ices / by Location      |                                           |                       |                             |              |                  |                      |                                                         |          |                     |
|                  |                                       | <b>13</b><br>ок         | A                                         |                       | 0<br>warning                |              |                  | 4<br>down            | 4 Alert:                                                | 5        | 0 IO Controls       |
| View Details     |                                       | ٥                       | View Details                              |                       | 0                           | View Details |                  | 0                    |                                                         |          |                     |
| AIRFLOW (3)<br>0 | © 1<br>⊕ 0                            | DEW (3)<br>11.9         | ❻ 19.62<br>⊕ -                            | ONS (1)               | © Fail<br>⊕ Ok              | DUST (1)     | ❹ 0.02<br>⊕ 0.02 | HUMIDITY (2)<br>55.0 | <ul><li><b>0</b> 63.12</li><li><b>0</b> 46.85</li></ul> | PING (2) | <b>③</b> 214<br>④ 0 |
| POWER-FAIL (1)   | <ul><li>⑦ FAIL</li><li>④ OK</li></ul> | sound (1)<br>43.1       | <ul><li>④ 43.07</li><li>④ 43.07</li></ul> | temperatur<br>28.2    | E (3)<br>③ 31.00<br>④ 26.69 |              |                  |                      |                                                         |          |                     |

## 3.2. Editing a Sensor/Check

1. By default on the dashboard, all sensors are grouped by Type. Click an individual Sensor Type. In this example, we selected Temperature.

| Ð                                                                                                    |                       |                   |                                                         |                     |                |                 |                  |                   |                    |                 |               |
|----------------------------------------------------------------------------------------------------|-----------------------|-------------------|---------------------------------------------------------|---------------------|----------------|-----------------|------------------|-------------------|--------------------|-----------------|---------------|
| Freeware version. Free for personal, private use only. Use by a for-profit or government organization requires a paid license. |                       |                   |                                                         |                     |                |                 |                  |                   |                    |                 |               |
| Sensors Group                                                                                                    | ed by Type / by Devic | ces / by Location |                                                         |                     |                |                 |                  |                   |                    |                 |               |
|                                                                                                    |                       | <b>13</b><br>ок   | A                                                       |                     | 0<br>warning   |                 |                  | 4<br>down         | 4 🔺 Alerts         |                 | 0 IO Controls |
| View Details                                                                                                    |                       | ٥                 | View Details                                            |                     | ٥              | View Details    |                  | ٥                 |                    |                 |               |
| AIRFLOW (3)                                                                                                    | © 1<br>⊕ 0            | DEW (3)<br>11.9   | ❻ 19.62<br>-                                            | ONS (1)             | © Fail<br>© OK | DUST (1)<br>0.0 | © 0.02<br>⊙ 0.02 | HUMIDITY (2) 55.0 | <ul><li></li></ul> | PING (2)<br>107 | ତ 214<br>⊙ 0  |
| POWER-FAIL (1)                                                                                                    | ⊕ Fail<br>@ OK        | sound (1)<br>43.1 | <ul><li><b>④</b> 43.07</li><li><b>④</b> 43.07</li></ul> | temperature<br>28.2 | (3)            |                 |                  |                   |                    |                 |               |

2. This gives you a list of all sensors with the same type.

|                  | 3<br>ок | A<br>View Details | 0<br>warning | Lip<br>View Dataile | 0<br>Down  | Alerts            | ර් 10 Controls<br>මේ Graph |
|------------------|---------|-------------------|--------------|---------------------|------------|-------------------|----------------------------|
| now 10 v entries | •       | Status 🗘          | Name         | ÷                   | Last Value | Last Check        | Search:                    |
| EMPERATURE       |         | OK                | Int. Temp1   |                     | 31.67      | a few seconds ago | )                          |
| EMPERATURE       |         | ок                | Ext. Temp1   |                     | 26.87      | a few seconds ago | )                          |
|                  |         |                   |              |                     |            |                   |                            |

3. Select an individual sensor to open up the sensor parameters. By clicking Edit Sensor Settings, you can then customize with several options that are further explained below.

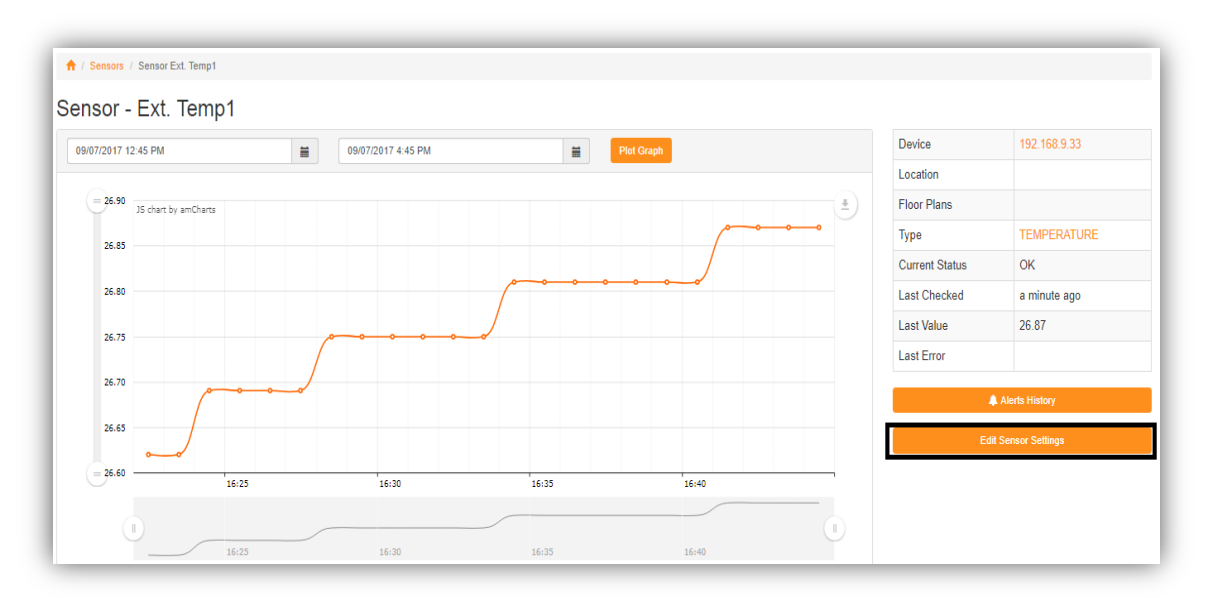

#### 4. General Tab

| A / Sensor Ext. Temp1 - Stats / Edit Sensor Settings                                                                       |
|----------------------------------------------------------------------------------------------------|
| Sensor - Ext. Temp1                                                                                                    |
| Ø General         Ø <sup>*</sup> <sub>0</sub> Parameters         ▲ Alert Levels         ▼ <sup>5</sup> Alert Notifications |
| Sensor Name                                                                                                    |
| Ext. Temp1                                                                                                    |
| Sensor Type                                                                                                    |
| TEMPERATURE                                                                                                    |
| Device                                                                                                    |
| 192.168.9.33 v                                                                                                    |
| Sensor Running                                                                                                    |
| Checking Interval (in seconds)                                                                                             |
| 60                                                                                                    |
| Site Back Delete Sensor                                                                                                    |

Sensor Name - You can customize a name for that specific sensor.

Sensor Type - Will show what type of Sensor it is.

Device - List of individual devices to which that specific sensor will be grouped under.

Sensor Running - Able to Play or Pause the monitoring of the sensor.

**Checking Interval (in seconds)** - Number of seconds before it gets the current value of a sensor. Minimum - 30 seconds Default value - 60 seconds

Delete Sensor - If you want to delete the sensor completely from the list.

#### 5. Parameters Tab

| ↑ Sensors / Sensor Ext. Temp1 - Stats / Edit Sensor Settings |                                                                  |
|--------------------------------------------------------------|------------------------------------------------------------------|
| Sensor - Ext. Temp1                                          | IP address - Setting the IP address                              |
|                                                              | you set for that sensor.<br>Community String - Handshaking       |
| IP Address                                                   | used for SNMP.                                                   |
| 192.168.9.33                                                 | Default - public                                                 |
| Community String           public            Port            | Port - SNMP port. Default - 161 OID - You can manually input the |
| 161                                                          | OID string.                                                      |
| OID                                                          |                                                                  |
| 1.3.6.1.4.1.17095.11.4.2.0                                   | _                                                                |
| Save Back                                                    |                                                                  |

## 6. Alert Levels Tab

| Sensor - Ext. Temp1                    |                                            |
|----------------------------------------|--------------------------------------------|
|                                        |                                            |
| Set sensor in WARNING state when A. B. | Set sensor in DOWN state when Sensor Value |
| <b>T C. T</b>                          | <b>T T</b>                                 |
| Sensor Value ? ? D. E.                 | Sensor Value ?                             |
|                                        |                                            |
| Save Back                              | Delete Sensor                              |

Setting up specific thresholds for Warning state and Down State.

Alert levels for both warning state and down state works by completing the statements:

- **A.** First threshold level. You may select if a certain sensor is : less than (<),greater than (>), equals (=), contains, ignore
- B. Input a value based on what you selected on (A).
- C. You can select AND or OR if you want to include another specific threshold level.

**D.** Second threshold level. You may select if a certain sensor is : less than (<),greater than (>), equals (=), contains, ignore

E. Input a value based on what you selected on (D).

Note: Example of a Warning state is if temperature value is at 44 deg C, Down state should be configured at 48 deg C with the same settings as explained above.

7. Alert Notifications Tab

| Alert Levels Alert Notifications     |                                  |
|--------------------------------------|----------------------------------|
| end Email Alerts                     | Send SMS Alerts                  |
| no                                   | no                               |
| yes to the default email address(es) | ves to the default SMS number(s) |
| yes to this address(es)              | yes to this number(s)            |
|                                      | L.                               |
| i yes to the default channel         |                                  |
|                                      |                                  |
|                                      |                                  |

Able to send Email notifications, SMS notifications or Slack Alerts if the thresholds you set are met.

#### Send Email Alerts

no - If no email is to be sent
yes to default email address(es) - If to be sent to what you set under Section 2.4.
yes to this address(es) - If to be sent to specific email address(es).
Note: separator is a comma, no spaces.

#### Send SMS Alerts

no - If no SMS is to be sent.
yes to default SMS number(s) - If to be sent to what you set under Section 2.5.
yes to this number(s) - If to be sent to specific phone number(s).
Note: Use valid phone numbers (+ symbol and numbers only). For multiple numbers, use a comma as a separator. For example: +180075489, +334546545

#### Send Slack Alerts

**no** - if no Slack message is to be sent. **yes to the default channel** - If to be sent to what you set under Section 2.6.

**Custom Alert Message** - Allows you to create your own customizable message to be sent when there is an alert.

# 3.3. Editing a Device and Adding Location

| <b>ਦ</b>               |                             |                                |                            |                      |                           |                 |                  |                      |                    |                 |               |
|------------------------|-----------------------------|--------------------------------|----------------------------|----------------------|---------------------------|-----------------|------------------|----------------------|--------------------|-----------------|---------------|
| Freeware version. Free | for personal, private use o | nly. Use by a for-profit or go | vernment organization requ | ires a paid license. |                           |                 |                  |                      |                    |                 |               |
| A Sensors Groupe       | d by Type by Devices        | by Location                    |                            |                      |                           |                 |                  |                      |                    |                 |               |
|                        |                             | <b>13</b><br>ок                | A                          |                      | 0<br>warning              | 1               |                  | 4<br>down            | <b>3</b><br>▲ Ale  | ts              | O IO Controls |
| View Details           |                             | 0                              | View Details               |                      | ٥                         | View Details    |                  | 0                    |                    |                 |               |
| AIRFLOW (3)            | © 1<br>© 0                  | DEW (3)<br>11.9                | Ø 19.56<br>Ø -             | DNS (1)<br>OK        | @ Fail<br>@ OK            | DUST (1)<br>0.0 | ❹ 0.02<br>● 0.02 | HUMIDITY (2)<br>55.0 | ● 63.45<br>● 46.46 | PING (2)<br>145 | @ 291<br>@ 0  |
| POWER-FAIL (1)         | @ Fail<br>© Ck              | sound (1)<br>42.1              | ● 42.14<br>● 42.14         | temperature 28.6     | (3)<br>@ 31.98<br>@ 26.87 |                 |                  |                      |                    |                 |               |

1. From the Dashboard screen, select Sensors Grouped by Devices.

2. Select a device you want to edit.

| Sensors Grouped by Devices / by Ty | rpe / by Location |              |              |
|------------------------------------|-------------------|--------------|--------------|
|                                    | <b>13</b><br>ок   | A            | 0<br>warning |
| View Details                       | 0                 | View Details | 0            |
| Demo                               | 192.168.9.33      |              |              |
|                                    |                   |              |              |

3. This screen shows you all sensors that are connected within the device. By clicking **Edit Device**, you can then customize with several options that are further explained below.

| 📌 / Devices / Device 192.168.9.33 / Sensors List |                 |              |              |              |            |   |               |               |
|--------------------------------------------------|-----------------|--------------|--------------|--------------|------------|---|---------------|---------------|
| 1                                                | <b>12</b><br>ок | A            | 0<br>warning | 1            | 3<br>down  | • | Alerts        | 🕑 10 Controls |
| View Details                                     | 0               | View Details | 0            | View Details | 0          |   |               |               |
| Show 10 V entries                                |                 |              |              |              |            |   |               | Search:       |
| Sensor Type                                      | *               | Status       | Name         |              | Last Value |   | Last Check    | \$            |
| AIRFLOW                                          |                 | ОК           | Airflow1     |              | 1.03       |   | a minute ago  |               |
| AIRFLOW                                          |                 | ОК           | Airflow1     |              | 0.00       |   | a minute ago  |               |
| AIRFLOW                                          |                 | DOWN         | Airflow1     |              | -0.00      |   | a minute ago  |               |
| DEW                                              |                 | DOWN         | Dew Point1   |              | -0.00      |   | a minute ago  |               |
| DEW                                              |                 | ОК           | Dew Point1   |              | 16.20      |   | 2 minutes ago |               |

#### 4. General Tab

| A   Devices   Devices 192, 198, 9, 33 Sensors   Edit Device 192, 198, 9, 33 Sensors |
|-------------------------------------------------------------------------------------|
| Device - 192.168.9.33                                                               |
|                                                                                     |
| Device Name                                                                         |
| Deno Test                                                                           |
| Device IP Address                                                                   |
| 102108.9.33                                                                         |
| Device Active                                                                       |
| Locations                                                                           |
| Add a rew location                                                                  |
| Save Back                                                                           |

Device Name - You can customize a name for the Device type.

Device IP address - Setting up/editing the IP address of the device.

Device Active - Able to Play or Pause the monitoring of the device.

Locations - Able to edit the location of the device to anywhere in the world.

Delete Device - Delete a device completely from the list.

| / Devices / Devices 192.168.9.33 Sensors / Edit Device 192.168.9.33 Sensors |  |  |  |  |  |
|-----------------------------------------------------------------------------|--|--|--|--|--|
| evice - 192.168.9.33                                                        |  |  |  |  |  |
|                                                                             |  |  |  |  |  |
| Ø General 0° SNMP & Web Credentials                                         |  |  |  |  |  |
| Device Name                                                                 |  |  |  |  |  |
| Demo Test                                                                   |  |  |  |  |  |
| Device IP Address 192.168.9.33                                              |  |  |  |  |  |
| Device Active                                                               |  |  |  |  |  |
| Locations                                                                   |  |  |  |  |  |
| Add a new location                                                          |  |  |  |  |  |
|                                                                             |  |  |  |  |  |
| Save Back                                                                   |  |  |  |  |  |

## 4.1. Adding a Location > Select Add a New Location.

4.2. Input the details of the location. Then click Save Location. Once you have added the location, you can now then select the Location Name from the Dropdown menu on Locations.

|                                                                                                    | Type in an address - Input specifie                                                                                                    |
|----------------------------------------------------------------------------------------------------|----------------------------------------------------------------------------------------------------|
| Add a new location                                                                                                    | address where the device is<br>located to search. Search results                                                                          |
| new york                                                                                                    | address you input.                                                                                                    |
| Find Address Search results: New York City, New York, United States of America                                                                                   | Note: selecting from any of the<br>search results will automatically<br>provide the Latitude and<br>Longitude of the address.             |
| <ul> <li>New York, Onlined States of America</li> <li>New York, New York City, New York, United States of America</li> </ul>                                     | Location Name - Providing                                                                                                    |
| <ul> <li>New York, Tyne and Wear, North East England, England, United Kingdom</li> <li>New York, Santa Rosa County, Florida, United States of America</li> </ul> | specific name of the location.                                                                                                    |
| Location name                                                                                                    | <b>Latitude</b> - You can manually input the latitude of the address.                                                                     |
| Give a name to this location                                                                                                    |                                                                                                    |
| Latitude                                                                                                    | Longitude - You can manually                                                                                                    |
| 40.7306458                                                                                                    | input the longitude of the addres                                                                                                    |
| Longitude                                                                                                    |                                                                                                    |
| -73.9866136                                                                                                    | Location Address - You can inpu                                                                                                    |
| Location address                                                                                                    | location                                                                                                    |
| New York City, New York, United States of America                                                                                                    | location.                                                                                                    |
| Close Save location                                                                                                    | Upon adding a location, this will<br>enable you to set up a Floor Plar<br>which will be explained further i<br>Section 3.4 of the manual. |

#### 5. SNMP Tab

| ↑ Devices / Devices 192.188.9.33 Sensors / Edit Device 192.188.9.33 Sensors | Comm     |
|-----------------------------------------------------------------------------|----------|
| Device - 192.168.9.33                                                       | The hai  |
| ♦ General SNMP                                                              | Default  |
| Community String                                                            | Port - I |
| public                                                                      | port.    |
| Port                                                                        | Default  |
| 181                                                                         | _        |
| ·                                                                           |          |
| Save Back                                                                   |          |
|                                                                             |          |

**Community String** -The handshake for SNMP. Default value - **public** 

**Port** - Input the SNMP port. Default - 161

#### 6. Web Credentials Tab

This is for the username and password used to connect to the Sensorgateway's Web Interface.

| Device - 192.168.9.33 |                                                                                                    |
|-----------------------|----------------------------------------------------------------------------------------------------|
| General               | Username - The same<br>username used to<br>access the<br>Sensorgateway's<br>Web Interface.<br>Default - admin<br>Password - The same<br>password used to<br>access the<br>Sensorgateway's |
| Save Back             | Web Interface.<br>Default - admin                                                                                                    |

## 3.4. Adding a Floor Plan

Upon grouping your devices by location, you also have an option to upload a floor plan wherein you can place your sensors on that specified location.

1. From your Dashboard screen, group your devices by Location.

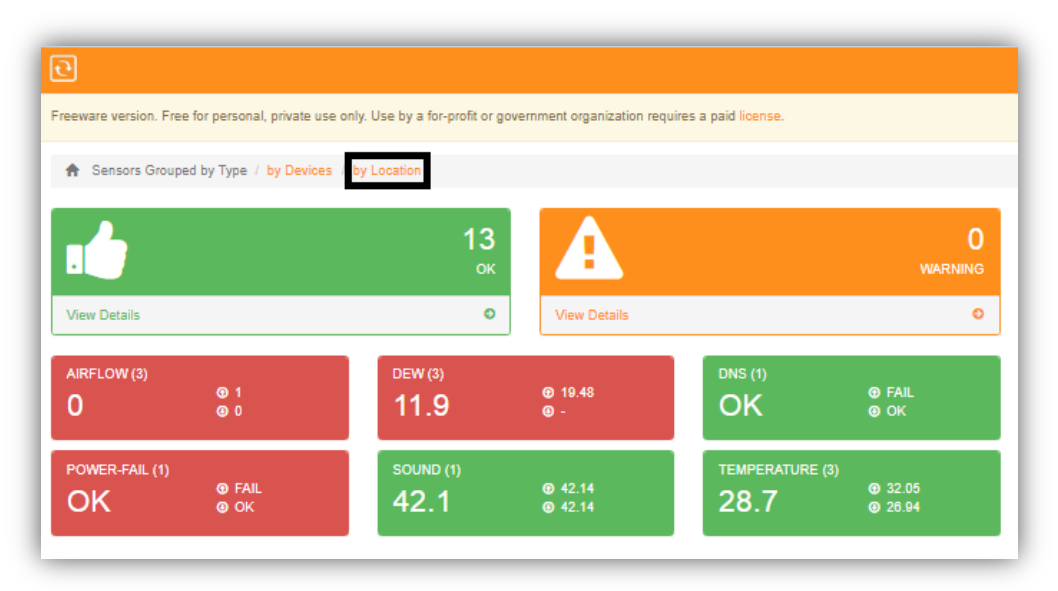

2. This opens up the world map where you see all of the devices set on different addresses.

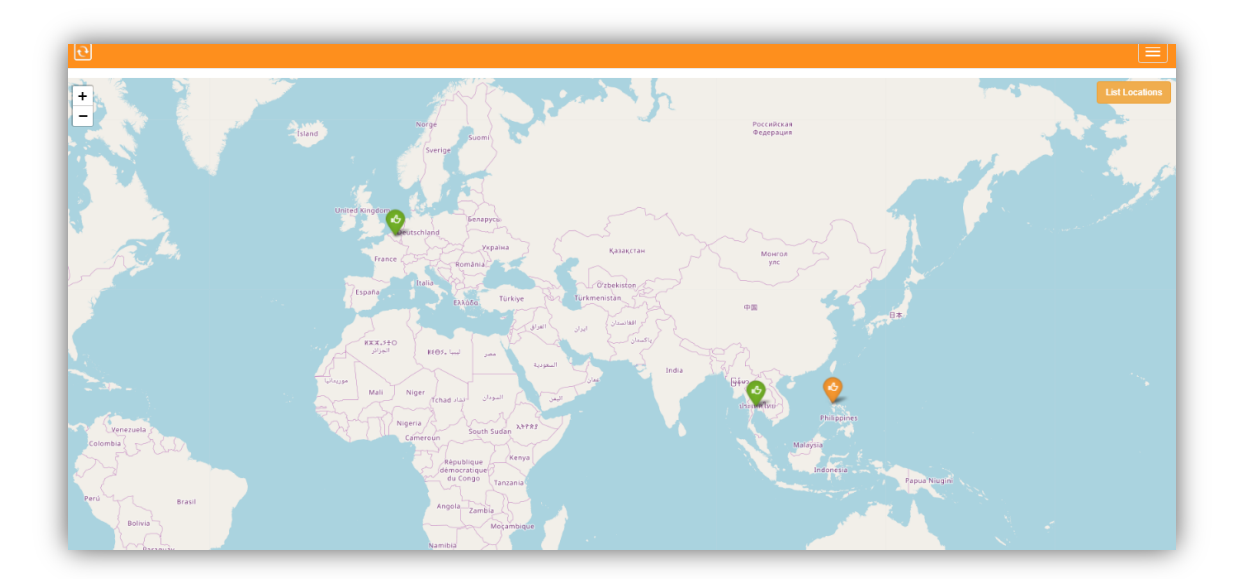

3. Clicking View Details on each of the address will show all of the status of the devices which are normal, in warning, and down.

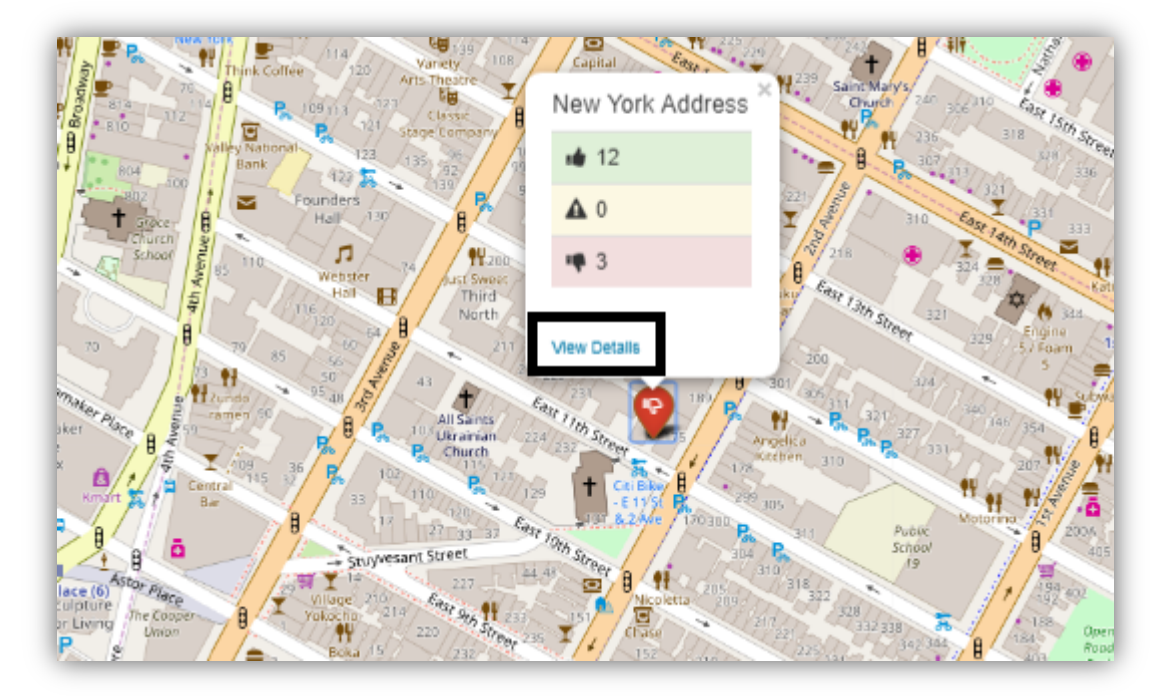

4. Click Add Floor Plan.

| 🛉 / Map / Locati                                                                            | ons / Location New York Add                                      | dress            |                                           |                 |                                         |                      |                    |              |                                       |                |                               |
|---------------------------------------------------------------------------------------------|------------------------------------------------------------------|------------------|-------------------------------------------|-----------------|-----------------------------------------|----------------------|--------------------|--------------|---------------------------------------|----------------|-------------------------------|
|                                                                                             |                                                                  | <b>12</b><br>ок  | A                                         |                 | 0<br>warning                            | 1                    |                    | 3<br>down    | ▲ Alerts                              |                | 🖕 IO Controls<br>🕈 Floor Plan |
| View Details                                                                                |                                                                  | 0                | View Details                              |                 | 0                                       | View Details         |                    | 0            | / Edit Locat                          | bon            |                               |
| View larger map C<br>Webste<br>ton<br>are<br>are<br>be Public Theater O<br>New York Address | Creal Coole Bar O<br>Coole Bar O<br>Trooge Mig Gas contrology Tr | STUYVESA<br>TOWN |                                           |                 |                                         |                      |                    |              |                                       |                |                               |
| AIRFLOW (3)                                                                                 | © 1<br>© 0                                                       | DEW (3)<br>11.9  | ⊕ 19.50<br>@ -                            | DUST (1)<br>0.0 | <ul><li>● 0.02</li><li>● 0.02</li></ul> | HUMIDITY (2)<br>54.0 | ⊕ 62.75<br>⊛ 45.31 | PING (1) 220 | <ul><li>② 220</li><li>③ 220</li></ul> | POWER-FAIL (1) | @ Fail<br>@ OK                |
| sound (1)<br>44.8                                                                           | ⊕ 44.78<br>⊛ 44.78                                               | TEMPERATURE (3)  | <ul><li>③ 31.88</li><li>④ 26.94</li></ul> |                 |                                         |                      |                    |              |                                       |                |                               |

Save a copy of a floor plan design in PNG file format **for Temperature layer**, **Humidity Layer** and **Flooding Layer** or a single design for all.

Where to save the floor plan?

\* Locate the directory where you saved the Monitoring Software. Copy the 2D floor plan in PNG format to the **/static/uploaded** subfolder of your main ServersCheck installation. Once you have saved a floor plan, it should appear on a list of PNG files. Select one you wish to add by clicking on the one with the box as shown below.

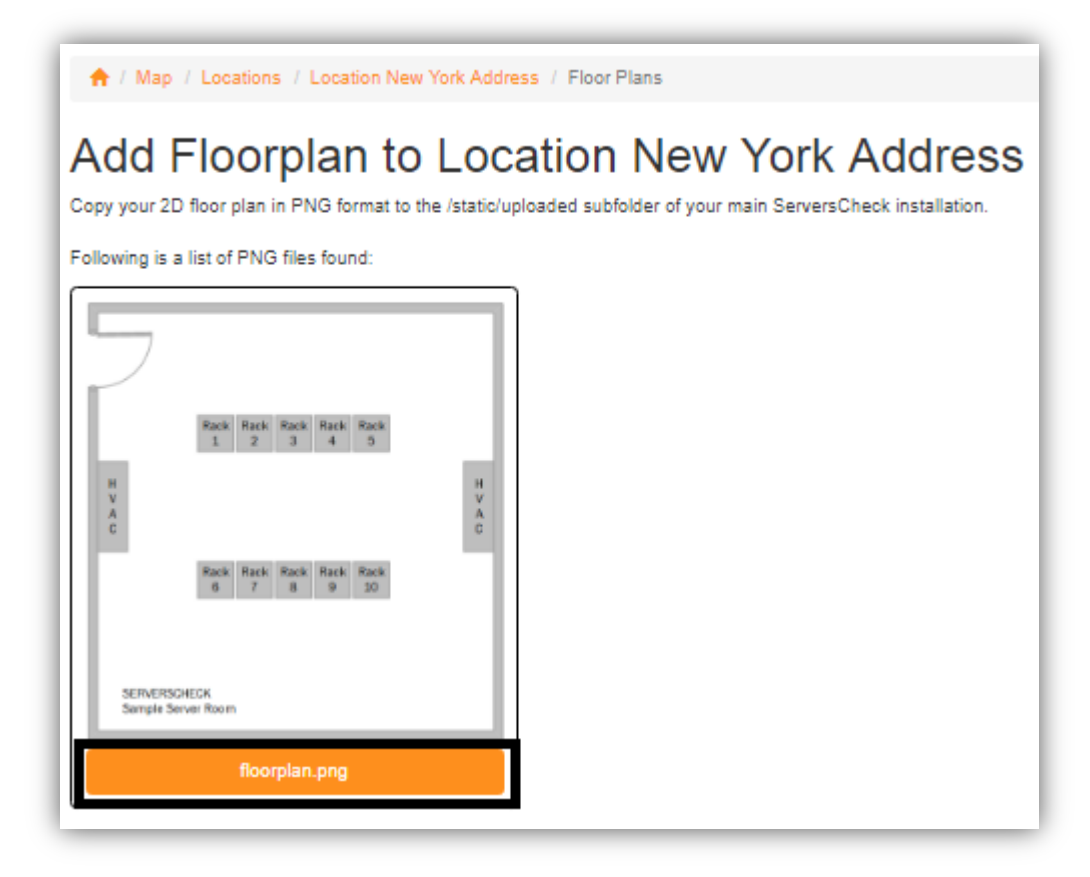

- 5. Adding your Sensors to your Floor Plan
  - Click View Floor Plan.

| Public Theater Cack Rack Rack Rack Rack                                                                                                    |   |
|----------------------------------------------------------------------------------------------------|---|
| Construction         Construction         Construction< | • |

• Click Edit Floor Plan.

| 🕈 / Location New York Address / Floor Plan Floorplan |                                                                                                    |
|------------------------------------------------------|----------------------------------------------------------------------------------------------------|
| ioor Plan Floorplan                                  | Z Edit Fu                                                                                                    |
| Temperature & Flooding Layer                         |                                                                                                    |
|                                                      | Back     Back     Back     Back       1     2     3     4       6     7     8     9       10     8     9     10 |

• Place your sensors to the Floor Plan.

Floor Plan Name - you can rename the Floor plan name.

You do have options to place sensors on the Floor Plan. If you have a list of Humidity, Temperature and Flooding Sensors, you will be able to place it on the floor plan.

- Move or place the sensors to the specific location of the floor plan.

- You can adjust the Sensor size with respect to the scale of the floor plan.

- Able to change Celsius or Fahrenheit temperature unit as the software will automatically adjust the color zones.

- The archived maps are stored in the respective archive subfolders. For temperature, this is /heatmaps/temperature/archive

Then click Save Sensors & View.

| oor plan name                                       |                     |                                                                    |
|-----------------------------------------------------|---------------------|--------------------------------------------------------------------|
| Horpian                                             |                     |                                                                    |
| ensors for TH Office + Humidity Sensors Sensor Size | Save Sensors & View | H<br>H<br>H<br>H<br>H<br>H<br>H<br>H<br>H<br>H<br>H<br>H<br>H<br>H |

This should show similar as the one below.

| $\supset$        |                        |                  |
|------------------|------------------------|------------------|
|                  | RackRackRackRack12345  |                  |
| H<br>V<br>A<br>C |                        | H<br>V<br>A<br>C |
|                  | RackRackRackRack678910 |                  |
|                  |                        |                  |

If you have a Leak sensor added, it will also let you place the Leak Detection Cable on the floor plan.

| oor pian name                   |                     |        |                           |   |
|---------------------------------|---------------------|--------|---------------------------|---|
| Floorplan                       |                     |        |                           |   |
| Save Name                       |                     |        |                           |   |
| ensors for New York Address     | Save Sensors & View |        |                           |   |
| Humidity Sensors                |                     |        |                           |   |
| - Temperature Sensors           |                     |        |                           |   |
| + Flooding Sensors<br>Flooding1 | Place               |        | RackRackRackRackRack12345 | _ |
| -                               |                     | HV     |                           | H |
|                                 |                     | C      |                           | C |
|                                 |                     |        | RackRackRackRack678910    |   |
|                                 |                     |        |                           |   |
|                                 |                     |        |                           |   |
|                                 |                     | SERVER | SCHECK<br>Server Room     |   |

You can then draw the section of the Leak sensor on the floor plan.

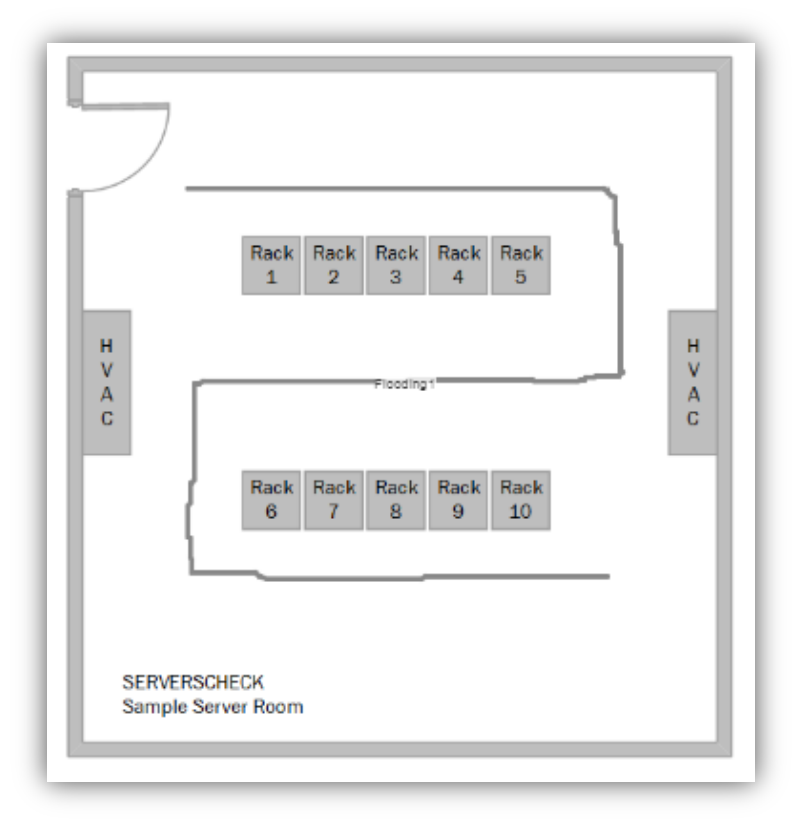

This should show similar to the image below.

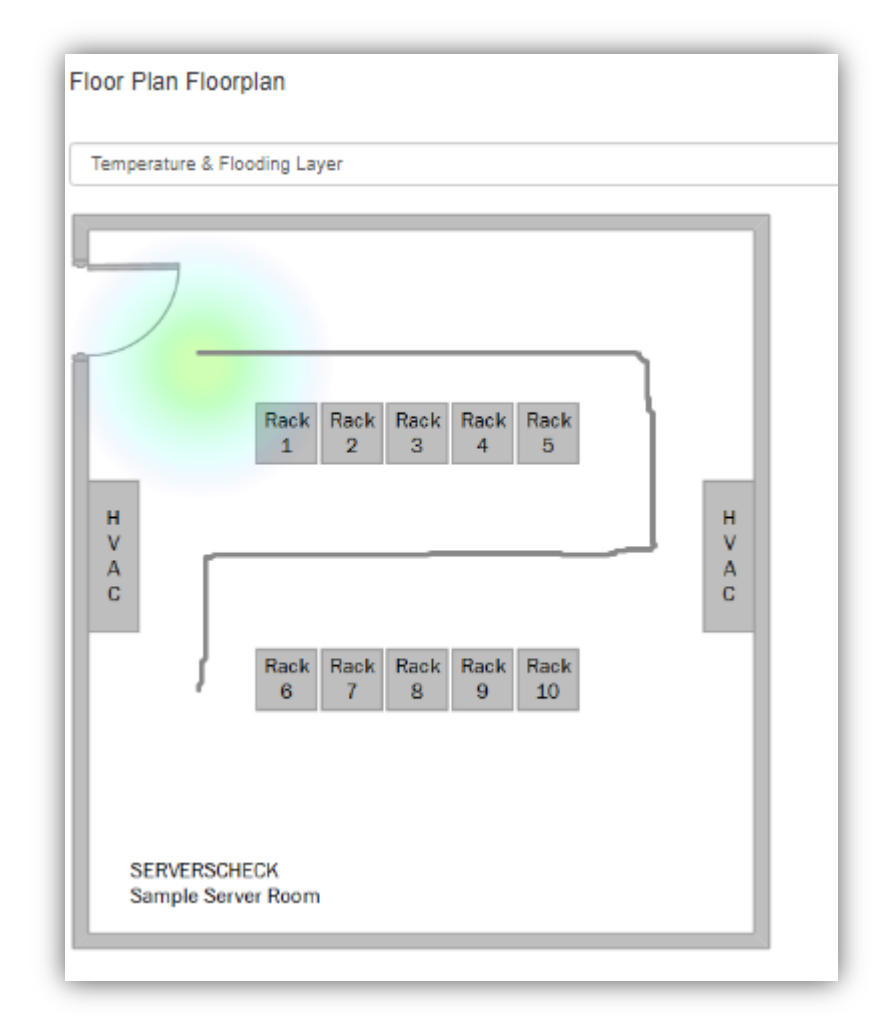

# 3.5. Adding a Thermal Image

If you have a Sensorgateway connected with a Thermal Imaging Camera, once you have added it as shown in Section 3.1. It should be detected to show on the dashboard when you group devices by location.

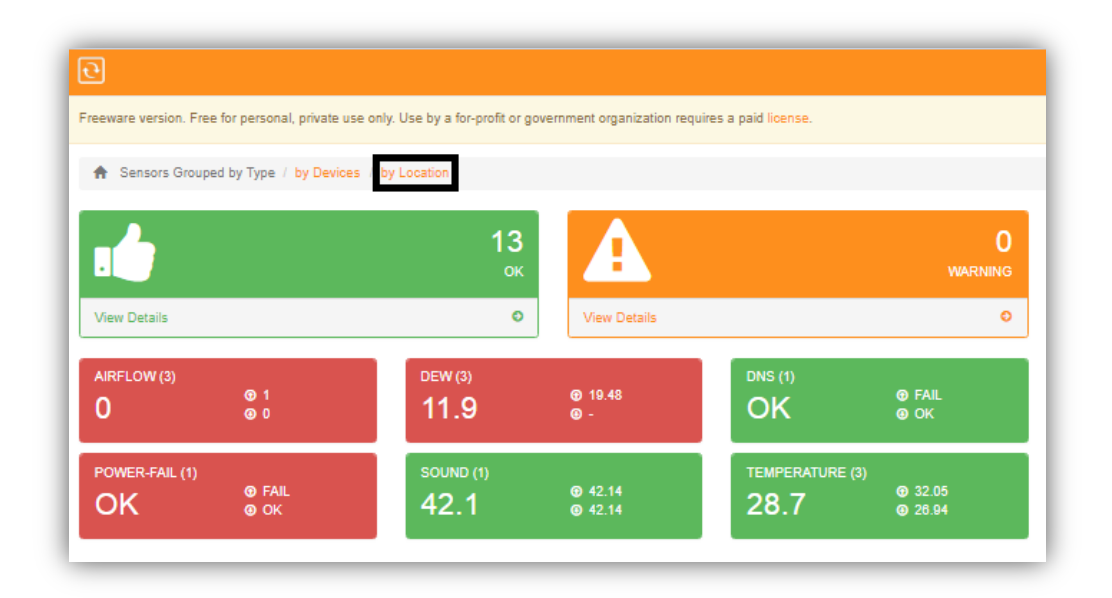

1. From your Dashboard screen, group your devices by Location.

2. This opens up the world map where you see all of the devices set on different addresses.

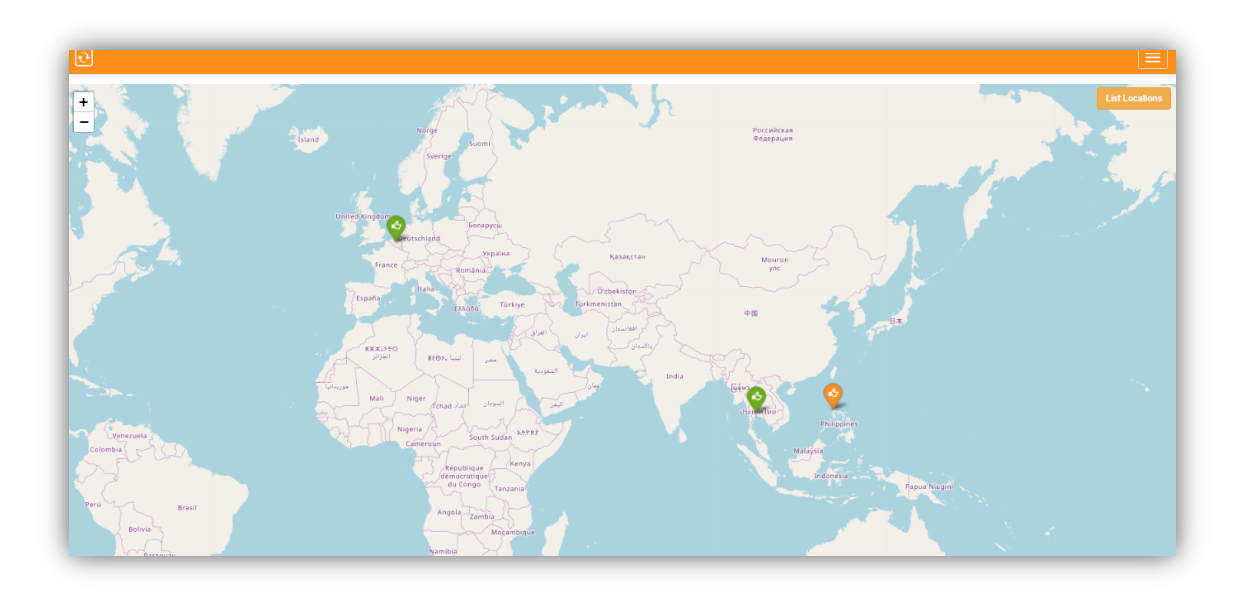

3. Clicking View Details on each of the address will show all of the status of the devices which are normal, in warning, and down.

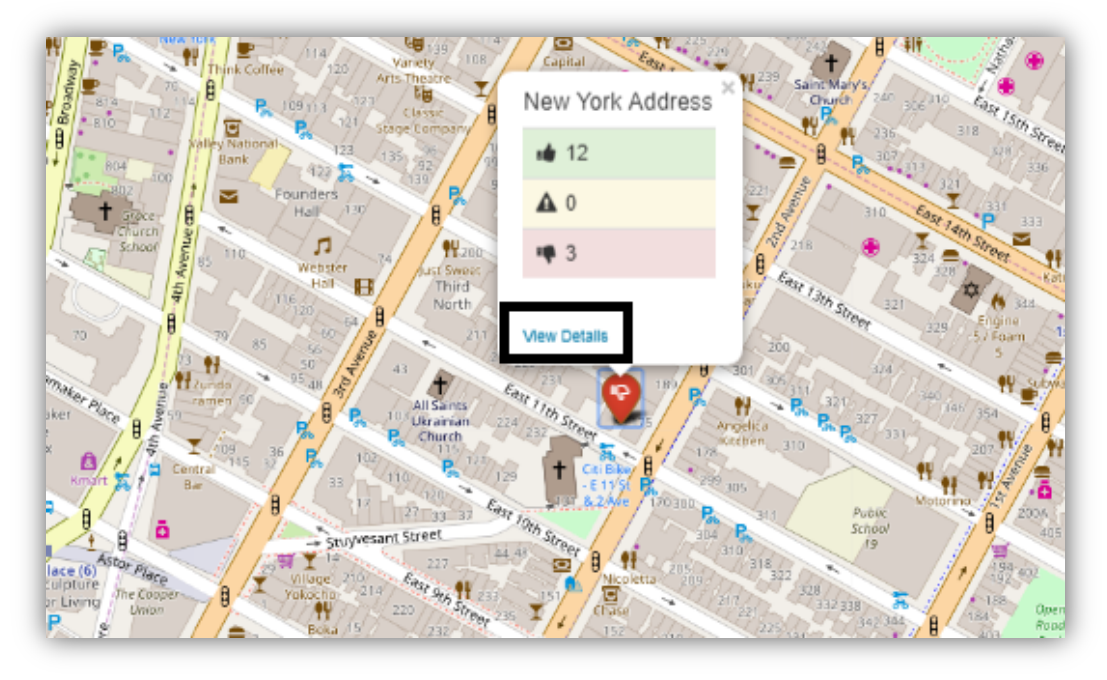

4. It should show as similar to the images below

| रू<br>🕈 / Map / Location Company H       | ۵            |                       |                           |                                        |                             |                    | =                                                      |
|------------------------------------------|--------------|-----------------------|---------------------------|----------------------------------------|-----------------------------|--------------------|--------------------------------------------------------|
| View Details                             | 49<br>ок     | View Details          | 0<br>warning<br>o         | View Details                           | 0<br>down<br>o              | Alerts             | O IO Controls<br>✔ Edif Location                       |
| View larger map                          | NOSEGEN      | Thermal Image on Demo | ÷                         | Fact. Here:<br>1 2<br>View Plan Sample | ( Bick, Back, Bock<br>3 4 5 |                    |                                                        |
| DEW POINT (7)<br>17.4 © 17.42<br>© 17.40 | HUMIDITY (7) | @ 56.71<br>@ 56.71    | K(1)<br>RY ⊕ WET<br>⊕ DRY | PING (5)<br>27                         | в sноск (7)<br>1.0          | © 1.12<br>© 0.88 2 | MPERATURE (22)<br><b>9</b> 26,08<br><b>5.1 9</b> 23,88 |

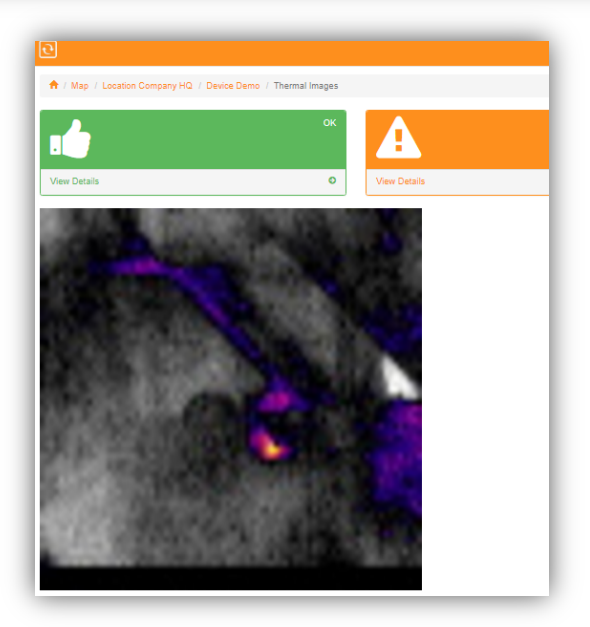

## 3.6. Controlling Outputs and Relays

After adding ServersCheck sensors shown in Section 3.1, it does gives you an option to include I/O controls if your device has a Sensorhub, IO Dry Contact Sensor or Multi-Sensor & Hub.

Section 3.1, number 5 gives you a full list of IO sensors. Once added, it should appear on the Dashboard option of the software.

| 2                      |                                           |                                    |                         |                        |                     |                      |                                         |                      |                    |                  |                  |
|------------------------|-------------------------------------------|------------------------------------|-------------------------|------------------------|---------------------|----------------------|-----------------------------------------|----------------------|--------------------|------------------|------------------|
| eeware version. Free   | for personal, private use                 | e only. Use by a for-profit or gow | ernment organization re | quires a paid license. |                     |                      |                                         |                      |                    |                  |                  |
| A Sensors Grouped      | d by Type / by Devices                    | / by Location                      |                         |                        |                     |                      |                                         |                      |                    |                  |                  |
|                        |                                           | <b>28</b><br>ок                    | A                       |                        | 0<br>warning        |                      |                                         | 6<br>DOWN            | 6 🌲 AJ             | erts             | 0 IO Controls    |
| View Details           |                                           | ٥                                  | View Details            |                        | 0                   | View Details         |                                         | 0                    |                    |                  |                  |
| AIRFLOW (3)            | ⊚ 1<br>@ 0                                | DEW (4)<br>13.5                    | ⊕ 19.20<br>@ -          | DNS (1)<br>OK          | © Fail<br>© OK      | DUST (1)<br>0.0      | <ul><li>♥ 0.02</li><li>● 0.02</li></ul> | HUMIDITY (3)<br>51.5 | © 61.95<br>@ 44.08 | LEAK (1)<br>DRY  | I WET<br>I DRY   |
| LUMINOSITY (1)<br>15.0 | <ul><li>● 15.00</li><li>● 15.00</li></ul> | MOTION (4)<br>0.0                  | ❹ 0.00<br>④ 0.00        | PING (3)<br>85         | @ 214<br>@ 0        | POWER-FAIL (3)<br>OK | () Fail<br>() Ok                        | sноск (1)<br>1.0     | © 0.97<br>⊚ 0.97   | sмоке (1)<br>1.0 | ூ 1.00<br>⊛ 1.00 |
| 50UND (2)<br>43.9      | ⊕ 43.93<br>⊛ 43.92                        | TEMPERATURE (5)<br>29.0            | ⊕ 31.80<br>⊛ 28.81      | VOLT (1)<br>220.0      | <ul> <li></li></ul> |                      |                                         |                      |                    |                  |                  |

1. From the Dashboard screen, select **IO Controls**.

2. You will see a drop down list of all Sensorgateway devices that you have added that has IO sensors.

| a unit           |  |                  |        |
|------------------|--|------------------|--------|
| a unit<br>8.9.33 |  |                  | *      |
|                  |  | Submit           | Close  |
|                  |  | 1 Kerry Destrice | Submit |

3. Select to one of the Sensorgateway that you want to control the Outputs. Choose an output or relay you wish to override.

| ර Output Controls | x            |
|-------------------|--------------|
| SensorGateway 192 | . 168.9.33 🔻 |
| Control Name      | Status       |
| Output1           | ON OF        |
| Output2           | OFF          |
| Output3           | OFF          |
| Output4           | ON OF        |
| Relay1            | OFF          |
| Relay2            | OFF          |
|                   |              |
|                   | Submit Close |
|                   |              |

# 4. Setting up Other Check Type

# 4.1. Adding Checks for 3rd Party Sensors (SNMP)

This check will allow you to monitor other 3rd party SNMP sensors. Only SNMP capable devices will be able to be added under this check.

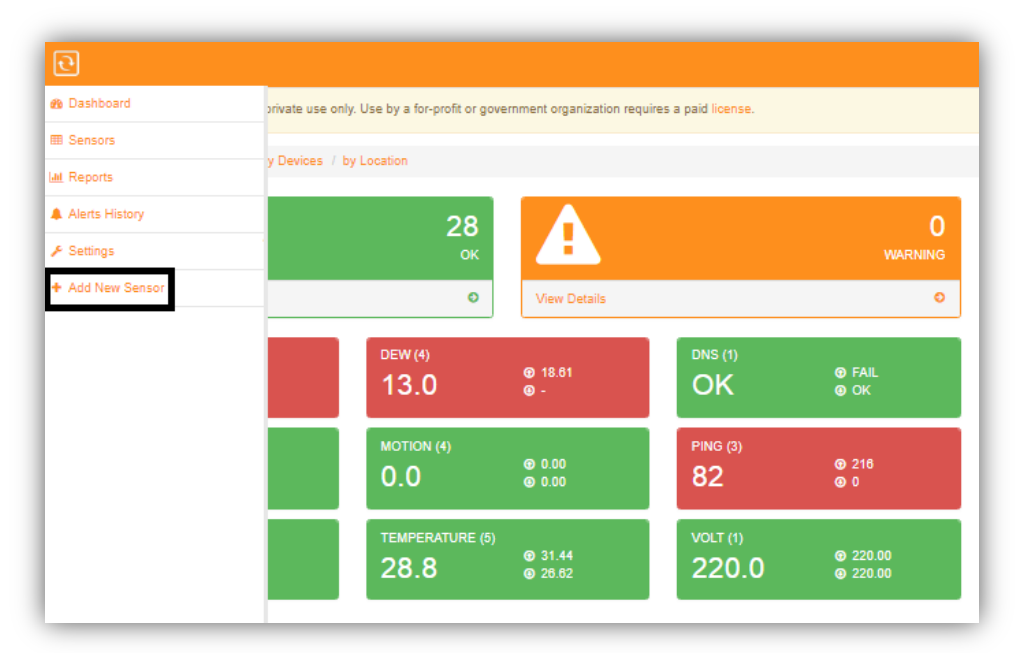

1. Access Menu and Click Add New Sensor.

2. Select 3rd Party Sensors (SNMP).

| ↑ Add New Sensor     |                              |                           |   |                          |   |                     |   |
|----------------------|------------------------------|---------------------------|---|--------------------------|---|---------------------|---|
| What would y         | ou like to monito            | r?                        |   |                          |   |                     |   |
|                      |                              | • •                       |   |                          |   | 器                   |   |
| InfraSensing Sensors | 0                            | EST (Covid-19) kits       | Ð | 3rd Party Sensors (SNMP) | 0 | Network Connections | 0 |
| ≈ <br> ≈             | Routers, Switches, Printers, | **<br>**<br>**            |   |                          |   |                     |   |
| Network Devices      | Ð                            | Servers (Windows & Linux) | 0 | Websites                 | 0 |                     |   |

3. Input the IP address or Domain Name of the 3rd party sensor you want to monitor.

#### Use Default SNMP Connection Settings

If Yes,

default Community String used for the 3rd party device. default Port used for the 3rd party device

If No, use custom settings

Use the Community String and port set for the 3rd party device.

| dd N               | ew Sensor / 3rd Party Sensor        | nsor                |             |  |
|--------------------|-------------------------------------|---------------------|-------------|--|
| e system w         | I scan your third party sensor fro  | n SNMP and detect a | any values. |  |
| 3rd Party I        | Address as shown on the OL          | D display           |             |  |
| IP addre           | s or domain name                    |                     |             |  |
| ⊜yes ⊛<br>Communit | no, use custom settings<br>/ String |                     |             |  |
| public             |                                     |                     |             |  |
| Port               |                                     |                     |             |  |
| 161                |                                     |                     |             |  |
|                    |                                     |                     |             |  |
|                    |                                     |                     |             |  |

## 4.2. Adding Checks for Network Connections

ServersCheck Software monitors your network performance and capability.

## 4.2.1. Adding Ping Check

This check will perform an ICMP ping to the destination server to check if server is available for connection. This check will send a ping command to a destination server and will retrieve the response time.

- 🚯 Dashboard private use only. Use by a for-profit or government organization requires a paid license. I Sensors y Devices / by Location Let Reports Alerts History 28 ✤ Settings + Add New Sens Ø View Detail ø 18.61
  - FAIL
   OK 13.0 OK ⑦ 0.00③ 0.00 216
  0 0.0 82 31.4426.62 220.00
  220.00 28.8 220.0
- 1. Access Menu and Click Add New Sensor.

## 2. Select Network Connections.

| 🟫 / Add New Sensor             |                           |                          |                     |
|--------------------------------|---------------------------|--------------------------|---------------------|
| What would you like to monitor | ?                         |                          |                     |
|                                | • •<br>ਦ                  |                          | 器                   |
| InfraSensing Sensors           | EST (Covid-19) kits       | 3rd Party Sensors (SNMP) | Network Connections |
| Routers, Switches, Printers,   |                           |                          |                     |
| Network Devices                | Servers (Windows & Linux) | Websites                 |                     |

3. Select PING.

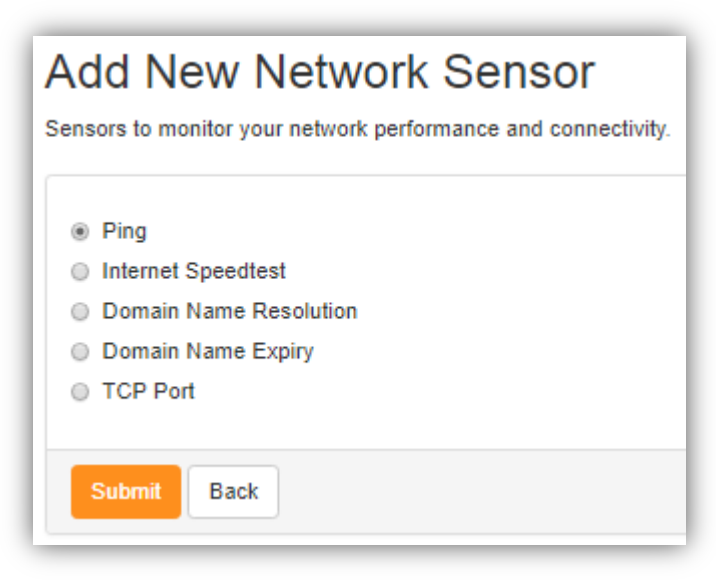

4. Input the IP address or Domain Name you want to monitor and put a Sensor Name. This Sensor Name will be the name that should appear on the Dashboard.

| ਦ                                                                                                    |  |
|----------------------------------------------------------------------------------------------------|--|
| Add New Sensor / Network Sensor / PING                                                                                                    |  |
| Add New PING Sensor<br>For this sensor type, the system will perform a PING check to the remote IP and measure its response time in ms (milliseconds). |  |
| Remote Server IP Address or Domain Name           192.168.9.14                                                                                         |  |
| Sensor Name Ping Test                                                                                                    |  |
| Submit Back                                                                                                    |  |

5. Once done, it should appear as one of the monitored checks on the Dashboard.

| Devices / by L    | ocation                                                  |                                                                                                    |                                                                                                    |                                                                                                    |                                                                                                    | _                                                                                                    |                                              |
|-------------------|----------------------------------------------------------|----------------------------------------------------------------------------------------------------|----------------------------------------------------------------------------------------------------|----------------------------------------------------------------------------------------------------|----------------------------------------------------------------------------------------------------|----------------------------------------------------------------------------------------------------|----------------------------------------------|
| <b>66</b><br>ок   | A                                                        |                                                                                                    | 1<br>warning                                                                                                    | •••                                                                                                    | 0<br>down                                                                                                    | 10 🌲 Alerts                                                                                                    | ර් IO Controls                               |
| O                 | View Details                                             |                                                                                                    | Ð                                                                                                    | View Details                                                                                                    | Ð                                                                                                    |                                                                                                    |                                              |
| DEW POINT (7)     | <ul><li>𝕶 18.11</li><li>𝕶 18.11</li></ul>                | DNS (1)<br>OK                                                                                                    | <ul><li>● FAIL</li><li>● OK</li></ul>                                                                                                   | DUST (3)<br>0.00 © 0.04<br>© 0.04                                                                                                    | ниміріту (7)<br><b>70.00</b>                                                                                                    | <ul><li>70.04</li><li>70.04</li></ul>                                                                                                    | LEAK (1)<br>DRY <sup>©</sup> WET<br>© DRY    |
| вноск (7)<br>1.00 | <ul><li>● 1.02</li><li>● 1.00</li></ul>                  | sound (3)<br>46.20                                                                                                    | <ul><li>● 46.98</li><li>● 44.76</li></ul>                                                                                               | TEMPERATURE (28)<br>24.70 <sup>©</sup> 30.79<br>© 22.93                                                                                                    |                                                                                                    |                                                                                                    |                                              |
|                   | evices / by L<br>66<br>ок<br>е<br>мем Роінт (7)<br>18.10 | Pevices / by Location<br>66<br>ok<br>ov<br>View Details<br>View Point (7)<br>18.10   18.11<br>18.10   1.02<br>1.00   1.02 | Pevices / by Location<br>66<br>ok<br>ov<br>View Details<br>View Pointr (7)<br>18.10 © 18.11<br>OK<br>SOUND (3)<br>1.00 © 1.00<br>0 1.00 | Image: Sevices / by Location           66<br>or<br>or         1<br>or         1<br>warning<br>view Details         0           view Doint (7)<br>18.10         0 H8.11<br>0 K         0 FAIL<br>0 K         0 FAIL<br>0 K           SHOCK (7)<br>1.00         1.02<br>0 1.00         SOUND (8)<br>46.20         44.53<br>0 44.76 | Aevices / by Location         66<br>or<br>or       Image: Constraint of the system of the system | levices / by Location         66<br>or<br>or         0         0         0         0         0         0         0         0         0         0         0         0         0         0         0         0         0         0         0         0         0         0         0         0         0         0         0         0         0         0         0         0         0         0         0         0         0         0         0         0         0         0         0         0         0         0         0         0         0         0         0         0         0         0 | Alexics / by Location         66<br>or<br>or |

## 4.2.2. Adding Internet Speed test Check

Internet Speed test will check the performance of your internet connection. It performs it by doing a download and upload test against the closest and fastest server. 2 sensors will then be created: Download and Upload, both reporting as Mbps.

- Dashboard private use only. Use by a for-profit or government organization requires a paid license. I Sensors y Devices / by Location 🔟 Reports Alerts History 28 ₽ Settings + Add New Sens 0 ø DEW (4) FAILOK 13.0 OK 0 216 0 0 0.000.00 0.0 82 31.44
  26.62 220.00
  220.00 220.0 28.8
- 1. Access Menu and Click Add New Sensor.

#### 2. Select Network Connections.

| 📌 / Add New Sensor             |                           |                          |                     |
|--------------------------------|---------------------------|--------------------------|---------------------|
| What would you like to monitor | ?                         |                          |                     |
|                                | ••<br>2                   | :                        | 몲                   |
| InfraSensing Sensors           | EST (Covid-19) kits       | 3rd Party Sensors (SNMP) | Network Connections |
| Routers, Switches, Printers,   | •                         |                          |                     |
| Network Devices                | Servers (Windows & Linux) | Websites O               |                     |

3. Select Internet Speed test.

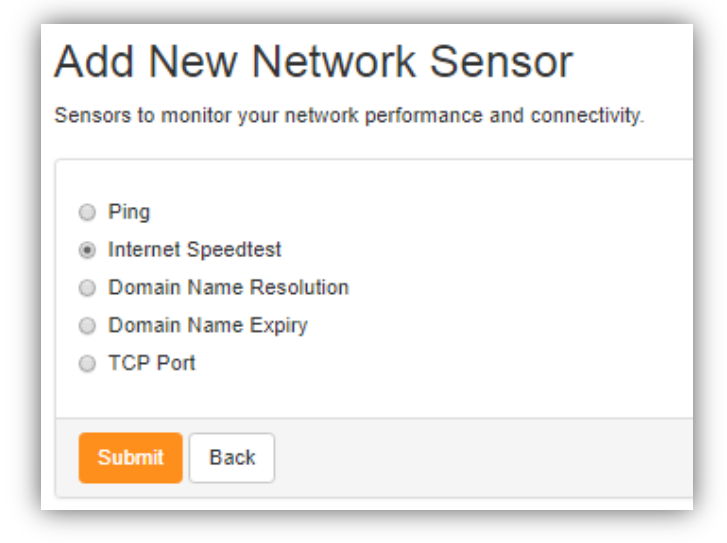

4. Select a country from which to check the speed of your internet connection.

| Add New Speed Test Sensor |  |  |  |  |
|---------------------------|--|--|--|--|
| Your Country              |  |  |  |  |
| United States of America  |  |  |  |  |
| Submit Back               |  |  |  |  |

5. Once done, it should appear as one of the monitored checks on the Dashboard. 2 sensor checks will be created, Upload and Download.

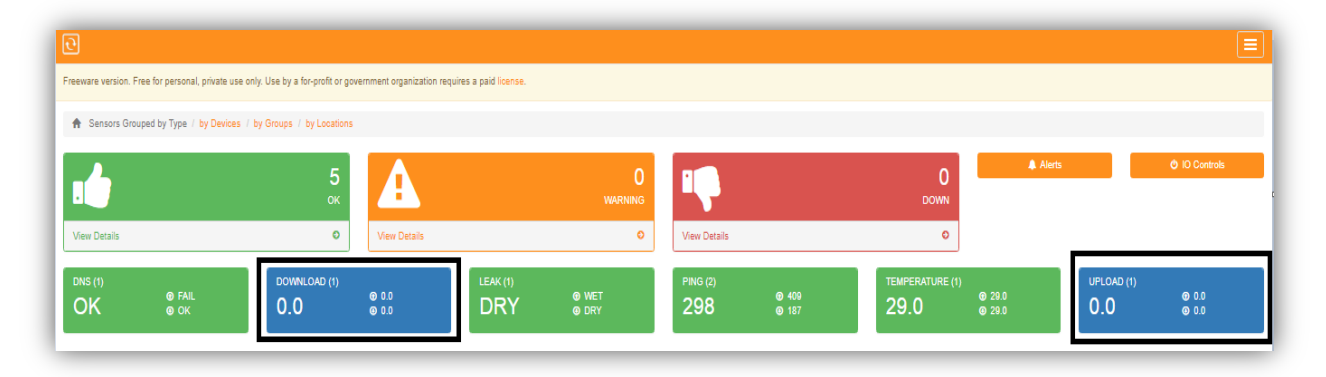
# 4.2.3. Adding Domain Name Resolution Check

Each web server and any host connected to the internet has a unique IP address in textual form, translating it to an IP address. The system will perform a DNS resolution for the given domain name, record type and against the default or specified DNS server.

| 🏚 Dashboard    | private use only. Use by a for-profit or government organization requires a paid license. |                   |                    |                   |                     |  |
|----------------|-------------------------------------------------------------------------------------------|-------------------|--------------------|-------------------|---------------------|--|
| Sensors        | · Parise / Indexeter                                                                      |                   |                    |                   |                     |  |
| M Reports      | y Devices 7 by                                                                            | Location          |                    |                   |                     |  |
| Alerts History |                                                                                           | 28                |                    |                   | 0                   |  |
| ₽ Settings     |                                                                                           | ок                |                    |                   |                     |  |
| Add New Sensor |                                                                                           | 0                 | View Details       |                   | 0                   |  |
|                |                                                                                           | DEW (4)<br>13.0   | @ 18.61<br>@ -     | DNS (1)<br>OK     | © FAIL<br>© OK      |  |
|                |                                                                                           | MOTION (4)<br>0.0 | ● 0.00<br>● 0.00   | PING (3)<br>82    | <ul><li></li></ul>  |  |
|                |                                                                                           | TEMPERATURE (5)   | • 31.44<br>• 26.62 | VOLT (1)<br>220.0 | <ul> <li></li></ul> |  |

1. Access Menu and Click Add New Sensor.

#### 2. Select Network Connections.

| 📌 / Add New Sensor              | A / Add New Sensor        |                          |                     |  |  |  |  |  |
|---------------------------------|---------------------------|--------------------------|---------------------|--|--|--|--|--|
| What would you like to monitor? |                           |                          |                     |  |  |  |  |  |
|                                 | ••                        |                          | 뮮                   |  |  |  |  |  |
| InfraSensing Sensors            | EST (Covid-19) kits       | 3rd Party Sensors (SNMP) | Network Connections |  |  |  |  |  |
| Routers, Switches, Printers,    |                           |                          |                     |  |  |  |  |  |
| Network Devices                 | Servers (Windows & Linux) | Websites O               |                     |  |  |  |  |  |

3. Select Domain Name Resolution.

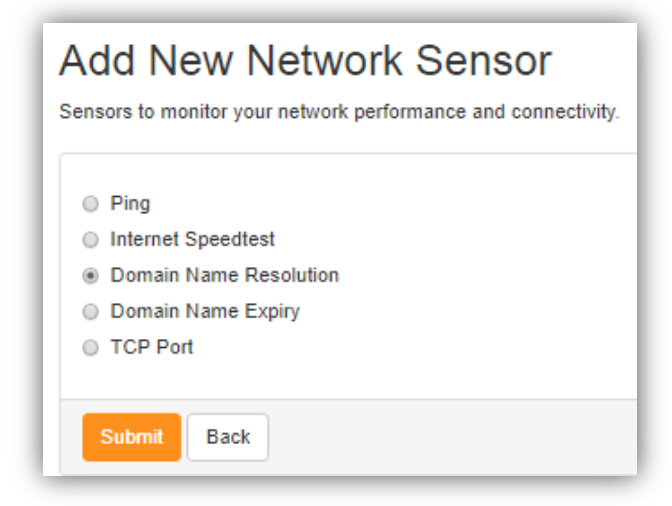

4. Provide the Settings for the DNS Sensor.

**Domain Name to Resolve** - Input the Domain name you intend to check. Only alphanumeric characters, hyphen and dot symbols are allowed.

**IP address the Domain should resolve to** - You may provide the specific IP address you want the domain to resolve. Or if left blank, it will resolve to any given IP.

DNS Record Type - Select on the dropdown menu for options : A, MX, CNAME, PTR or NS

**DNS Server** - Enter the IP address or domain name of the DNS server. Only alphanumeric characters, hyphen, and dot symbols are allowed.

**Sensor Name** - Provide a name of the sensor. This Sensor Name will be the name that should appear on the Dashboard.

Note: Only alphanumeric characters are allowed.

| A   | / Add New Sensor / Network Sensor / DNS                                                                                                    |
|-----|----------------------------------------------------------------------------------------------------|
|     | Id Now DNS Sensor                                                                                                    |
| t t | IU INEW LING SELISOI<br>nis sensor type, the system will perform a DNS resolution for the given domain name, record type and against the default or specified DNS se |
|     |                                                                                                    |
| )(  | main Name to Resolve                                                                                                    |
|     | Domain to resolve                                                                                                    |
| D   | ily alpha numeric characters, hyphen and dot symbols are allowed                                                                                                    |
| P   | Address the Domain should resolve to                                                                                                    |
|     | Domain to resolve                                                                                                    |
| e   | ave blank to accept it to resolve to any given IP                                                                                                    |
| וכ  | IS Record Type A                                                                                                    |
| D   | IS Server                                                                                                    |
| _   | P address or domain name of the DNS server. Enter default                                                                                                    |
| D   | ily alpha numeric characters, hyphen and dot symbols are allowed                                                                                                    |
| 56  | nsor Name                                                                                                    |
|     | Provide a name for this sensor                                                                                                    |
|     |                                                                                                    |

5. Once done, it should appear as one of the monitored checks on the Dashboard.

| Sensors Grouped by Type              | · / by Devices / by Location                                |                                       |                                                         |                                          | Ξ                             |
|--------------------------------------|-------------------------------------------------------------|---------------------------------------|---------------------------------------------------------|------------------------------------------|-------------------------------|
|                                      | 66<br>ок                                                    | 1<br>warning                          | <b>III</b>                                              | 0<br>DOWN                                | ts 🔱 IO Controls              |
| View Details                         | O View Def                                                  | ails O                                | View Details                                            | O                                        |                               |
| AIRFLOW (3)<br>0.00 © 0.00<br>© 0.00 | DEW POINT (7)<br><b>18.10</b> <sup>©</sup> 18.11<br>© 18.11 | DNS (1)<br>OK © FAIL<br>© OK          | DUST (3)<br>0.00 © 0.04<br>© 0.04                       | HUMIDITY (7)<br>70.00 © 70.04<br>© 70.04 | DRY <sup>©</sup> WET<br>© DRY |
| PING (9)<br>14.90                    | SHOCK (7)<br><b>1.00</b> <sup>●</sup> 1.02<br>● 1.00        | sound (3)<br>46.20 © 46.98<br>© 44.76 | TEMPERATURE (28)<br>24.70 <sup>© 30.79</sup><br>⊗ 22.93 |                                          |                               |

# 4.2.4. Adding Domain Name Expiry Check

For this sensor type, the software will check if the given domain name is about to expire or has expired. It starts warning if it is within 7 days of expiry. Multiple domain names can be entered (one per row).

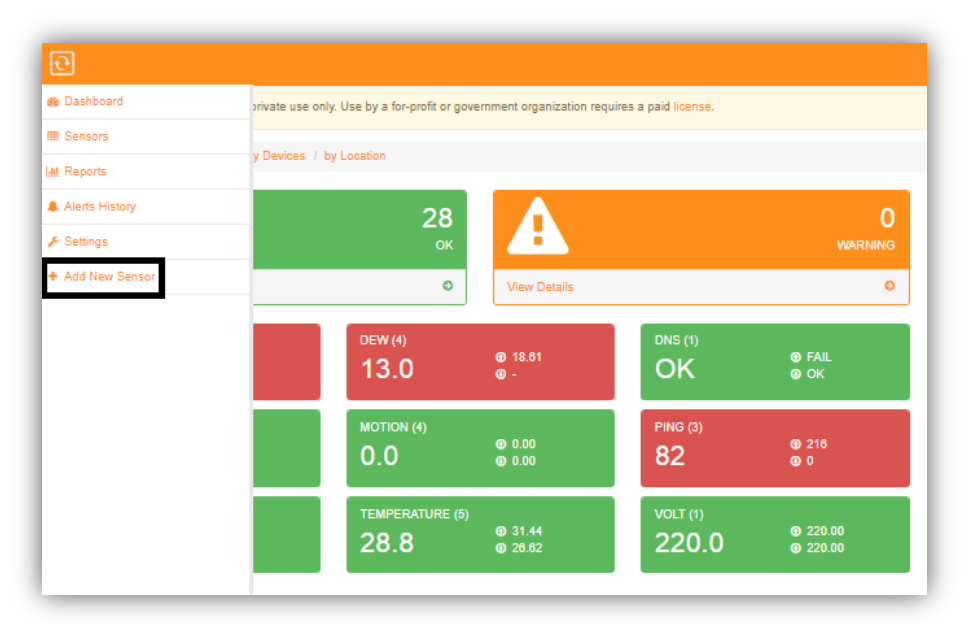

1. Access Menu and Click Add New Sensor.

2. Select Network Connections.

| ♠ / Add New Sensor              |                           |                          |   |  |  |  |  |
|---------------------------------|---------------------------|--------------------------|---|--|--|--|--|
| What would you like to monitor? |                           |                          |   |  |  |  |  |
|                                 | •<br>2                    |                          | 器 |  |  |  |  |
| InfraSensing Sensors            | EST (Covid-19) kits       | 3rd Party Sensors (SNMP) |   |  |  |  |  |
| Routers, Switches, Printers,    |                           | •                        |   |  |  |  |  |
| Network Devices                 | Servers (Windows & Linux) | Websites O               |   |  |  |  |  |

3. Select Domain Name Expiry.

| Add New Network Sensor<br>Sensors to monitor your network performance and connectivity.                                            |
|----------------------------------------------------------------------------------------------------|
| <ul> <li>Ping</li> <li>Internet Speedtest</li> <li>Domain Name Resolution</li> <li>Domain Name Expiry</li> <li>TCP Port</li> </ul> |
| Submit Back                                                                                                    |

4. Provide the Domain Name and a Sensor Name for identification.

**Domain Names** - provide the IP address or the Domain Name you want to check. **Note: Multiple Domain Names can be entered (one per row)** 

Sensor Name - provide a specific name for the sensor for identification.

| Add N    | Iew Domain Name Expiry Sensor<br>sor type, the software will check if the given domain name is about to expire or has expire |
|----------|----------------------------------------------------------------------------------------------------|
| Domain I | names                                                                                                    |
| 192.16   | 3.9.14                                                                                                    |
| www.go   | ogle com                                                                                                    |
|          |                                                                                                    |
|          |                                                                                                    |
|          |                                                                                                    |
|          |                                                                                                    |
|          |                                                                                                    |
| Submit   | Back                                                                                                    |

5. Once done, it should appear as one of the monitored checks on the Dashboard.

|                 |                                       | <b>6</b><br>ок    | A                                        |              | 0<br>warning       |
|-----------------|---------------------------------------|-------------------|------------------------------------------|--------------|--------------------|
| View Details    |                                       | ٥                 | View Details                             |              | O                  |
| DNS (1)<br>FAIL | <ul><li>FAIL</li><li>OK</li></ul>     | DOMAIN-EXPIRY (1) | <ul> <li>♥ 0.0</li> <li>● 0.0</li> </ul> | DOWNLOAD (1) | <ul><li></li></ul> |
| UPLOAD (1)      | <ul><li>♥ 0.5</li><li>● 0.5</li></ul> |                   |                                          |              |                    |

# 4.2.5. Adding TCP Port Check

This sensor type will check if a server responds on a specified TCP port.

1. Access Menu and Click Add New Sensor.

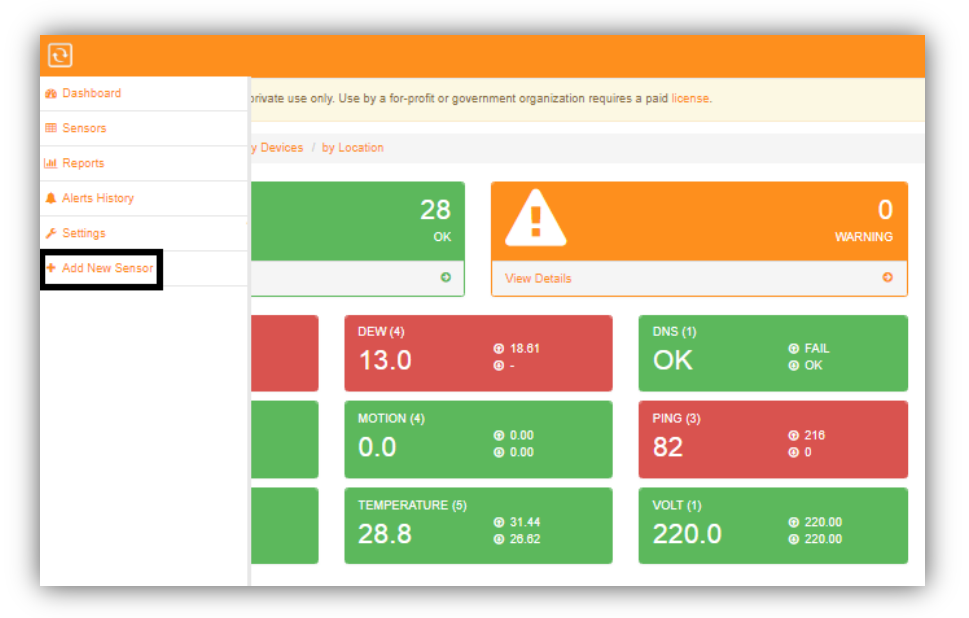

#### 2. Select Network Connections.

| ♠ / Add New Sensor              |                     |                           |   |                          |   |                     |   |
|---------------------------------|---------------------|---------------------------|---|--------------------------|---|---------------------|---|
| What would you like to monitor? |                     |                           |   |                          |   |                     |   |
|                                 |                     | • •<br>ਦ                  |   |                          |   | 쁆                   |   |
| InfraSensing Sensors            | Ø                   | EST (Covid-19) kits       | Ø | 3rd Party Sensors (SNMP) | ٥ | Network Connections | 0 |
| Routers, S                      | Switches, Printers, | ••                        |   |                          |   |                     |   |
| Network Devices                 | 0                   | Servers (Windows & Linux) | ٥ | Websites                 | 0 |                     |   |

3. Select TCP Port.

| Add New Network Sensor                                                                                                    |  |  |  |  |  |  |
|----------------------------------------------------------------------------------------------------|--|--|--|--|--|--|
| Sensors to monitor your network performance and connectivity.                                                                      |  |  |  |  |  |  |
| <ul> <li>Ping</li> <li>Internet Speedtest</li> <li>Domain Name Resolution</li> <li>Domain Name Expiry</li> <li>TCP Port</li> </ul> |  |  |  |  |  |  |
| Submit Back                                                                                                    |  |  |  |  |  |  |

4. Provide the details for the TCP port check.

Domain Name or IP address - This is the server to test the port on.

Port Number to Test - Input the numeric port number.

| dd New TCP Sensor                                                   |            |  |  |  |  |
|---------------------------------------------------------------------|------------|--|--|--|--|
| nsor type, the system will check if a server responds on the specif | ied TCP po |  |  |  |  |
| Name or IP Address                                                  |            |  |  |  |  |
| r to test port on                                                   |            |  |  |  |  |
| mber to test                                                        |            |  |  |  |  |
| umeric port number                                                  |            |  |  |  |  |
|                                                                     |            |  |  |  |  |
| it Back                                                             |            |  |  |  |  |

5. Once done, it should appear as one of the monitored checks on the Dashboard.

| 1            |                | 2<br>DOWN       | G 🔥 🗛              | lerts | 😃 IO Controls  |
|--------------|----------------|-----------------|--------------------|-------|----------------|
| View Details |                | Ð               |                    |       |                |
| DRY          | © WET<br>© DRY | PING (2)<br>345 | <ul><li></li></ul> | FAIL  | ⊕ Fail<br>⊛ OK |
|              |                |                 |                    |       |                |

# 4.3. Adding Checks for Network Devices (Routers, Switches, Printers)

This gives you option to monitor any network devices on your network. Such as Routers, Switches, Printers, etc.

## 4.3.1. Adding Network Devices via Ping Check

For this sensor type, the system will perform a PING check to the remote IP and measure its response time in ms (milliseconds).

- Dashboard private use only. Use by a for-profit or government organization requires a paid license. I Sensors y Devices / by Location M Reports Alerts History 28 & Settings + Add New 0 View Details o ⊕ 18.61 ⊕ -FAILOK 13.0 OK 0.000.00 ③ 216 ④ 0 0.0 82 31.4426.62 220.00220.00 28.8
- 1. Access Menu and Click Add New Sensor.

#### 2. Select Network Devices.

| ★ / Add New Sensor              |                           |                          |                     |  |  |  |  |
|---------------------------------|---------------------------|--------------------------|---------------------|--|--|--|--|
| What would you like to monitor? |                           |                          |                     |  |  |  |  |
|                                 | ••                        |                          | <b>8</b>            |  |  |  |  |
| InfraSensing Sensors            | EST (Covid-19) kits       | 3rd Party Sensors (SNMP) | Network Connections |  |  |  |  |
| Routers, Switches, Printers,    |                           |                          |                     |  |  |  |  |
| Network Devices O               | Servers (Windows & Linux) | Websites O               |                     |  |  |  |  |

3. Select PING.

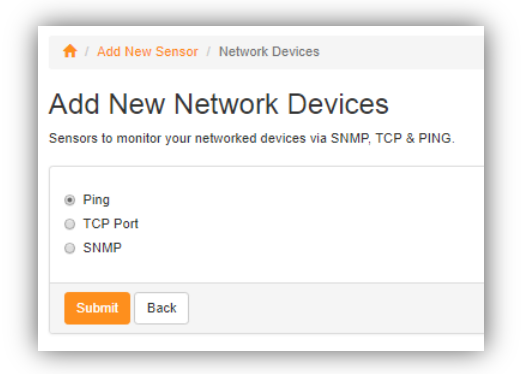

4. Input the Remote Server IP address or Domain Name you want to check.

| 🔒 / Add New S        | ensor / Network Sensor / PING                                                                                |
|----------------------|----------------------------------------------------------------------------------------------------|
| Add New              | PING Sensor                                                                                                  |
| For this sensor type | e, the system will perform a PING check to the remote IP and measure its response time in ms (milliseconds). |
| Remote Server        | IP Address or Domain Name                                                                                    |
| www.google.co        | m                                                                                                    |
|                      |                                                                                                    |
| Submit Ba            | ck                                                                                                    |
|                      |                                                                                                    |

5. You can then provide a Sensor Name and link it to a specific device or group.

Sensor Name - Provide a name for the sensor. Note: Only alpha numeric characters are allowed for the name of the sensor.

**Device** - You can select from the drop-down option of which device you want to group the sensor.

**Group** - You can select from a group name from the drop-down options or you can add a new group.

| ↑ Add New Sensor / Sensor Name                                                  |  |  |  |  |  |
|---------------------------------------------------------------------------------|--|--|--|--|--|
| Sensor Name                                                                     |  |  |  |  |  |
| Provide a name for your new sensor. You can also link it to a device and group. |  |  |  |  |  |
|                                                                                 |  |  |  |  |  |
| Sensor Name                                                                     |  |  |  |  |  |
| Ping device test                                                                |  |  |  |  |  |
|                                                                                 |  |  |  |  |  |
| Device                                                                          |  |  |  |  |  |
| Demo                                                                            |  |  |  |  |  |
|                                                                                 |  |  |  |  |  |
| Group                                                                           |  |  |  |  |  |
| Add a new group                                                                 |  |  |  |  |  |
|                                                                                 |  |  |  |  |  |
|                                                                                 |  |  |  |  |  |
| Submit Back                                                                     |  |  |  |  |  |
|                                                                                 |  |  |  |  |  |

## 4.3.2. Adding Network Devices via TCP Port Check

For this sensor type, the system will check if a server responds to the specified TCP port.

1. Access Menu and Click Add New Sensor.

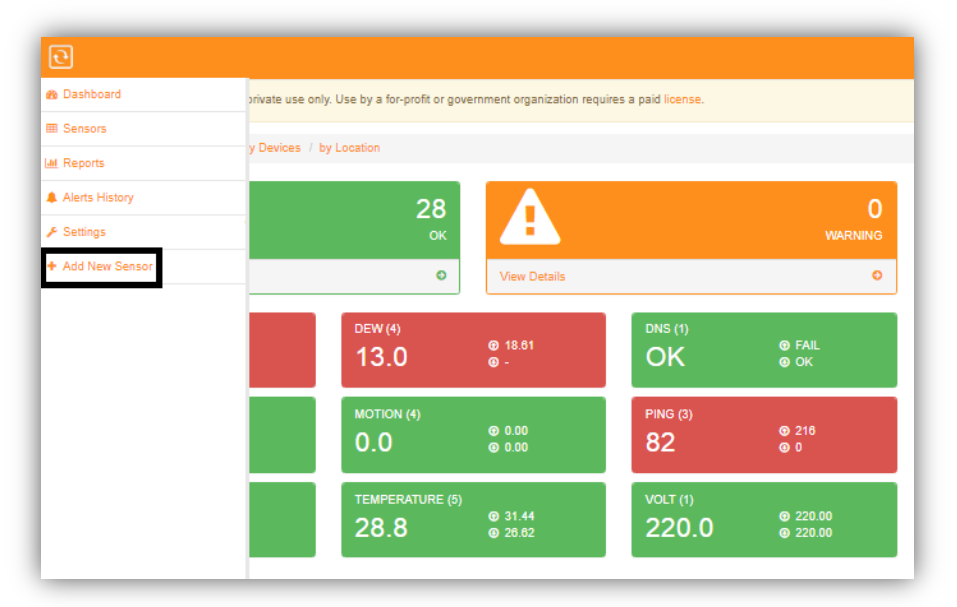

#### 2. Select Network Devices.

| ↑ Add New Sensor                |                           |   |                          |   |                     |   |  |  |
|---------------------------------|---------------------------|---|--------------------------|---|---------------------|---|--|--|
| What would you like to monitor? |                           |   |                          |   |                     |   |  |  |
|                                 | ••<br>2                   |   |                          |   | 윰                   |   |  |  |
| InfraSensing Sensors            | EST (Covid-19) kits       | 0 | 3rd Party Sensors (SNMP) | ٥ | Network Connections | 0 |  |  |
| Routers, Switches, Printers,    |                           |   |                          |   |                     |   |  |  |
| Network Devices O               | Servers (Windows & Linux) | ٥ | Websites                 | ٥ |                     |   |  |  |

3. Select TCP Port.

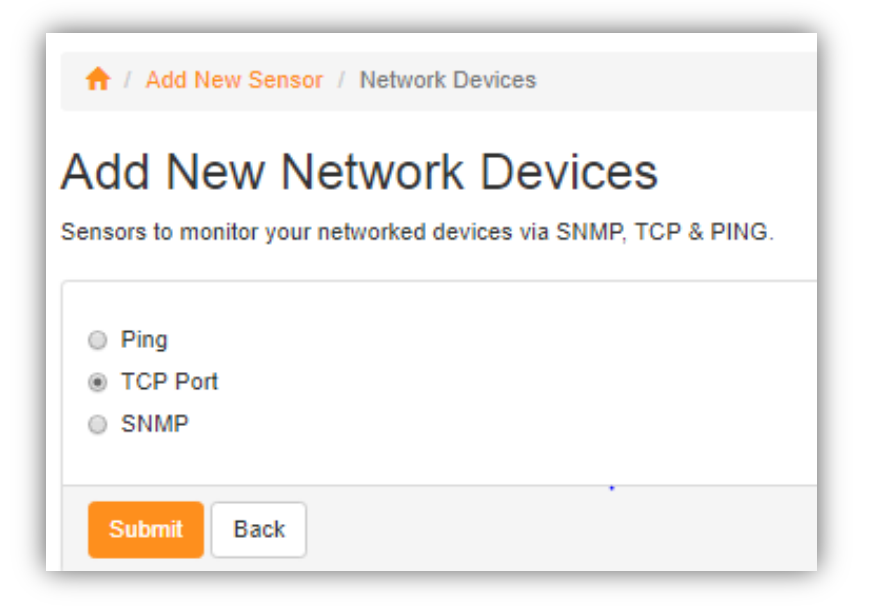

4. Input the Domain Name or IP address and the Port Number to test.

**Domain Name or IP address** - Server address to test the port on. **Note - Only alpha numeric characters, hyphens and dot symbols are allowed.** 

**Port Number to Test** - Numeric port number from which to test the server.

| Add New Sensor / Network Sensor / TCP                                                                             |  |  |  |  |  |  |
|----------------------------------------------------------------------------------------------------|--|--|--|--|--|--|
| Add New TCP Sensor<br>For this sensor type, the system will check if a server responds on the specified TCP port. |  |  |  |  |  |  |
| Domain Name or IP Address                                                                                         |  |  |  |  |  |  |
| Server to test port on                                                                                            |  |  |  |  |  |  |
| Only alpha numeric characters, hyphen and dot symbols are allowed                                                 |  |  |  |  |  |  |
| Port Number to test                                                                                               |  |  |  |  |  |  |
| The numeric port number                                                                                           |  |  |  |  |  |  |
|                                                                                                    |  |  |  |  |  |  |
| Submit Back                                                                                                    |  |  |  |  |  |  |

5. You can then provide a Sensor Name and link it to a specific device or group.

Sensor Name - Provide a name for the sensor.

Note: Only alpha numeric characters are allowed for the name of the sensor.

**Device** - You can select from the drop-down option of which device you want to group the sensor.

**Group** - You can select from a group name from the drop-down options or you can add a new group.

| Sensor Name<br>Provide a name for your new sensor. You can also link it to a device and group. |
|------------------------------------------------------------------------------------------------|
| Sensor Name                                                                                    |
| TCP check on port 25                                                                           |
| Device<br>192.168.9.33                                                                         |
| Group                                                                                          |
| Select a Group                                                                                 |
| Submit Back                                                                                    |

# 4.3.3. Adding Network Devices via SNMP Check

The system will scan your device using SNMP and detect any numeric values.

1. Access Menu and Click Add New Sensor.

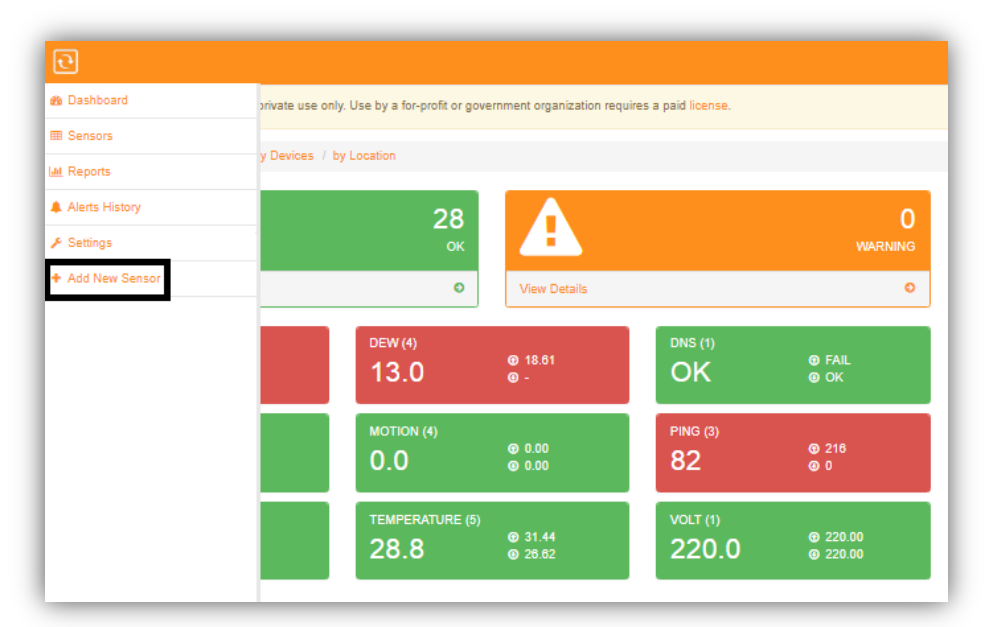

#### 2. Select Network Devices.

| ↑ / Add New Sensor              |                           |  |                          |  |                     |   |  |  |
|---------------------------------|---------------------------|--|--------------------------|--|---------------------|---|--|--|
| What would you like to monitor? |                           |  |                          |  |                     |   |  |  |
|                                 | ••<br>2                   |  |                          |  | 물                   |   |  |  |
| InfraSensing Sensors            | EST (Covid-19) kits       |  | 3rd Party Sensors (SNMP) |  | Network Connections | 0 |  |  |
| Posters, Switcher, Pristers,    |                           |  |                          |  |                     |   |  |  |
| Network Devices O               | Servers (Windows & Linux) |  | Websites O               |  |                     |   |  |  |

3. Select SNMP.

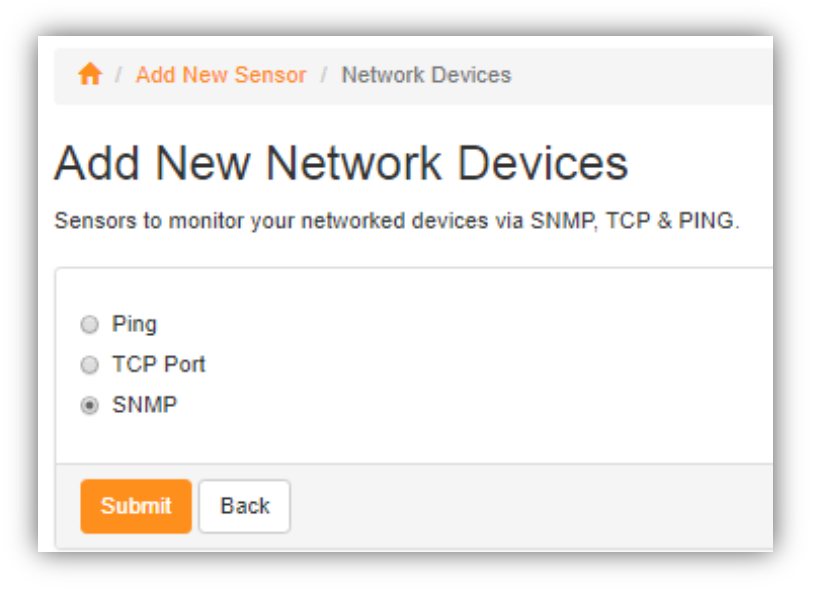

4. Input the IP address and the SNMP settings.

3rd Party IP address - IP address or Domain Name of the device

#### Use Default SNMP Connection Settings

If Yes, it uses the default setting.

If No, input the customized Community String and Port.

| Add New Numeric SNMP Sensor<br>The system will scan your device using SNMP and detect any numeric values. |  |  |  |  |  |
|----------------------------------------------------------------------------------------------------|--|--|--|--|--|
| 3rd Party IP Address as shown on the OLED display                                                         |  |  |  |  |  |
| 192.168.9.33                                                                                              |  |  |  |  |  |
| Use Default SNMP Connection Settings<br>yes  no, use custom settings<br>Community String                  |  |  |  |  |  |
| public                                                                                                    |  |  |  |  |  |
| Port                                                                                                    |  |  |  |  |  |
| 161                                                                                                    |  |  |  |  |  |
| Submit Back                                                                                               |  |  |  |  |  |

5. You can provide a sensor name and select which OID or sensor type to monitor.

| canned Device<br>lowing numeric values were found on the system. Click the checkbox if you want a sensor to be monitored.<br>Sensor List |             |                             |                          |         |  |  |
|----------------------------------------------------------------------------------------------------|-------------|-----------------------------|--------------------------|---------|--|--|
| Monitor                                                                                                    | Sensor Name | OID                         | Sensor Type              | Value   |  |  |
| •                                                                                                    |             | 1.3.6.1.4.1.17095.11.1.2.0  | Select the sensor type   | 0.96    |  |  |
|                                                                                                    |             | 1.3.6.1.4.1.17095.11.13.2.0 | Select the sensor type   | 1.88    |  |  |
| ×                                                                                                    | Sound OID   | 1.3.6.1.4.1.17095.11.22.2.0 | Select the sensor type • | 42.14   |  |  |
|                                                                                                    |             | 1.3.6.1.4.1.17095.11.7.2.0  | Select the sensor type   | 0.03    |  |  |
|                                                                                                    |             | 1.3.6.1.4.1.17095.3.2.0     | Select the sensor type   | 30.11   |  |  |
|                                                                                                    |             | 1.3.6.1.4.1.17095.3.6.0     | Select the sensor type   | 1000.00 |  |  |
|                                                                                                    |             | 1.3.6.1.4.1.17095.5.1.6.0   | Select the sensor type   | 0       |  |  |

# 4.4. Adding Checks for Servers (Windows & Linux)

You can have sensors to monitor your network performance and connectivity.

#### Installing the Windows Agent on a Windows Remote System

- a. Download the Windows Agent from the link <u>https://ServersCheck.com/support/downloads.asp</u>
- b. Run the windowsagent.exe and Install. You need to have administrative privilege on the system you will install the agent.

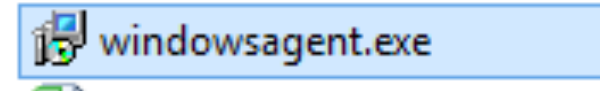

c. Accept the License Agreement. And finish the installation.

| B | Setup | - ServersCheck Windows Agent 🛛 – 🗖 📉 🗙                                                                                                    |
|---|-------|----------------------------------------------------------------------------------------------------|
| Ð | -     | Completing the ServersCheck<br>Windows Agent Setup Wizard<br>Setup has finished installing ServersCheck Windows Agent on<br>your computer.<br>Click Finish to exit Setup. |
|   |       | Finish                                                                                                    |

d. Go to Task Manager and Run the ServersCheck Windows Agent to run the service on the background.

| 🛛 🗛 Task Manager 🚽 🗖 🗙                                           |      |                                   |         |               |   |  |  |
|------------------------------------------------------------------|------|-----------------------------------|---------|---------------|---|--|--|
| <u>File Options View</u>                                         |      |                                   |         |               |   |  |  |
| Processes Performance App history Startup Users Details Services |      |                                   |         |               |   |  |  |
| Name                                                             | PID  | Description                       | Status  | Group         | ^ |  |  |
| 🔍 SamSs                                                          | 736  | Security Accounts Manager         | Running |               |   |  |  |
| 🔍 SCardSvr                                                       |      | Smart Card                        | Stopped | LocalServiceA |   |  |  |
| 🔍 ScDeviceEnum                                                   |      | Smart Card Device Enumeration     | Stopped | LocalSystemN  |   |  |  |
| 🔍 Schedule                                                       | 360  | Task Scheduler                    | Running | netsvcs       |   |  |  |
| SCPolicySvc                                                      |      | Smart Card Removal Policy         | Stopped | netsvcs       |   |  |  |
| 🧟 seclogon                                                       |      | Secondary Logon                   | Stopped | netsvcs       |   |  |  |
| 🔍 SENS                                                           | 360  | System Event Notification Service | Running | netsvcs       |   |  |  |
| 🤹 SensrSvc                                                       |      | Sensor Monitoring Service         | Stopped | LocalServiceA |   |  |  |
| ServersCheck                                                     | 4732 | ServersCheck Monitoring Service   | Running |               |   |  |  |
| ServersCheck Configuration 2964                                  |      | ServersCheck WebServer Service    | Running |               |   |  |  |
| ServersCheckWindowsAgent                                         | 1840 | ServersCheck Windows Agent        | Running |               |   |  |  |
| 🔍 SessionEnv                                                     |      | Remote Desktop Configuration      | Stopped | netsvcs       |   |  |  |
| SharedAccess                                                     | 360  | Internet Connection Sharing (ICS) | Running | netsvcs       |   |  |  |
| Challel M/Detection                                              | 260  | Shall Hardware Detection          | Pupping | notovec       |   |  |  |

#### Installing the Linux Agent on a Linux Remote System

- a. Download the Linux Agent from the link https://ServersCheck.com/support/downloads.asp
- b. Unzip the linuxsagent.zip file.

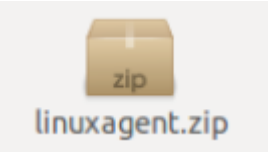

- c. You can change the port and default password in conf.cfg file. Default Port - 30711 Default Password - passServersCheck
- d. Compile the ServersCheck.c file.
- e. Linux Agent should run as a service on the background.

# 4.4.1. Adding Checks for Windows Servers

This check type requires the free Windows Agent to be installed on the remote system being monitored. The Windows Agent can be downloaded from this link https://ServersCheck.com/support/downloads.asp

The check will monitor CPU, Memory, Disk Space, Processes, Services or Event Logs.

- 🚯 Dashboard private use only. Use by a for-profit or government organization requires a paid license I Sensors y Devices / by Location M Reports Alerts History 28 0 👂 Settings Add New S Ø Ð ⊕ 18.61 ⊛ -FAILOK 13.0 OK ② 216
  ③ 0 ⑦ 0.00⑧ 0.00 0.0 82 31.4426.62 220.00
  220.00 28.8 220.0
- 1. Access Menu and Click Add New Sensor.

2. Select Servers.

| 🕈 / Add New Sensor              |                           |                          |                     |  |  |  |  |
|---------------------------------|---------------------------|--------------------------|---------------------|--|--|--|--|
| What would you like to monitor? |                           |                          |                     |  |  |  |  |
|                                 | • •<br>2                  |                          | 踞                   |  |  |  |  |
| InfraSensing Sensors            | EST (Covid-19) kits       | 3rd Party Sensors (SNMP) | Network Connections |  |  |  |  |
| Routers, Switches, Printers,    |                           | •                        |                     |  |  |  |  |
| Network Devices                 | Servers (Windows & Linux) | Websites O               |                     |  |  |  |  |

3. Select Windows Servers.

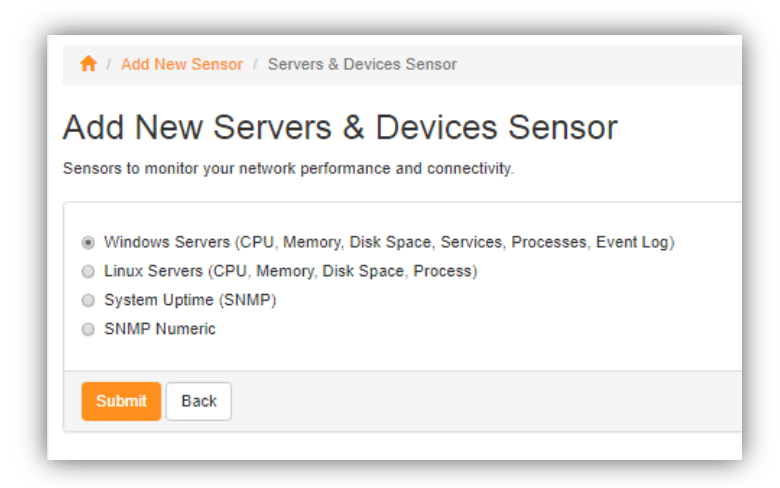

4. Input the parameters you want to monitor for the Windows Server.

Domain Name or IP Address of Windows Server - Server to monitor. Agent Port Number - Numeric Port number you want to monitor. Default Port - 30711 Agent Password - default is pass ServersCheck Metric - You can select from the drop down options for the items you will monitor.

- \* CPU Load in %
- \* Free Memory in %
- \* Free Diskspace in % (lowest of all disks returned)
- \* Windows Services
- \* Windows Processes
- \* Event Log

| s check type requires the free Windows Agent to be installed on the remote system being monitored. Download the agent |                                                      |  |  |
|----------------------------------------------------------------------------------------------------|------------------------------------------------------|--|--|
| check will monitor CPU, Me                                                                                            | mory, Disk Space, Processes, Services or Event Logs. |  |  |
| omain Name or IP Address                                                                                              | s of Windows Server                                  |  |  |
| Server to monitor                                                                                                    |                                                      |  |  |
| gent Port Number                                                                                                    |                                                      |  |  |
| 30711                                                                                                    |                                                      |  |  |
| Igent Password                                                                                                    |                                                      |  |  |
| The default agent password                                                                                            |                                                      |  |  |
| Netric                                                                                                    |                                                      |  |  |
| Free Diskspace in % (lowe                                                                                             | st of all disks returned)                            |  |  |
| CPU load in %                                                                                                    |                                                      |  |  |
| Free Memory in %                                                                                                    |                                                      |  |  |
| Free Diskspace in % (lowes                                                                                            | st of all disks returned)                            |  |  |
| Windows Services                                                                                                    |                                                      |  |  |
| Mr. J. D.                                                                                                    |                                                      |  |  |
| Windows Processes                                                                                                    |                                                      |  |  |

5. You can then provide a Sensor Name and link it to a specific device or group.

Sensor Name - Provide a name for the sensor.

Note: Only alpha numeric characters are allowed for the name of the sensor.

**Device** - You can select from the drop-down option of which device you want to group the sensor.

**Group** - You can select from a group name from the drop-down options or you can add a new group.

| Sensor        | Sensor Name                                                      |  |  |
|---------------|------------------------------------------------------------------|--|--|
| rovide a name | for your new sensor. You can also link it to a device and group. |  |  |
| Sensor Name   | 2                                                                |  |  |
| DISK-SPAC     | E of 192.168.9.33                                                |  |  |
| Device        |                                                                  |  |  |
| Demo          |                                                                  |  |  |
| Group         |                                                                  |  |  |
| Select a G    | roup                                                             |  |  |
|               |                                                                  |  |  |
| Submit        | Back                                                             |  |  |
|               |                                                                  |  |  |

# 4.4.2. Adding Checks for Linux Servers

This check type requires the free Linux Agent to be installed on the remote system being monitored.

The Linux Agent can be downloaded from this link https://ServersCheck.com/support/downloads.asp

The check will monitor CPU, Memory, Disk Space or Processes state.

1. Access Menu and Click Add New Sensor.

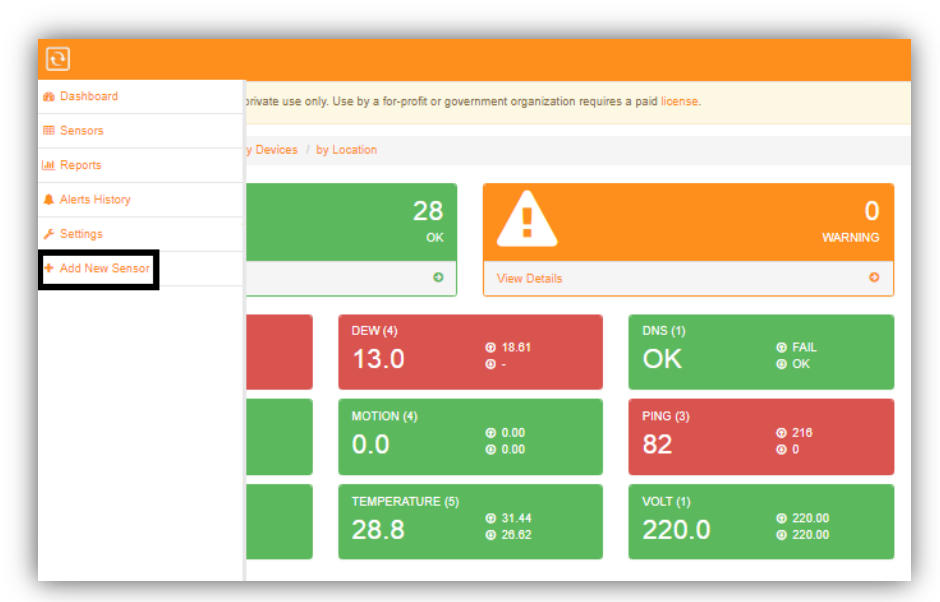

2. Select Servers.

| ↑ Add New Sensor                |                           |                          |                     |  |  |
|---------------------------------|---------------------------|--------------------------|---------------------|--|--|
| What would you like to monitor? |                           |                          |                     |  |  |
|                                 | ••<br>ਦ                   |                          | 묾                   |  |  |
| InfraSensing Sensors            | EST (Covid-19) kits       | 3rd Party Sensors (SNMP) | Network Connections |  |  |
| Routers, Switches, Printers,    |                           |                          |                     |  |  |
| Network Devices                 | Servers (Windows & Linux) | Websites O               |                     |  |  |

3. Select Linux Servers.

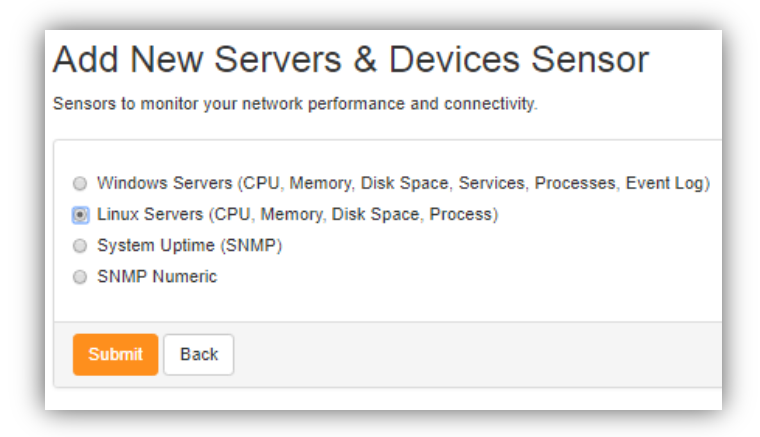

4. Input the parameters you want to monitor for the Linux Server.

Domain Name or IP Address of Windows Server - Server to monitor. Agent Port Number - Numeric Port number you want to monitor. Agent Password - default is pass ServersCheck Metric - You can select from the drop down options for the items you will monitor.

- \* CPU Load in %
- \* Free Memory in %
- \* Free Diskspace in % (lowest of all disks returned)
- \* Linux Processes

| Add New Linux Agent Sensor<br>his check type requires the free Linux Agent to be installed on the remote system being monitored. Download the agent,<br>he check will monitor CPU, Memory, Disk Space or Processes state. |  |
|----------------------------------------------------------------------------------------------------|--|
| Domain Name or IP Address of Linux Server                                                                                                    |  |
| 192.168.9.14                                                                                                    |  |
| Agent Port Number                                                                                                    |  |
| 30711                                                                                                    |  |
| Agent Password                                                                                                    |  |
| The default agent password                                                                                                    |  |
| Metric                                                                                                    |  |
| CPU load in %                                                                                                    |  |
| CPU load in %                                                                                                    |  |
| Free Memory in %                                                                                                    |  |
| Free Diskspace in % (lowest of all disks returned)                                                                                                    |  |
| LINUX 1 10003003                                                                                                    |  |

5. You can then provide a Sensor Name and link it to a specific device or group.

#### **Sensor Name** - Provide a name for the sensor.

Note: Only alpha numeric characters are allowed for the name of the sensor.

**Device** - You can select from the drop-down option of which device you want to group the sensor.

**Group** - You can select from a group name from the drop-down options or you can add a new group.

| Sensor Name                                                                     |  |  |  |
|---------------------------------------------------------------------------------|--|--|--|
| Provide a name for your new sensor. You can also link it to a device and group. |  |  |  |
| Sensor Name                                                                     |  |  |  |
| CPU of 192.168.9.14                                                             |  |  |  |
| Device                                                                          |  |  |  |
| Demo                                                                            |  |  |  |
| Group                                                                           |  |  |  |
| None                                                                            |  |  |  |
|                                                                                 |  |  |  |
| Submit Back                                                                     |  |  |  |

# 4.4.3. Adding Checks for System Uptime (SNMP)

This check type connects via SNMP to a device and queries its uptime in seconds.

1. Access Menu and Click Add New Sensor.

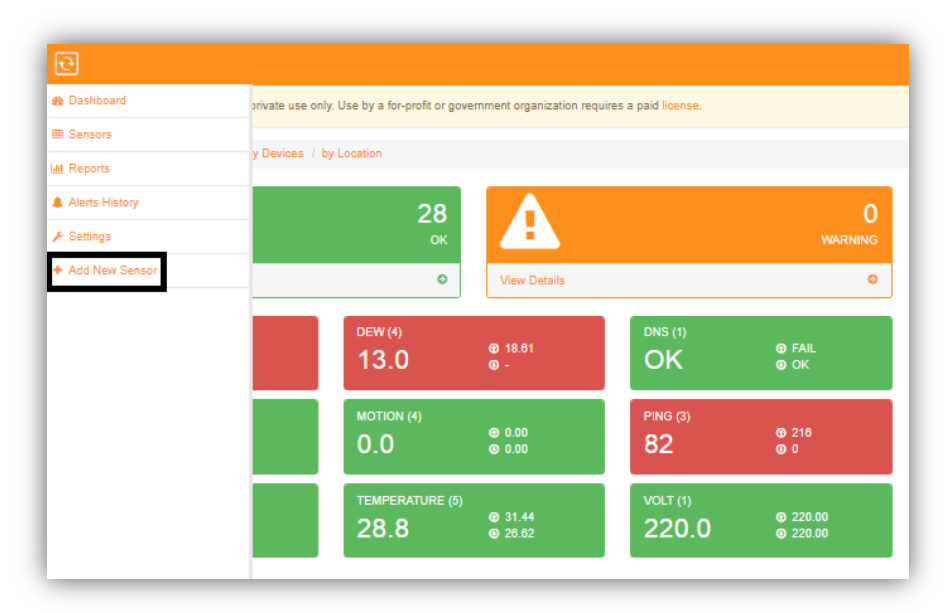

2. Select Servers.

| ↑ / Add New Sensor              |                           |                          |                     |  |
|---------------------------------|---------------------------|--------------------------|---------------------|--|
| What would you like to monitor? |                           |                          |                     |  |
|                                 | ••                        |                          | **                  |  |
| InfraSensing Sensors            | EST (Covid-19) kits       | 3rd Party Sensors (SNMP) | Network Connections |  |
| Routers, Switches, Printers,    |                           | •                        |                     |  |
| Network Devices                 | Servers (Windows & Linux) | Websites O               |                     |  |

3. Select System Uptime (SNMP).

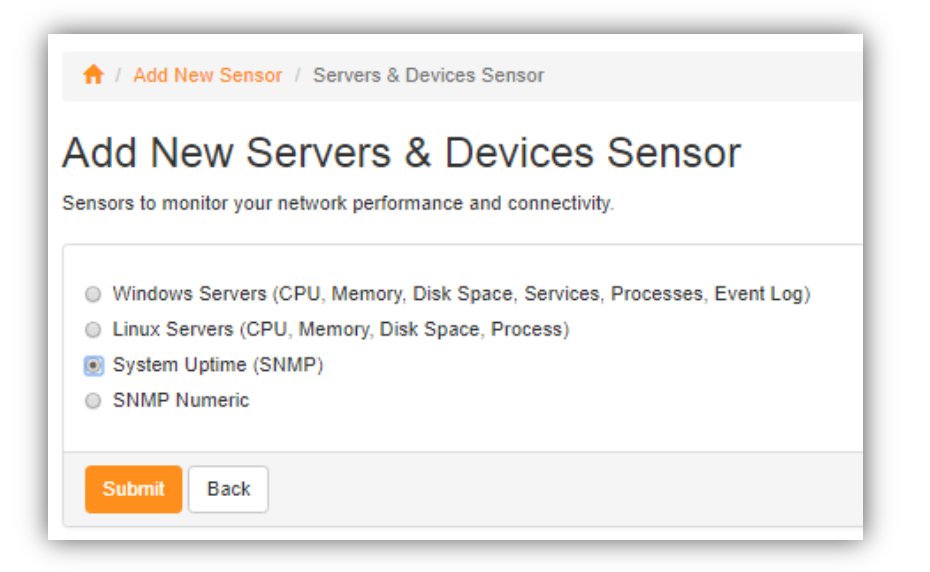

4. Input the SNMP settings of the IP address you wish to query.

**IP Address** - The IP address of the Server you wish to query via SNMP. **Note : Only Alpha numeric characters, hyphen and dot symbols are allowed.** 

**Community String** - the handshake for SNMP.

**Port** - SNMP Port Typical SNMP port is 161

| 🔒 / Add New Se       | nsor / Network Sensor / Sensor XY                            |
|----------------------|--------------------------------------------------------------|
| Add New              | Uptime Sensor                                                |
| This check type conn | ects via SNMP to a device and queries its uptime in seconds. |
| IP Address           |                                                              |
| 192.168.9.33         |                                                              |
| Community Strin      | g                                                            |
| public               |                                                              |
| Port                 |                                                              |
| 161                  |                                                              |
|                      |                                                              |
| Submit Back          | ĸ                                                            |

5. You can then provide a Sensor Name and link it to a specific device or group.

#### Sensor Name - Provide a name for the sensor.

Note: Only alpha numeric characters are allowed for the name of the sensor.

**Device** - You can select from the drop-down option of which device you want to group the sensor.

**Group** - You can select from a group name from the drop-down options or you can add a new group.

| rovide a name for your new sensor. You can also link it to a device and grou |
|------------------------------------------------------------------------------|
|                                                                              |
| Sensor Name                                                                  |
| Uptime in sec of 192.168.9.33                                                |
|                                                                              |
| Device                                                                       |
| Demo                                                                         |
| ×                                                                            |
| Group                                                                        |
| None                                                                         |
|                                                                              |
|                                                                              |
| Submit Back                                                                  |

# 4.4.4. Adding Checks for SNMP Numeric

The system will scan your device using SNMP and detect any numeric values.

1. Access Menu and Click Add New Sensor.

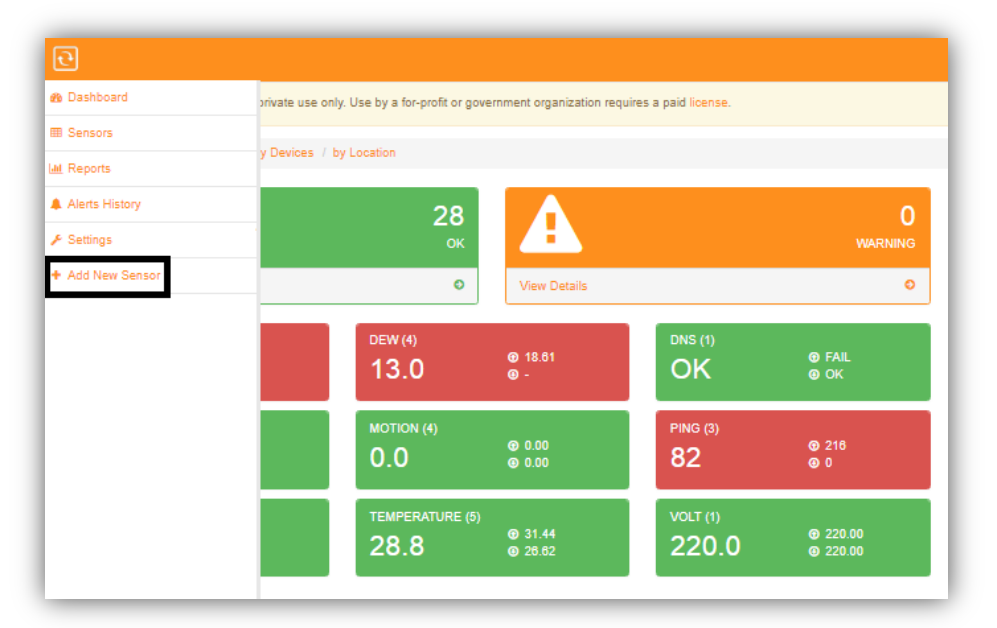

2. Select Servers.

| ↑ Add New Sensor                |                           |                          |                     |  |  |
|---------------------------------|---------------------------|--------------------------|---------------------|--|--|
| What would you like to monitor? |                           |                          |                     |  |  |
|                                 | ••<br>2                   | :                        | 윰                   |  |  |
| InfraSensing Sensors            | EDI (GOND-19) AND         | 3rd Party Sensons (SNMP) | Network Connections |  |  |
| Routers, Switches, Piriters,    |                           | ٢                        |                     |  |  |
| Network Devices                 | Servers (Windows & Linux) | Websites O               |                     |  |  |

3. Select SNMP Numeric.

| Add New Servers & Devices Sensor<br>ensors to monitor your network performance and connectivity.                                                                                                    |  |  |
|----------------------------------------------------------------------------------------------------|--|--|
| <ul> <li>Windows Servers (CPU, Memory, Disk Space, Services, Processes, Event Log</li> <li>Linux Servers (CPU, Memory, Disk Space, Process)</li> <li>System Uptime (SNMP)</li> <li>SNMP Numeric</li> </ul> |  |  |
| Submit Back                                                                                                    |  |  |

4. Input the SNMP settings of system you want to scan.

3rd Party IP address - IP address or Domain Name of the device

#### Use Default SNMP Connection Settings

If Yes, it uses the default setting.

If No, input the customized Community String and Port.

| ٩d       | New Numeric SNMP Sensor                                            |
|----------|--------------------------------------------------------------------|
|          |                                                                    |
| he syste | em will scan your device using SNMP and detect any numeric values. |
| 3rd Pa   | arty IP Address as shown on the OLED display                       |
| 192.     | 168.9.33                                                           |
|          |                                                                    |
| Use D    | efault SNMP Connection Settings                                    |
| yes      | no, use custom settings                                            |
| Comm     | nunity String                                                      |
|          |                                                                    |
| publ     | ic                                                                 |
| Port     |                                                                    |
| 161      |                                                                    |
|          |                                                                    |
|          |                                                                    |
| Sub      | mit Back                                                           |
| Sub      | Dack                                                               |
|          |                                                                    |

5. You can provide a sensor name and select which OID or sensor type to monitor.

| canned Device<br>owing numeric values were found on the system. Click the checkbox if you want a sensor to be monitored. |             |                             |                          |         |  |
|----------------------------------------------------------------------------------------------------|-------------|-----------------------------|--------------------------|---------|--|
| Monitor                                                                                                    | Sensor Name | OID                         | Sensor Type              | Value   |  |
|                                                                                                    |             | 1.3.6.1.4.1.17095.11.1.2.0  | Select the sensor type 🔹 | 0.96    |  |
|                                                                                                    |             | 1.3.6.1.4.1.17095.11.13.2.0 | Select the sensor type 🔹 | 1.88    |  |
| ø                                                                                                    | Sound OID   | 1.3.6.1.4.1.17095.11.22.2.0 | Select the sensor type   | 42.14   |  |
|                                                                                                    |             | 1.3.6.1.4.1.17095.11.7.2.0  | Select the sensor type   | 0.03    |  |
|                                                                                                    |             | 1.3.6.1.4.1.17095.3.2.0     | Select the sensor type 🔹 | 30.11   |  |
|                                                                                                    |             | 1.3.6.1.4.1.17095.3.6.0     | Select the sensor type 🔹 | 1000.00 |  |
|                                                                                                    |             | 1.3.6.1.4.1.17095.5.1.6.0   | Select the sensor type   | 0       |  |

# 4.5. Adding Checks for Websites

You can have sensors to monitor your websites and web applications.

# 4.5.1. Adding SSL Certificate Validity Check

For this sensor type, the system will load the certificate for the given URL and checks its validity. If it expires within 45 days or it is expired, then an alert will be triggered.

1. Access Menu and Click Add New Sensor.

| Dashboard      | private use only. Use | e by a for-profit or gove | rnment organization requ | ires a paid license. |               |
|----------------|-----------------------|---------------------------|--------------------------|----------------------|---------------|
| B Sensors      | v Devices / by Lor    | ation                     |                          |                      |               |
| ₫ Reports      | ,                     |                           |                          |                      |               |
| Alerts History |                       | 28                        |                          |                      | 0             |
| ₽ Settings     |                       | ок                        |                          |                      |               |
| Add New Sensor |                       | 0                         | View Details             |                      | 0             |
|                |                       |                           |                          | (                    |               |
|                |                       | 13.0                      | ⊕ 18.61<br>@ -           |                      | FAIL     OK   |
|                |                       |                           |                          |                      |               |
|                |                       |                           | <b>@</b> 0.00            | PING (3)             | <b>@</b> 216  |
|                |                       | 0.0                       | @ 0.00                   | 82                   | <b>0</b> 0    |
|                |                       | TEMPERATURE (5)           |                          | VOLT (1)             |               |
|                |                       | 200                       | ③ 31.44                  | 220.0                | <b>220.00</b> |

2. Select Websites.

| ↑ / Add New Sensor What would you like to monito | r?                        |                          |                     |
|--------------------------------------------------|---------------------------|--------------------------|---------------------|
|                                                  | ••<br>ऌ                   |                          | 器                   |
| InfraSensing Sensors                             | EST (Covid-19) kits       | 3rd Party Sensors (SNMP) | Network Connections |
| Routers, Switches, Printers,                     |                           |                          |                     |
| Network Devices O                                | Servers (Windows & Linux) | Websites O               |                     |

3. Select SSL Certificate Validity.

4. Provide the IP address or Domain Name you want to check.

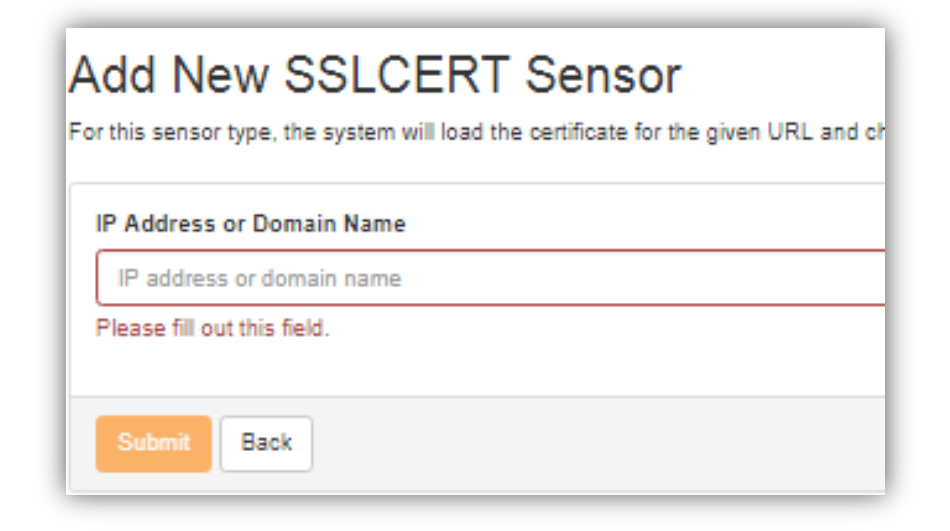

5. Provide a Sensor Name and link it to a device or group.

Sensor Name - Provide a name for the sensor.

**Device** - you may select to any device from the drop down list you have created.

**Group** - you may add to a certain group or you can add a new group.

| Sensor Name   |                      |
|---------------|----------------------|
| Provide a na  | ime for this sensor  |
| Device        |                      |
| Select a De   | vice                 |
| Please select | an item in the list. |
| Group         |                      |
| Select a Gr   | oup                  |
|               |                      |

# 4.5.2. Adding HTTP Status Code Check

For this sensor type, the system will load the URL. The system checks the HTTP status code being returned and compares it to the expected status code.

1. Access Menu and Click Add New Sensor.

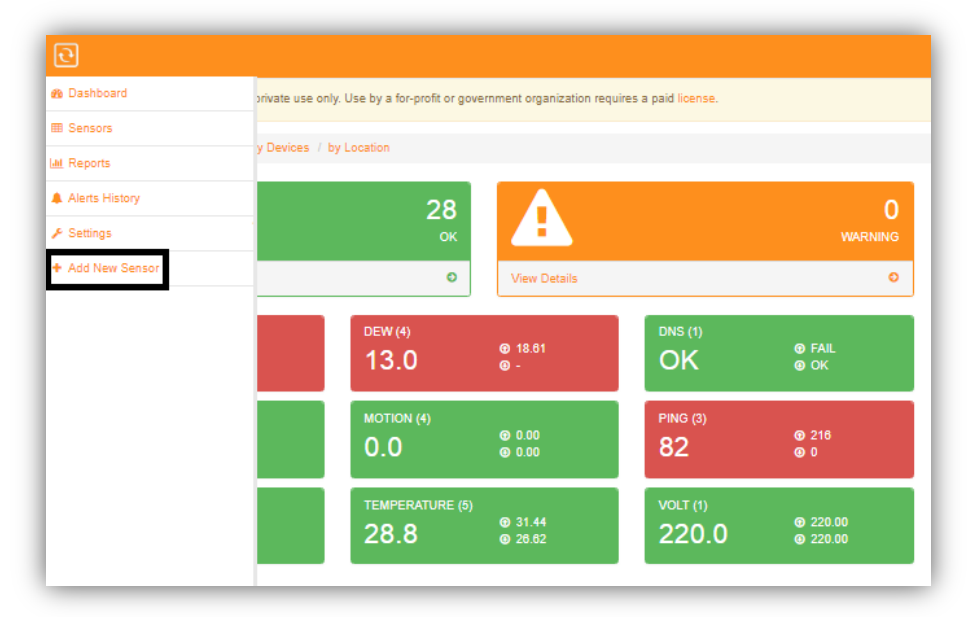

#### 2. Select Websites.

| 📌 / Add New Sensor            |                           |    |                          |   |                     |   |
|-------------------------------|---------------------------|----|--------------------------|---|---------------------|---|
| What would you like to monito | r?                        |    |                          |   |                     |   |
|                               | • •<br>0                  |    | :                        |   | 윰                   |   |
| InfraSensing Sensors          | EST (Covid-19) kits       | ۱, | 3rd Party Sensors (SNMP) |   | Network Connections | ٥ |
| Routers, Switches, Printers,  | **                        |    | •                        |   |                     |   |
| Network Devices               | Servers (Windows & Linux) | l  | Websites O               | J |                     |   |

3. Select HTTP Status Code.

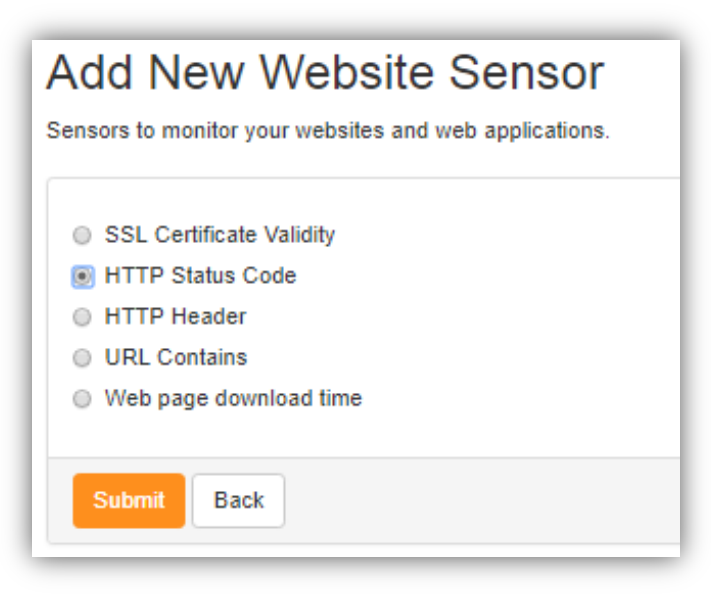

4. Provide the URL to be checked and select an Expected Status Code from the drop down list.

**URL** - Input the URL you want to check.

**Expected Status Code** - select a status code from the drop down list.

| 8                                 |   |
|-----------------------------------|---|
| JRL                               |   |
| pected Status Code                |   |
| Select a status code              | * |
| Select a status code              |   |
| 200 OK                            |   |
| 301 Moved Permanently             |   |
| 404 Not Found                     |   |
| 500 Internal Server Error         |   |
| 100 Continue                      |   |
| 101 Switching Protocols           |   |
| 102 Processing                    |   |
| 200 OK                            |   |
| 201 Greated                       |   |
| 202 New authority laferrantian    |   |
| 203 Non-authoritative Information |   |
| 204 No Content                    |   |
| 200 Reset Content                 |   |
| 200 Partial Content               |   |
| 207 Multi-Status                  |   |
| 208 Aiready Reported              |   |
| 300 Multiple Choices              |   |
| 301 Moved Permanently             | _ |

# 4.5.3. Adding HTTP Header Check

For this sensor type, the system will connect to the provided URL and load the HTTP Headers returned by the webserver. It will then see if the provided text can be found in the headers.

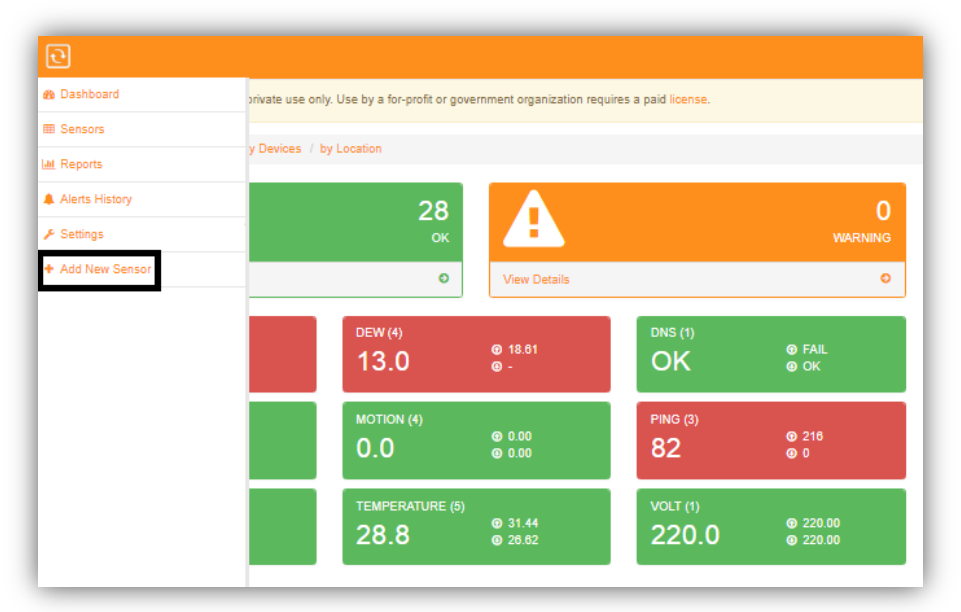

1. Access Menu and Click Add New Sensor.

#### 2. Select Websites.

| 📌 / Add New Sensor             |                           |                          |                     |
|--------------------------------|---------------------------|--------------------------|---------------------|
| What would you like to monitor | ?                         |                          |                     |
|                                | ••<br>ਦ                   | :                        | 융                   |
| InfraSensing Sensors           | EST (Covid-19) kits       | 3rd Party Sensors (SNMP) | Network Connections |
| Pouters, Switches, Printers,   |                           | •                        |                     |
| Network Devices                | Servers (Windows & Linux) | Websites O               |                     |

3. Select HTTP Header.

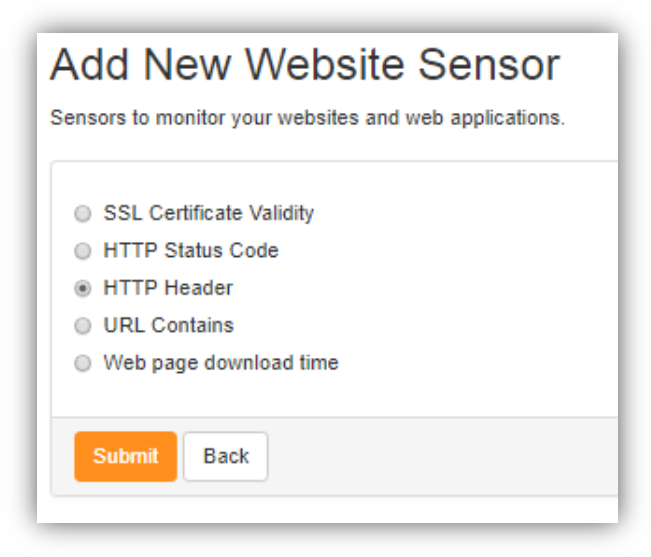

4. Provide the information needed to check for the HTTP Header.

**URL** - Input the URL you want to check.

Text to Find in HTTP Header - Type in the text the system should find in the URL. Alert when - choose between if above text is found or if above text is not found. Username - Optional, if the website provided prompts for one. Password - Optional, password for the username.

| d New HTTP-HEADER Sensor                                                                                                    |
|----------------------------------------------------------------------------------------------------|
| is sensor type, the system will connect to the provided URL and load the HTTP Headers returned by the webserver. It will then see if the provided text can be found in the header |
| L                                                                                                    |
| ttps://www.yahoo.com                                                                                                    |
| t to find in HTTP headers                                                                                                    |
| est                                                                                                    |
| rt when                                                                                                    |
| he above text IS found                                                                                                    |
| ername                                                                                                    |
| ptional: Username to connect to website if your URL prompts for one                                                                                                    |
| sword                                                                                                    |
| ptional: Password for the username                                                                                                    |
|                                                                                                    |
| ubmit Back                                                                                                    |
|                                                                                                    |

5. Provide a Sensor Name and link it to a device or group.

**Sensor Name** - Provide a name for the sensor.

**Device** - you may select to any device from the drop down list you have created. **Group** - you may add to a certain group or you can add a new group.

| Add New Sensor / Sensor Name                                                  |     |
|-------------------------------------------------------------------------------|-----|
| Sensor Name                                                                   |     |
| Provide a name for your new sensor. You can also link it to a device and grou | up. |
| Sensor Name                                                                   |     |
| HTTP Header for yahoo                                                         |     |
| Device                                                                        |     |
| Demo                                                                          |     |
| Group                                                                         |     |
| None                                                                          |     |
|                                                                               |     |
| Submit Back                                                                   |     |

## 4.5.4. Adding URL Contains Check

For this sensor type, the system will load the URL. It will scan the page to see if the given text can be found or not.

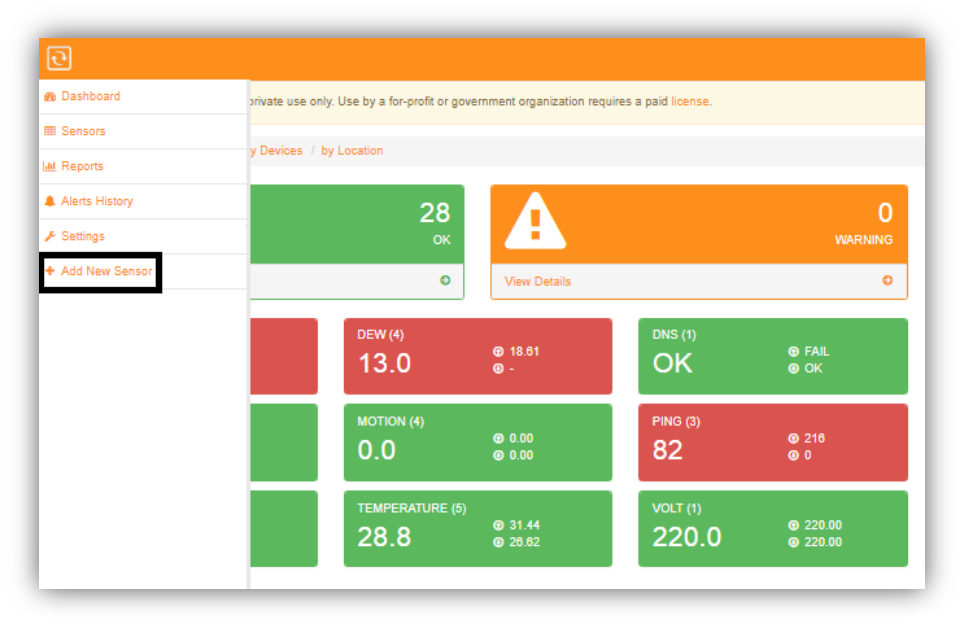

1. Access Menu and Click Add New Sensor.

#### 2. Select Websites.

| 🔶 / Add New Sensor   |                         |                            |                 |         |
|----------------------|-------------------------|----------------------------|-----------------|---------|
| What would you like  | e to monitor?           |                            |                 |         |
|                      | ••<br>ह                 | :                          | 물               |         |
| InfraSensing Sensors | EST (Covid-19) kits     | O 3rd Party Sensors (SNMP) | Network Connect | tions O |
| Routers, s           | Switches, Printers,     |                            |                 |         |
| Network Devices      | Servers (Windows & Linu | ) Vebsites                 | ٥               |         |

3. Select URL Contains.

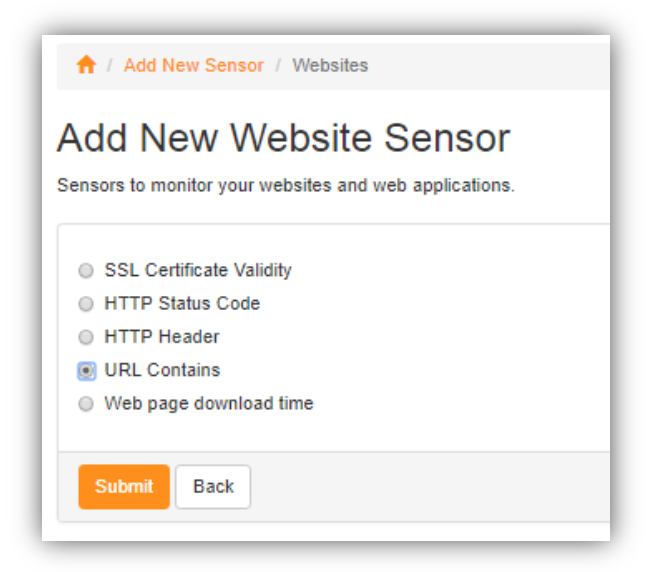

4. Provide the information needed to check for the HTTP Header.

**URL** - Input the URL you want to check.

**Text to Find in Web Page** - Type in the text the system should find in the URL. **Alert when** - choose between if above text is found or if above text is not found. **Username** - Optional, if the website provided prompts for one. **Password** - Optional, password for the username.

| dd N         | lew HTTP-STATUS Sensor                                                                                    |
|--------------|----------------------------------------------------------------------------------------------------|
| or this sens | sor type, the system will load the URL. It will scan the page to see if the given text can be found or no |
| URL          |                                                                                                    |
| https://v    | www.serverscheck.com                                                                                      |
| Text to fi   | nd in web page                                                                                            |
| sensors      | 4                                                                                                    |
| Alert whe    | en la la la la la la la la la la la la la                                                                 |
| the abo      | ove text IS found                                                                                         |
| Usernam      | e                                                                                                    |
| Optiona      | I: Username to connect to website if your URL prompts for one                                             |
| Password     | d                                                                                                    |
| Optiona      | II: Password for the username                                                                             |
|              |                                                                                                    |
| Submit       | Back                                                                                                    |

5. Provide a Sensor Name and link it to a device or group.

**Sensor Name** - Provide a name for the sensor. **Device** - you may select to any device from the drop down list you have created. **Group** - you may add to a certain group or you can add a new group.

| ensor       | Name<br>or your new sensor. You can also link it to a de | evice and group. |
|-------------|----------------------------------------------------------|------------------|
|             |                                                          |                  |
| Sensor Name |                                                          |                  |
| URL contain | s for serverscheck.com                                   |                  |
| Dovino      |                                                          |                  |
| Demo        |                                                          |                  |
|             |                                                          |                  |
| Group       |                                                          |                  |
| None        |                                                          |                  |
|             |                                                          |                  |
|             |                                                          |                  |
| Submit      | Back                                                     |                  |

# 4.5.5. Adding URL Contains Check

For this sensor type, the system will download the webpage (HTML content only). Then it will report back the download time in ms.

- 🙆 Dashboard private use only. Use by a for-profit or government organization requires a paid license I Sensors y Devices / by Location 🔟 Reports Alerts History ✤ Settings Add New Sens Ø DNS (1) ⊕ 18.61 ⊕ -FAILOK 13.0 MOTION (4) ② 216
  ③ 0 O.00O.00 0.0 82 ③ 31.44④ 26.62 220.00220.00 28.8
- 1. Access Menu and Click Add New Sensor.

2. Select Websites.

| 📌 / Add New Sensor   |                           |                           |   |                          |   |                     |   |
|----------------------|---------------------------|---------------------------|---|--------------------------|---|---------------------|---|
| What would you       | like to monitor           | ?                         |   |                          |   |                     |   |
|                      |                           | • •                       |   | :                        |   | 풍                   |   |
| InfraSensing Sensors | 0                         | EST (Covid-19) kits       | 0 | 3rd Party Sensors (SNMP) | 0 | Network Connections | ٥ |
| 奈  <br>Ģ·····        | ters, Switches, Printers, |                           |   |                          |   |                     |   |
| Network Devices      | ٥                         | Servers (Windows & Linux) | 0 | Websites                 | • |                     |   |

3. Select Web page download time.

| Add New Website Sensor<br>Sensors to monitor your websites and web applications.                                                                  |  |
|----------------------------------------------------------------------------------------------------|--|
| <ul> <li>SSL Certificate Validity</li> <li>HTTP Status Code</li> <li>HTTP Header</li> <li>URL Contains</li> <li>Web page download time</li> </ul> |  |
| Submit Back                                                                                                    |  |

4. Provide the URL of the page you want to check the download time.

**URL** - Input the URL of the page.

**Username** - Optional, if the website provided prompts for one. **Password** - Optional, password for the username.

| URL            |                                                        |
|----------------|--------------------------------------------------------|
| https://www.se | rverscheck.com                                         |
| Username       |                                                        |
| Optional: User | name to connect to website if your URL prompts for one |
| Password       |                                                        |
| Optional: Pass | word for the username                                  |

5. Provide a Sensor Name and link it to a device or group.

Sensor Name - Provide a name for the sensor.

**Device** - you may select to any device from the drop down list you have created. **Group** - you may add to a certain group or you can add a new group.

| Senso<br>rovide a na | or Name<br>me for your new sensor. You can also link it to a device and group. |
|----------------------|--------------------------------------------------------------------------------|
| Sensor N             | ame                                                                            |
| Servers              | check page download time                                                       |
| Device<br>192.16     | 8.9.33                                                                         |
| None                 |                                                                                |
| Submit               | Back                                                                           |

# **5. Generating Reports**

ServersCheck enables users to not only create custom graphs, but also schedule them to be refreshed at whatever rate needed.

Two ways to generate reports:

- by Sensor Names - by Sensor Types

# 5.1. Generating By Sensor Names

1. Access Menu and go to Reports.

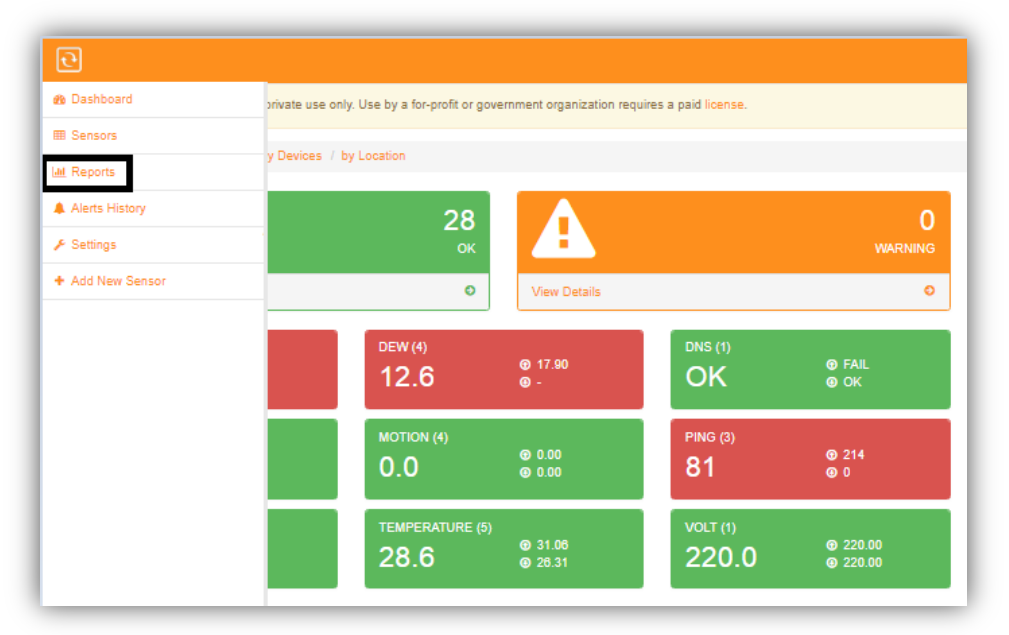

2. Click **Create Report** and select **Add Sensors by name to the report**. Type in the name of the sensor you want to create a report.

Note: You may input multiple sensor names to be included in your report.

| 9                                                                                              |                                                     |                        |  |  |
|------------------------------------------------------------------------------------------------|-----------------------------------------------------|------------------------|--|--|
| 1 Reports / Create New Repo                                                                    | t                                                   |                        |  |  |
| Create a report<br>To create a report you first need to se                                     | ect the sensors or sensor types to be in            | ncluded in the report. |  |  |
| 1. Select the sensors or sensor<br>Add sensors by name to the<br>Add sensors by type to the re | ypes to be included in your report<br>eport<br>port |                        |  |  |
| Internal Temperature × Der                                                                     | Point x Airflow x                                   |                        |  |  |
| Next >>                                                                                        |                                                     |                        |  |  |
|                                                                                                |                                                     |                        |  |  |

3. Select a Time Range for the report.

You may pre select time range for the report by:

- Past 4h
- Past 24h
- Yesterday
- Last 7 days
- Last 30 days
- This Month
- Custom Time Range

| ports / Create New Report                                         |
|-------------------------------------------------------------------|
| eed to specify the time range that the reports needs to be cover. |
| range<br>ect a time frame                                         |
| ect a time frame                                                  |
| t 24h<br>terday                                                   |
| t 7 Days                                                          |
| ; Month                                                           |
|                                                                   |

4. Click Generate Report. This will show you a graphical data of the sensors you've selected for reporting.

| Reports / Report                                            |           |                    |             |                |            |       |             |
|-------------------------------------------------------------|-----------|--------------------|-------------|----------------|------------|-------|-------------|
| sors Report                                                 |           |                    |             |                |            |       | Save & Sche |
| 08/2017 7:08 AM                                             | Ħ         | 09/09/2017 7:08 AM |             | H              | Plot Graph |       |             |
| 📕 Internal Temperaturo data 📕 Deve Foint data 📕 Arflow data |           |                    |             |                |            |       | (           |
| 2 2 Junity and lank                                         |           |                    |             | 23.68          |            |       | Q 2104 01   |
| *****                                                       |           | • • • • • • •      | · · · · · · | 17.59          |            |       |             |
| n<br>                                                       | • • • • • |                    |             |                |            |       | • • • •     |
|                                                             |           |                    |             |                |            |       |             |
| 1                                                           |           |                    |             |                |            |       |             |
| 3.                                                          | 06.25     | 5040               | 80.45       | 5 Eep 84, 2017 | 09.50      | 07.00 | 07:00       |
|                                                             |           |                    |             |                |            |       | 00          |

The image can be saved by clicking the arrow on the upper right hand side.

The image can be downloaded as PNG, JPG, SVG or PDF.

Or the output be saved as CSV, XLSX, or JSON.

You may also provide Annotations or you can directly Print it.

#### 5. Saving & scheduling.

| •                                                               |                                    |              |      |
|-----------------------------------------------------------------|------------------------------------|--------------|------|
| A / Reports / Save & Schedule Report                            |                                    |              |      |
| ave Report                                                      |                                    |              |      |
| in the form below to save the report. You                       | can also have it automatically ema | iled to you. |      |
| Title of your report                                            |                                    |              |      |
| Type the name of your report                                    |                                    |              |      |
| Report scheduling                                               |                                    |              |      |
| Schedule report to be sent periodically<br>Run only when needed | ria email                          |              |      |
| Email to                                                        |                                    |              |      |
| Email addresses to send report to                               |                                    |              |      |
| Send report every                                               |                                    |              |      |
|                                                                 |                                    |              |      |
| hours                                                           |                                    |              |      |
| Start sending report on                                         |                                    |              |      |
| 09/06/2017 1:28 PM                                              |                                    |              |      |
|                                                                 |                                    |              | <br> |
| Save Report                                                     |                                    |              |      |
| our report                                                      |                                    |              |      |

Title of your Report - Specify the name of your report.

#### **Report Scheduling:**

: schedule report to be sent periodically via email.

Email to - Specify the email address you want the report to be sent. Send report every - Specify the number of hours or days for the report to be automatically be sent.

Start sending report on - You can select a date and time for when the report starts sending.

: Run only when needed - Will generate the report one time or only when you manually generate it.

# 5.2. Generating By Sensor Types

1. Access Menu and go to Reports

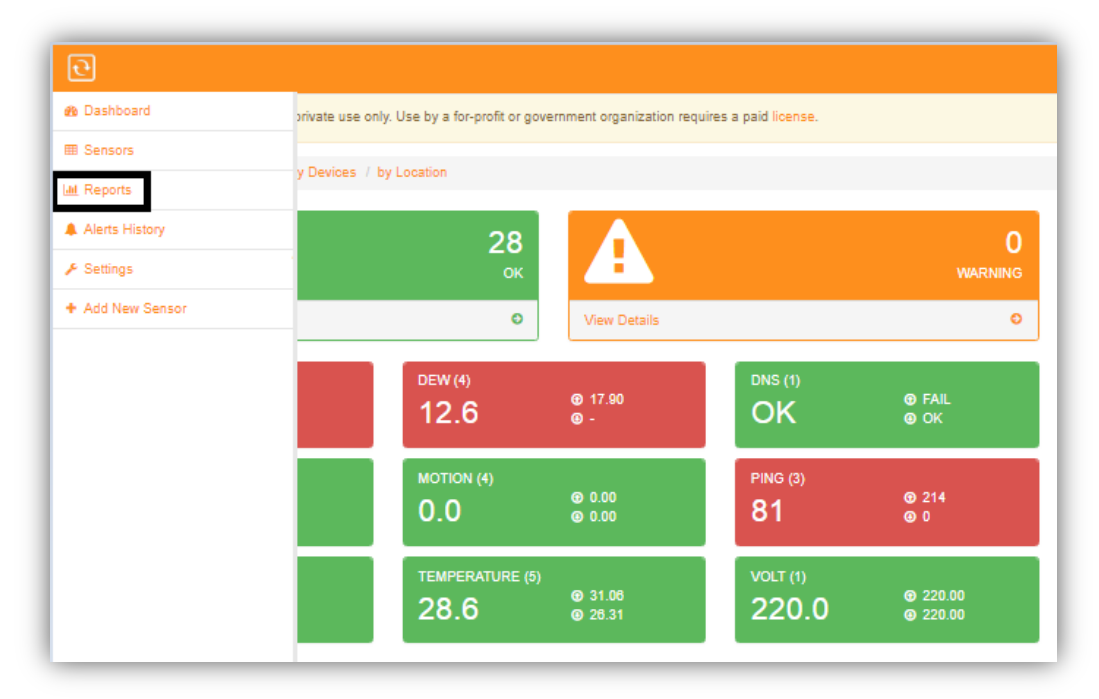

2. Click **Create Report** and select **Add Sensors by type to the report**. Select a sensor type from the drop down list.

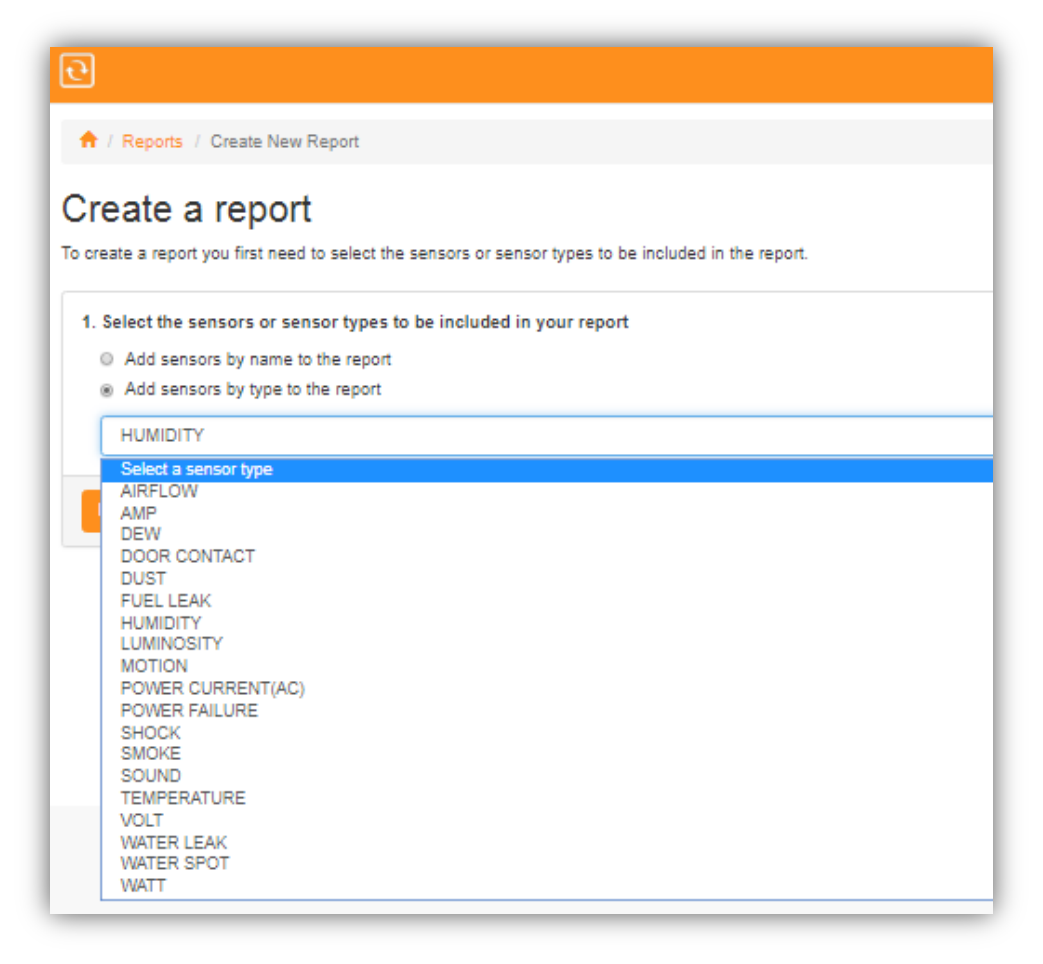
3. Select a Time Range for the report.

You may pre select time range for the report by:

- Past 4h
- Past 24h
- Yesterday
- Last 7 days
- Last 30 days
- This Month
- Custom Time Range

| 9   |                                                                                                    |
|-----|----------------------------------------------------------------------------------------------------|
| A   | / Reports / Create New Report                                                                          |
| Cr  | eate a report                                                                                          |
| Now |                                                                                                    |
|     | ou need to specify the time range that the reports needs to be cover.                                  |
| 2   |                                                                                                    |
| ۷.  | ime range                                                                                              |
| 2.  | ime range                                                                                              |
| 2.  | Select a time frame                                                                                    |
| 2.  | Select a time frame                                                                                    |
| 2.  | Select a time frame Select a time frame Past 4h                                                        |
| 2.  | Select a time frame Select a time frame Past 4h Past 24h                                               |
| 2.  | Ime range<br>Select a time frame<br>Past 4h<br>Past 24h<br>Yesterday                                   |
| 2.  | Select a time frame Select a time frame Past 4h Past 24h Yesterday Last 7 Days                         |
| 2.  | Select a time frame Select a time frame Past 4h Past 24h Yesterday Last 7 Days Last 30 Days            |
| 2.  | Select a time frame Select a time frame Past 4h Past 24h Yesterday Last 7 Days Last 30 Days This Month |

4. Click Generate Report. This will show you a graphical data of all sensors that has the same Sensor Type. If you have multiple sensors with the same type, it should show on the graph.

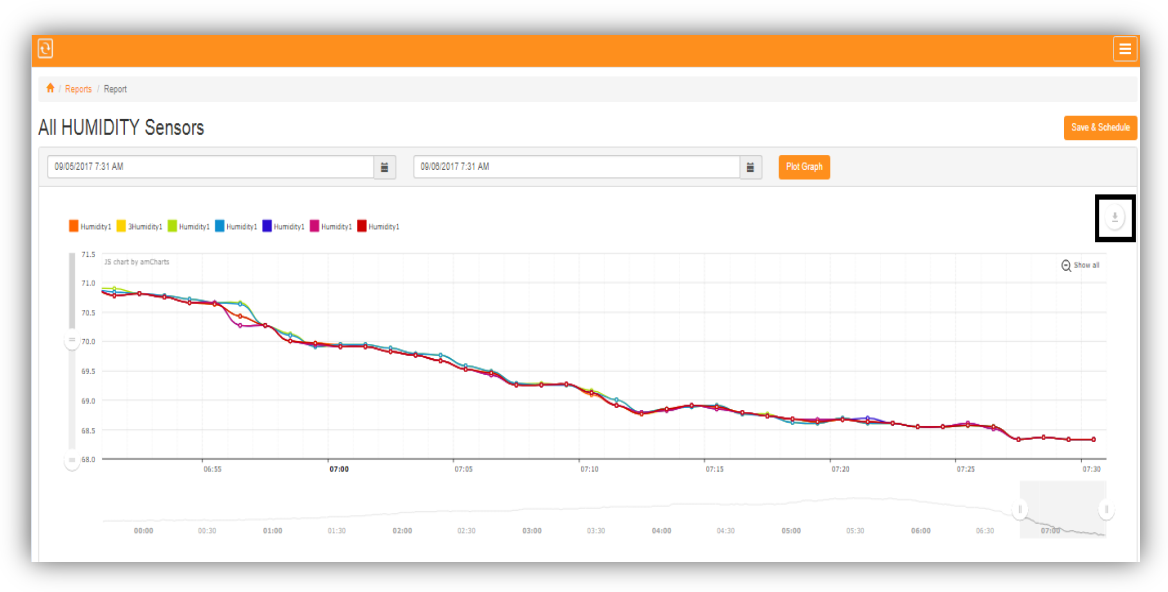

The image can be saved by clicking the arrow on the upper right hand side.

The image can be downloaded as PNG, JPG, SVG or PDF.

Or the output be saved as CSV, XLSX, or JSON.

You may also provide Annotations or you can directly Print it.

### 5. Saving & scheduling

| 🕈 / Reports                                            | / Save & Schedule Report                                                    |
|--------------------------------------------------------|-----------------------------------------------------------------------------|
| ave Re                                                 | eport                                                                       |
| in the form be                                         | alow to save the report. You can also have it automatically emailed to you. |
| Title of your i                                        | report                                                                      |
| Humidity Re                                            | aport                                                                       |
| Report sched                                           | Juling                                                                      |
| <ul> <li>Schedule re</li> <li>Run only will</li> </ul> | aport to be sent periodically via email<br>hen needed                       |
| Email to                                               |                                                                             |
| Email addre                                            | isses to send report to                                                     |
| Send report e                                          | every                                                                       |
| hours                                                  |                                                                             |
| Start sending                                          | j report on                                                                 |
| 09/06/2017                                             | 1:47 PM                                                                     |
|                                                        |                                                                             |
| Sam Bonor                                              |                                                                             |
| Save Repor                                             |                                                                             |

Title of your Report - Specify the name of your report.

#### **Report Scheduling:**

: schedule report to be sent periodically via email.

Email to - Specify the email address you want the report to be sent. Send report every - Specify the number of hours or days for the report to be automatically be sent.

Start sending report on - You can select a date and time for when the report starts sending.

: Run only when needed - Will generate the report one time or only when you manually generate it.

| 0                      |        |        |             |              |                      |        |            |
|------------------------|--------|--------|-------------|--------------|----------------------|--------|------------|
| n Dashboard            |        |        |             |              |                      |        |            |
| <mark>⊞ Sensors</mark> | _      |        |             |              | 10                   |        | _          |
| Lill Reports           | 66     |        | 1           |              | 0                    | 👃 Alei | rts 🙂 IO   |
| Alerts History         | ок     |        | WARNING     |              | DOWN                 |        |            |
| ✗ Settings             | Vie    | w Deta | ils O       | View Details | Ð                    |        |            |
| + Add New Sensor       |        |        |             |              |                      |        | Search:    |
|                        | Status |        | Name        |              | Last Value           |        | Last Check |
|                        | ОК     |        | Airflow     |              | 0.00                 |        | 2 days ago |
|                        | ОК     |        | 2Airflow1   |              | 0.00                 |        | 2 days ago |
|                        | ОК     |        | Airflow1    |              | 0.00                 |        | 2 days ago |
|                        | ОК     |        | Dew Point   |              | 18. <mark>1</mark> 1 |        | 2 days ago |
|                        | ОК     |        | 3Dew Point1 |              | 18.11                |        | 2 days ago |

## 6. Alerts History

Alerts would show on a first in first out basis.

1. Click Menu and go to Alerts History.

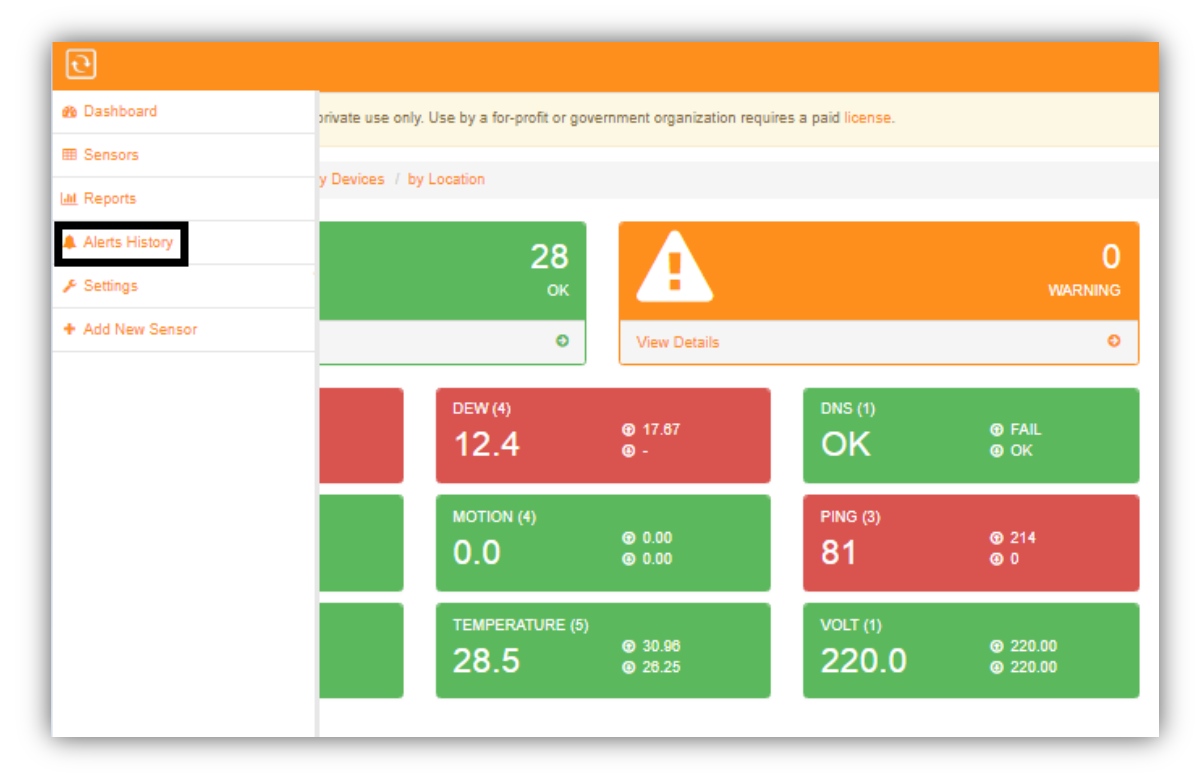

2. This would open up a window that shows all historical alerts on any sensors/checks you have. This gives data of the time when the alerts occurred, the Sensor Name, the event type, the actual event that occurred, and the info.

| ਦੇ                 |             |                                 |               |               |                                          |
|--------------------|-------------|---------------------------------|---------------|---------------|------------------------------------------|
| 🔶 / Alerts Hist    | ory         |                                 |               |               |                                          |
| Alerts Hi          | story       |                                 |               |               |                                          |
| Show 10 🔻          | entries     |                                 |               |               | Search:                                  |
| ID 👻               | Time 0      | Sensor Name \$                  | Event Type    | Event 0       | Info \$                                  |
| 316                | 8 hours ago | Internal Temperature            | Status Change | OK to WARNING |                                          |
| 315                | 2 days ago  | Internal Temperature            | Status Change | OK to WARNING |                                          |
| 314                | 2 days ago  | Flooding1                       | Status Change | DOWN to OK    | No numeric value returned (value was: -) |
| 313                | 2 days ago  | Flooding1                       | Status Change | OK to DOWN    | No numeric value returned (value was: -) |
| 312                | 3 days ago  | Sound Sense                     | Status Change | DOWN to OK    |                                          |
| 311                | 3 days ago  | Sound Sense                     | Status Change | OK to DOWN    |                                          |
| 310                | 3 days ago  | Internal Temperature            | Status Change | OK to WARNING |                                          |
| 309                | 4 days ago  | Internal Temperature            | Status Change | OK to WARNING |                                          |
| 308                | 4 days ago  | Sound Sense                     | Status Change | OK to DOWN    | No value returned                        |
| 307                | 4 days ago  | DNS resolution serverscheck.com | Status Change | OK to DOWN    | Could not resolve host serverscheck.com  |
| Showing 1 to 10 of | 100 entries |                                 |               |               | Previous 1 2 3 4 5 10 Next               |

Clicking on each of the Sensor Name would open up the graphical data of the Sensor.

# 7. Adding Security to your Monitoring Software.

This section is for more advanced users to allow the software to be run on https instead of the default port of 1272.

Default access to software is <u>http://192.x.x.x:1272</u> (IP is dependent on the address the Appliance gets)

1. First block the incoming connection on TCP port 1272 via Windows firewall.

\* To access the windows firewall open any folder on the address field type in Control Panel\System and Security\Windows Firewall.

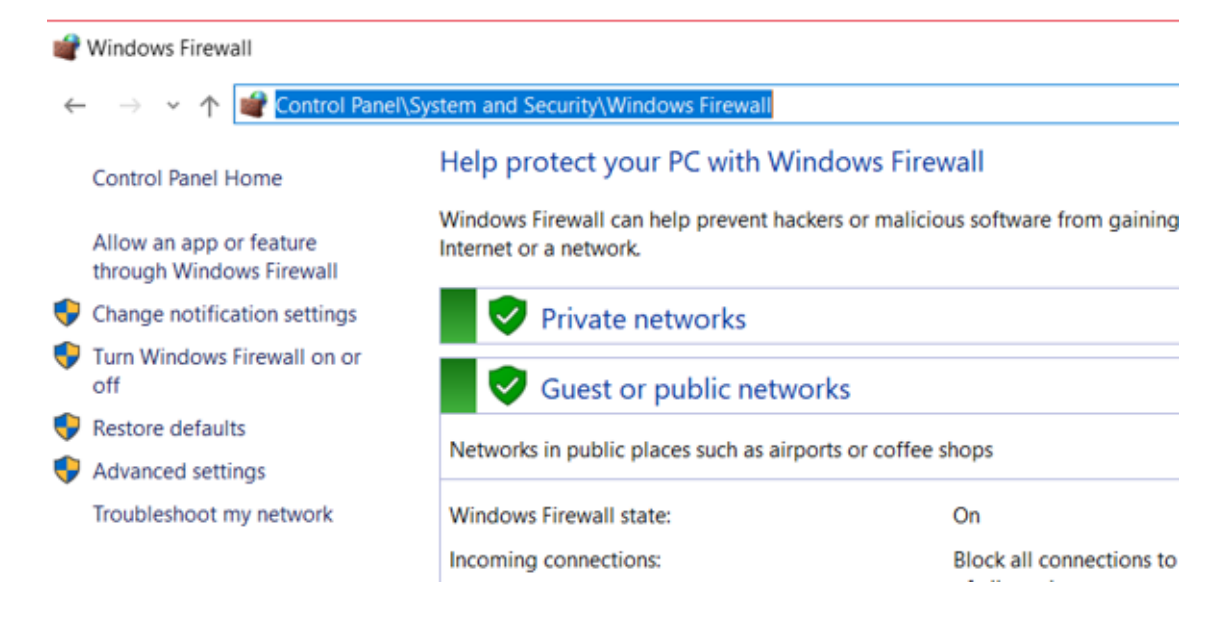

\* Choose "Advance settings" on the left panel.

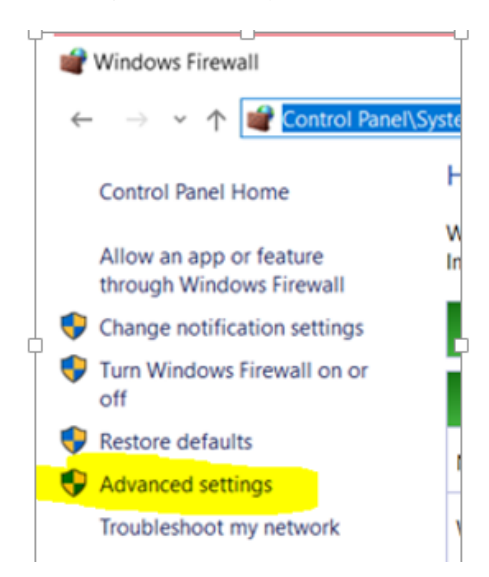

\* Under firewall Advance Settings Highlight Inbound Rules.

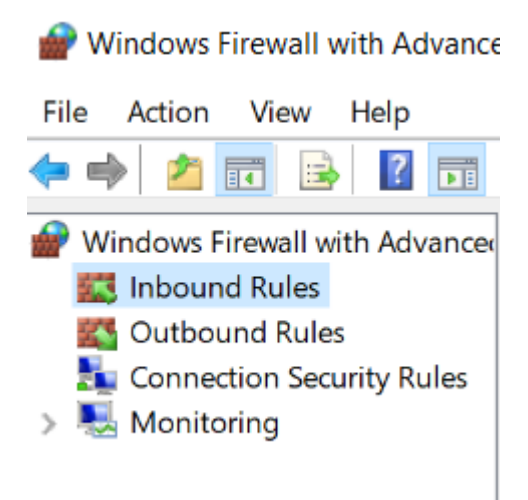

\* Click on Action and then New Rule.

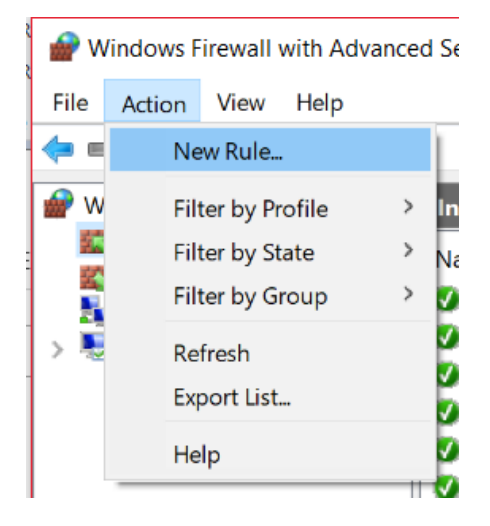

\* On the next screen choose "PORT".

| 🔗 New Inbound Rule Wiza             | ırd                                                      | >  |
|-------------------------------------|----------------------------------------------------------|----|
| Rule Type                           |                                                          |    |
| Select the type of firewall rule to | create.                                                  |    |
| Steps:                              |                                                          |    |
| Rule Type                           | What type of rule would you like to create?              |    |
| Protocol and Ports                  |                                                          |    |
| Action                              |                                                          |    |
| Profile                             | Rule that controls connections for a program.            |    |
| Name                                | Port                                                     |    |
|                                     | Rule that controls connections for a TCP or UDP port.    |    |
|                                     | O Predefined:                                            |    |
|                                     | AllJoyn Router                                           |    |
|                                     | Rule that controls connections for a Windows experience. |    |
|                                     | ○ Custom                                                 |    |
|                                     | Custom rule.                                             |    |
|                                     |                                                          |    |
|                                     |                                                          |    |
|                                     |                                                          |    |
|                                     |                                                          |    |
|                                     |                                                          |    |
|                                     |                                                          |    |
|                                     |                                                          |    |
|                                     | < Back Next > Cano                                       | əl |

\* Then "TCP" and then on the option below choose Specific Local Ports and then type in 1272 and click next.

| Province and the Wizard Rule Wizard |                                      |                               | $\times$ |
|-------------------------------------|--------------------------------------|-------------------------------|----------|
| Protocol and Ports                  |                                      |                               |          |
| Specify the protocols and ports to  | which this rule applies.             |                               |          |
| Steps:                              |                                      |                               |          |
| Rule Type                           | Does this rule apply to TCP or UE    | DP?                           |          |
| Protocol and Ports                  | TCP                                  |                               |          |
| Action                              | ⊖ UDP                                |                               |          |
| Profile                             |                                      |                               |          |
| Name                                | Does this rule apply to all local po | orts or specific local ports? |          |
|                                     | All local ports                      |                               |          |
|                                     | Specific local ports:                | 1272                          |          |
|                                     |                                      | Example: 80, 443, 5000-5010   |          |
|                                     |                                      |                               |          |
|                                     |                                      |                               |          |
|                                     |                                      |                               |          |
|                                     |                                      |                               |          |
|                                     |                                      |                               |          |
|                                     |                                      |                               |          |
|                                     |                                      |                               |          |
|                                     |                                      |                               |          |
|                                     |                                      |                               |          |
|                                     |                                      | < Back Next > Cancel          |          |

\* Choose Block the Connection.

0 0 0

| Prew Inbound Rule Wizard           |                                                                                                    | × |
|------------------------------------|----------------------------------------------------------------------------------------------------|---|
| Action                             |                                                                                                    |   |
| Specify the action to be taken whe | n a connection matches the conditions specified in the rule.                                                                                                    |   |
| Steps:                             |                                                                                                    |   |
| Rule Type                          | What action should be taken when a connection matches the specified conditions?                                                                                                    |   |
| Protocol and Ports                 |                                                                                                    |   |
| Action                             | Allow the connection     This includes connections that are protected with IPeec as well as those are not                                                                                                    |   |
| Profile                            | -                                                                                                    |   |
| Name                               | Allow the connection if it is secure                                                                                                    |   |
| Name                               | This includes only connections that have been authenticated by using IPsec. Connections will be secured using the settings in IPsec properties and rules in the Connection Security Rule node. Customize.  Block the connection |   |
|                                    | < Back Next > Cancel                                                                                                    |   |

\* Put a check mark on all.

| 🔗 New Inbound Rule Wiza           | ard                                                                                                  | × |
|-----------------------------------|----------------------------------------------------------------------------------------------------|---|
| Profile                           |                                                                                                    |   |
| Specify the profiles for which th | is rule applies.                                                                                     |   |
| Steps:                            |                                                                                                    |   |
| Rule Type                         | When does this rule apply?                                                                           |   |
| Protocol and Ports                |                                                                                                    |   |
| Action                            | Domain                                                                                               |   |
| Profile                           | Applies when a computer is connected to its corporate domain.                                        |   |
| Name                              | ✓ Private                                                                                            |   |
|                                   | Applies when a computer is connected to a private network location, such as a home<br>or work place. |   |
|                                   | ✓ Public                                                                                             |   |
|                                   | Applies when a computer is connected to a public network location.                                   |   |
|                                   |                                                                                                    |   |
|                                   |                                                                                                    |   |
|                                   |                                                                                                    |   |
|                                   |                                                                                                    |   |
|                                   |                                                                                                    |   |
|                                   |                                                                                                    |   |
|                                   |                                                                                                    |   |
|                                   |                                                                                                    |   |
|                                   |                                                                                                    |   |
|                                   |                                                                                                    |   |
|                                   | < Back Next > Cancel                                                                                 |   |
|                                   |                                                                                                    |   |

\* Create a label and finish set up.

| 🔗 New Inbound Rule W        | izard                                      | × |
|-----------------------------|--------------------------------------------|---|
| Name                        |                                            |   |
| Specify the name and descri | ption of this rule.                        |   |
| Steps:                      |                                            |   |
| Rule Type                   |                                            |   |
| Protocol and Ports          |                                            |   |
| Action                      |                                            |   |
| Profile                     | Name:                                      |   |
| Name                        | Restricted Access                          |   |
|                             | Description (optional):                    |   |
|                             | Block for incomming connection to TCP 1272 |   |
|                             |                                            |   |
|                             | < Back Finish Cancel                       |   |

After blocking the port 1272, users will no longer be able to access the software directly via port 1272. In which you will now need a reverse proxy server.

### 7.1. NGINX (reverse proxy server)

With the release of software version 15, we have integrated the NGINX technology into our software. NGINX is a web server, which can also be used as a reverse proxy, load balancer, mail proxy and HTTP cache. With NGINX, the security of the software has gone on to a higher level.

### 7.1.1. Configuring NGINX

You can access the configuration file on C:\Program Files (x86)\ServersCheck\_Monitoring\conf\nginx.conf

A default configuration is already made with the following feature

- website runs now on port 80 (no longer 1272)
- increased security as a lot of traffic filtering is done at the NGINX level
- static content is served by NGINX (better performance)
- ability to run it in SSL mode with custom certificates

NOTE: Advance users may configure NGINX at their own discretion, advance configuration is not supported. More information about NGINX here (<u>https://www.nginx.com/</u>)

### 7.2. Running the software on HTTPS mode

Advance users may apply certificates using NGINX by opening the configuration file then edit the server block as follows

By default it runs via http mode with the code " listen 80; "

To run HTTPS remove the # sign over the 3 lines mentioned below (HTTPS (SSL) mode on the configuration file).

listen 443 ssl; ssl\_certificate /conf/nginx.crt; ssl\_certificate\_key /conf/nginx.key;

Place your certificate and key in C:\Program Files (x86)\ServersCheck\_Monitoring\conf and then replace nginx with the name of the certificate.

Save your work, close all opened browsers, go to C:\Program Files (x86)\ServersCheck\_Monitoring and click on the NGINX application to apply your settings.

# 8. Running on Debug Mode

By running the software in debug mode we will be creating log files, log files will show the software activities and will help in resolving issues.

### 8.1. Steps to run in Debug Mode

1. Since the software folder is secured, lets create the file we require on your desktop, We do this by pressing the right click and then choosing the option "NEW" and then we click on "Text Document".

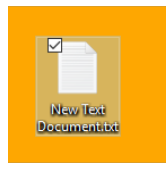

2. Next we have to rename the newly created document into "logging.on", initially after creating a file you can rename it right away otherwise hover your mouse over the file and then press right click, then choose "Rename". For comparison the file we created initially was named "New Text Document.txt" and we have to rename that into "logging.on".

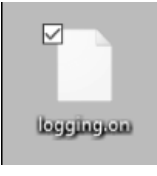

3. After creating the file, copy or move it over to the directory path C:\Program Files (x86)\ServersCheck\_Monitoring\logs

| •    | C:\Pr | ogram Files (x86)\ServersCheck_M | Monitoring\logs    |               |            |
|------|-------|----------------------------------|--------------------|---------------|------------|
|      |       | Name ^                           | Date modified      | Туре          | Size       |
| :ess |       | access.log                       | 9/21/2020 9:01 AM  | Text Document | 311,405 KB |
|      |       | error.log                        | 7/29/2020 11:21 AM | Text Document | 22,438 KB  |
| ads  | R     | 🗹 🗋 logging.on                   | 10/5/2020 9:55 AM  | ON File       | 0 KB       |
| ents | A     | 📄 nginx.pid                      | 9/21/2020 9:02 AM  | PID File      | 1 KB       |
|      | *     |                                  |                    |               |            |

- 4. Restart the computer and then re open the software.
- 5. Go back to the directory path C:\Program Files (x86)\ServersCheck\_Monitoring\logs, you will notice 3 text files created.

| This PC > Local Disk (C:) > Program Files (x86) > ServersCheck_Monitoring > logs |                    |               |            |  |
|----------------------------------------------------------------------------------|--------------------|---------------|------------|--|
| Name ^                                                                           | Date modified      | Туре          | Size       |  |
| access.log                                                                       | 10/5/2020 9:42 AM  | Text Document | 350,124 KB |  |
| error.log                                                                        | 7/29/2020 11:21 AM | Text Document | 22,438 KB  |  |
| log_alerts.txt                                                                   | 10/5/2020 10:43 AM | Text Document | 1 KB       |  |
| log_thread2.txt                                                                  | 10/5/2020 10:44 AM | Text Document | 8 KB       |  |
| log_watcher.txt                                                                  | 10/5/2020 10:44 AM | Text Document | 2 KB       |  |
| logging.on                                                                       | 10/5/2020 9:55 AM  | ON File       | 0 KB       |  |
| nginx.pid                                                                        | 10/5/2020 10:36 AM | PID File      | 1 KB       |  |
|                                                                                  |                    |               |            |  |

## 9. Support Forum

You will be redirected to our online community forum which is managed by our Engineers and from other users using ServersCheck products -

https://community.ServersCheck.com/categories/ServersCheck-monitoring-software

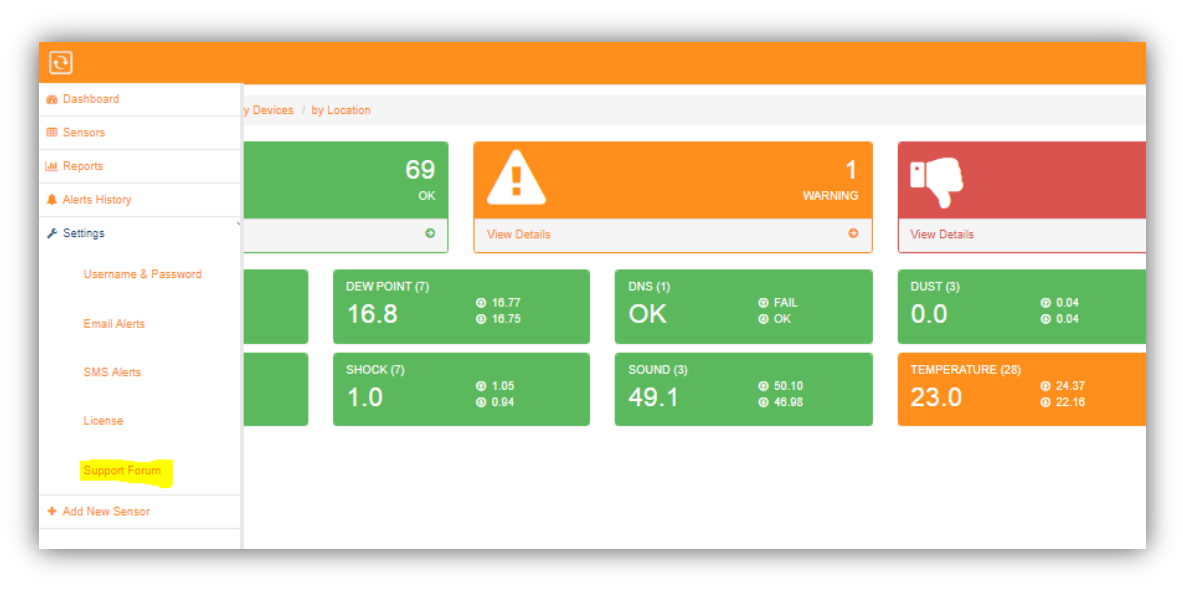

#### 1. Go

#### 2. You will be redirected to

<u>https://community.ServersCheck.com/categories/ServersCheck-monitoring-</u> <u>software</u> wherein you can create an account and post in the discussions in the forums.

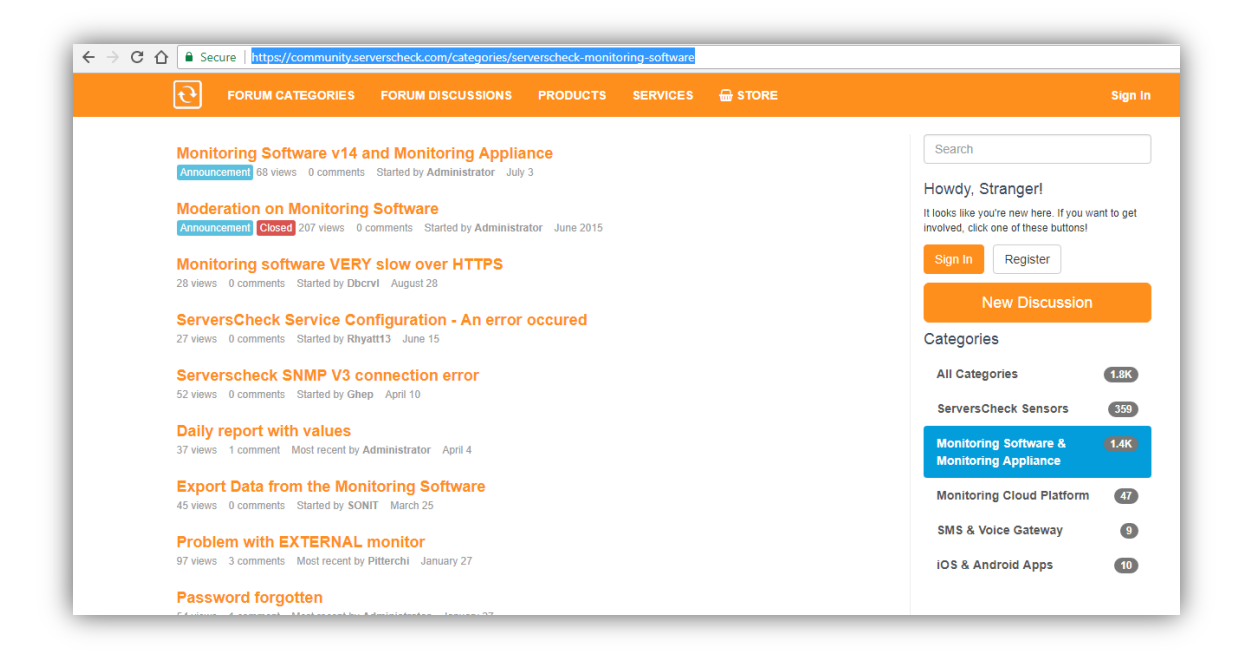

3. Clicking Sign In will redirect you to <u>https://my.ServersCheck.com/</u>. You need to have a my.ServersCheck account for you to post a discussion.

| ★ / ServersCheck Care                                                                         |                                                    |                                                                            |                                                      |
|-----------------------------------------------------------------------------------------------|----------------------------------------------------|----------------------------------------------------------------------------|------------------------------------------------------|
| Buy Care                                                                                      |                                                    |                                                                            |                                                      |
| Community Support                                                                             | InfraSensing                                       | ServersCheck                                                               | 🖋 Warranty                                           |
| Discuss your questions with fellow users                                                      | check support status for your 2 registered sensors | check support & upgrades status for your 1<br>monitoring software licenses | check warranty status for your 2 register<br>sensors |
| moderated by ServersCheck engineers.<br>Free products are moderated by the user<br>community. |                                                    |                                                                            |                                                      |
| access user forum                                                                             | access sensor support                              | access software licenses & support                                         | initiate RMA                                         |

#### Tips:

When submitting a support ticket regarding software issues it is best to give the log files along with the software version you are using.

For monitoring issues it is best to look at log\_thread2.txt, for alerting issues it is log\_alertst.txt and for general stability issues it is best to look at log\_watcher.txt.